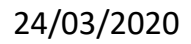

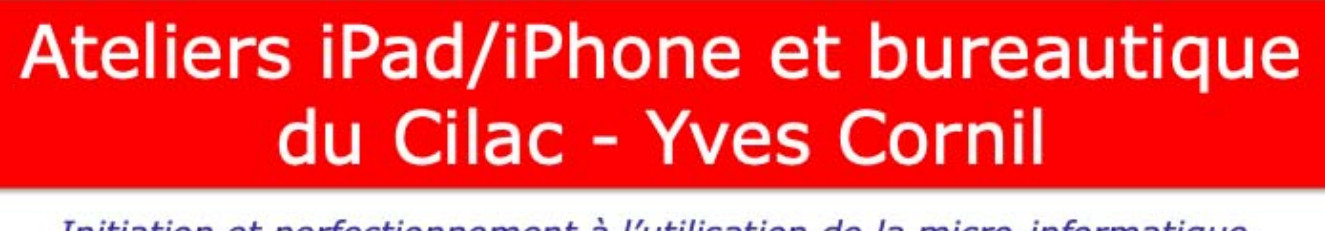

Initiation et perfectionnement à l'utilisation de la micro-informatique.

## OneDrive- Le coffre-fort. Sur iPad sous iPadOS 13.

Déverrouillons le coffre-fort, pas à pas.

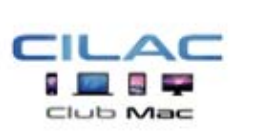

24/03/2020 ©Yves Roger Cornil www.cornil.com

*Quelques mots sur le créateur de cette présentation: Yves Roger Cornil.* 

*Président de l'association Communautés Numériques depuis le 13/2/08* 

Microsoft MVP Consumer Macintosh du 1/1/2007 au 31/12/2015. Microsoft MVP Word depuis le 1/1/2016.

*Co-fondateur de Microcam en 1981 – Vice-président de Microcam (Rennes).* 

*Co-fondateur de Microcam06 en 1989 – Président d'honneur de Microcam06 (Nice)* 

*Créateur de la section micro à Fréjus Vous Accueille, animateur micro de février 2002 à juin 2007.* 

Animateur au CILAC (59 La Madeleine) depuis avril 2013.

Atelier iOS et bureautique du Cilac - Yves Cornil

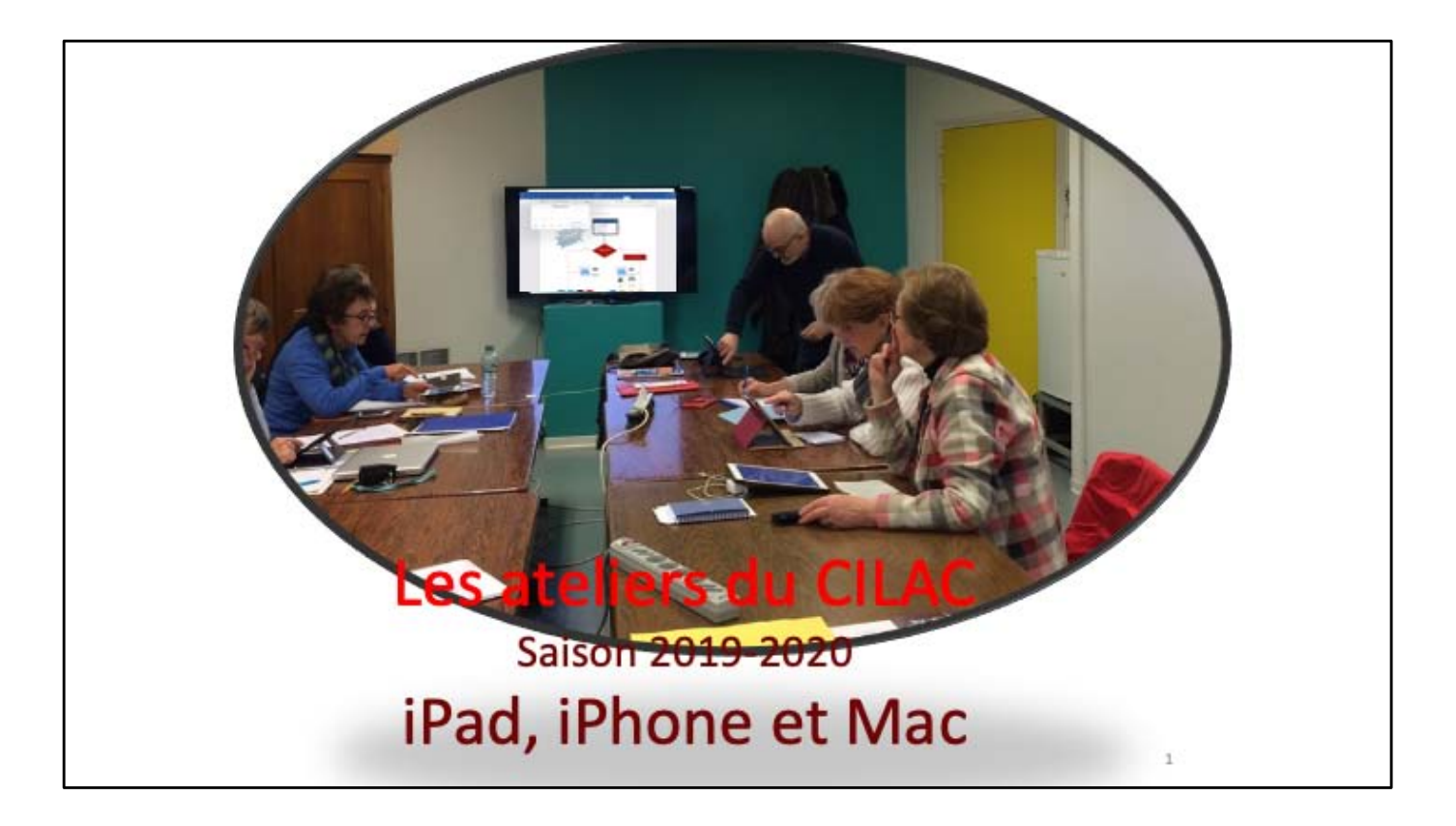

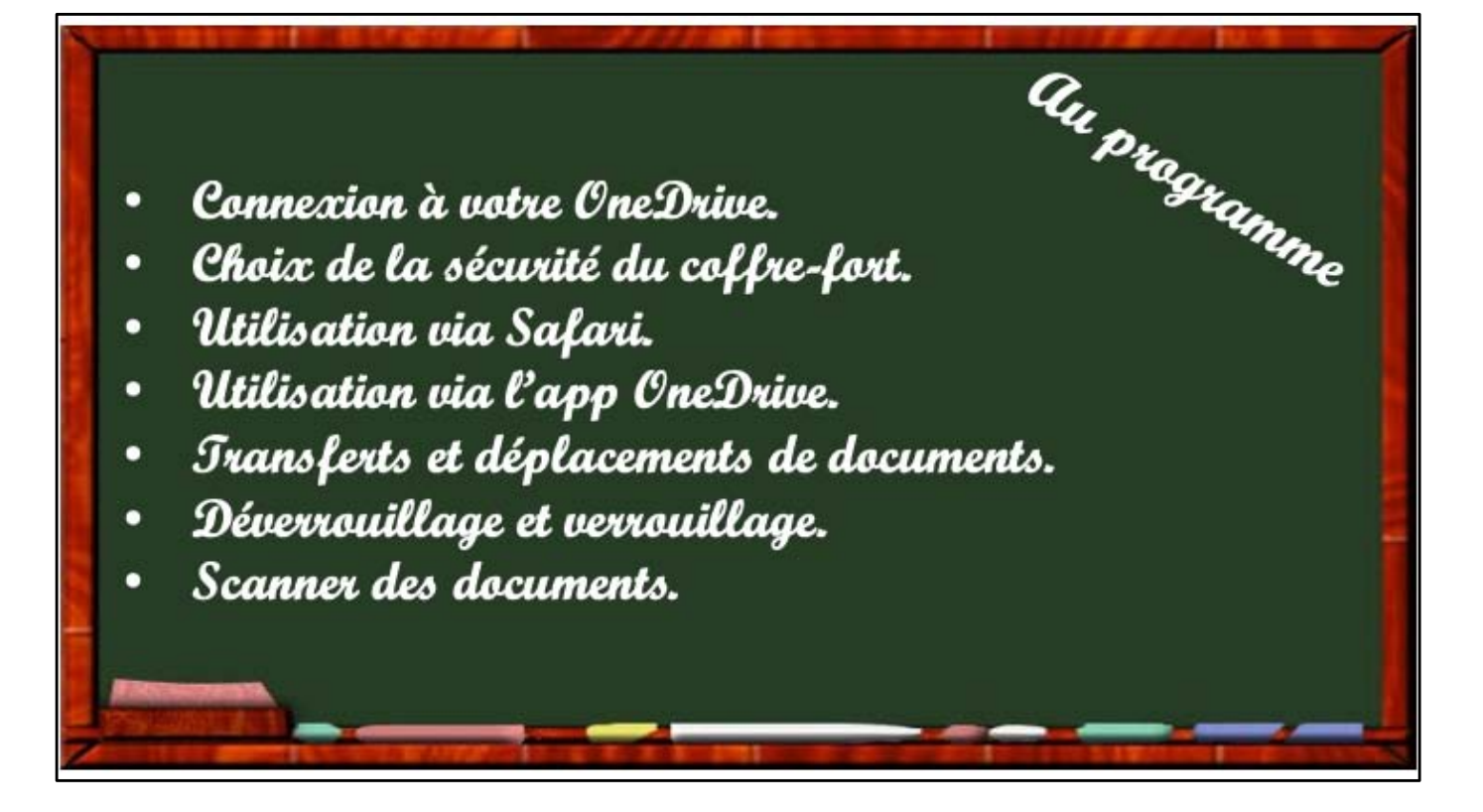

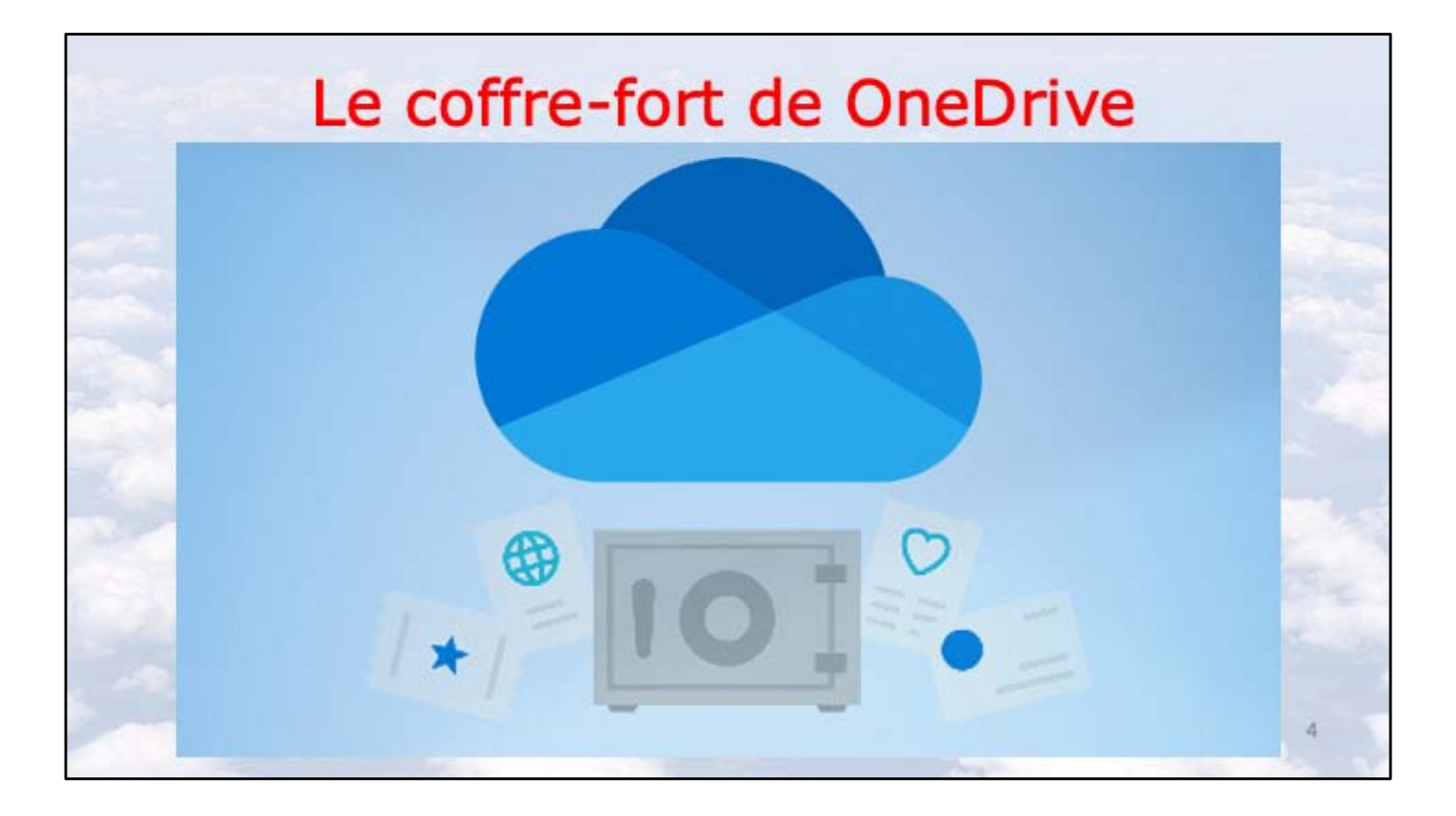

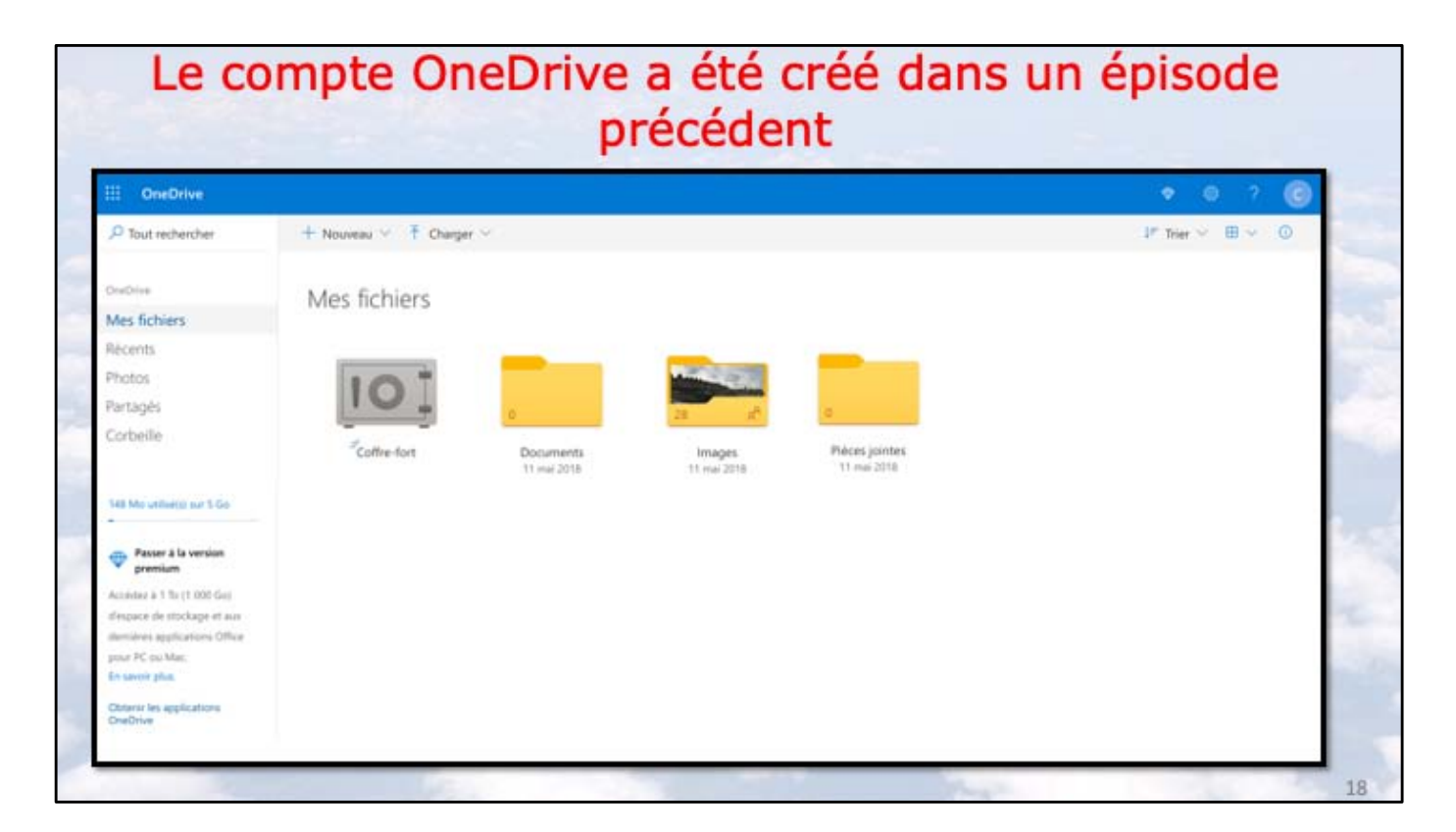

Le compte Microsoft qui sert de support au OneDrive a été créé avec les dossiers standards plus le coffre-fort depuis fin 2019.

## OneDrive

- Le coffre-fort est un dossier sécurisé dans votre OneDrive.
- C'est une sécurisation en 2 étapes:
  - Via un SMS sur votre smartphone;
  - Ou par un message.

En cas d'inactivité de > 3 minutes le coffre sera verrouillé.

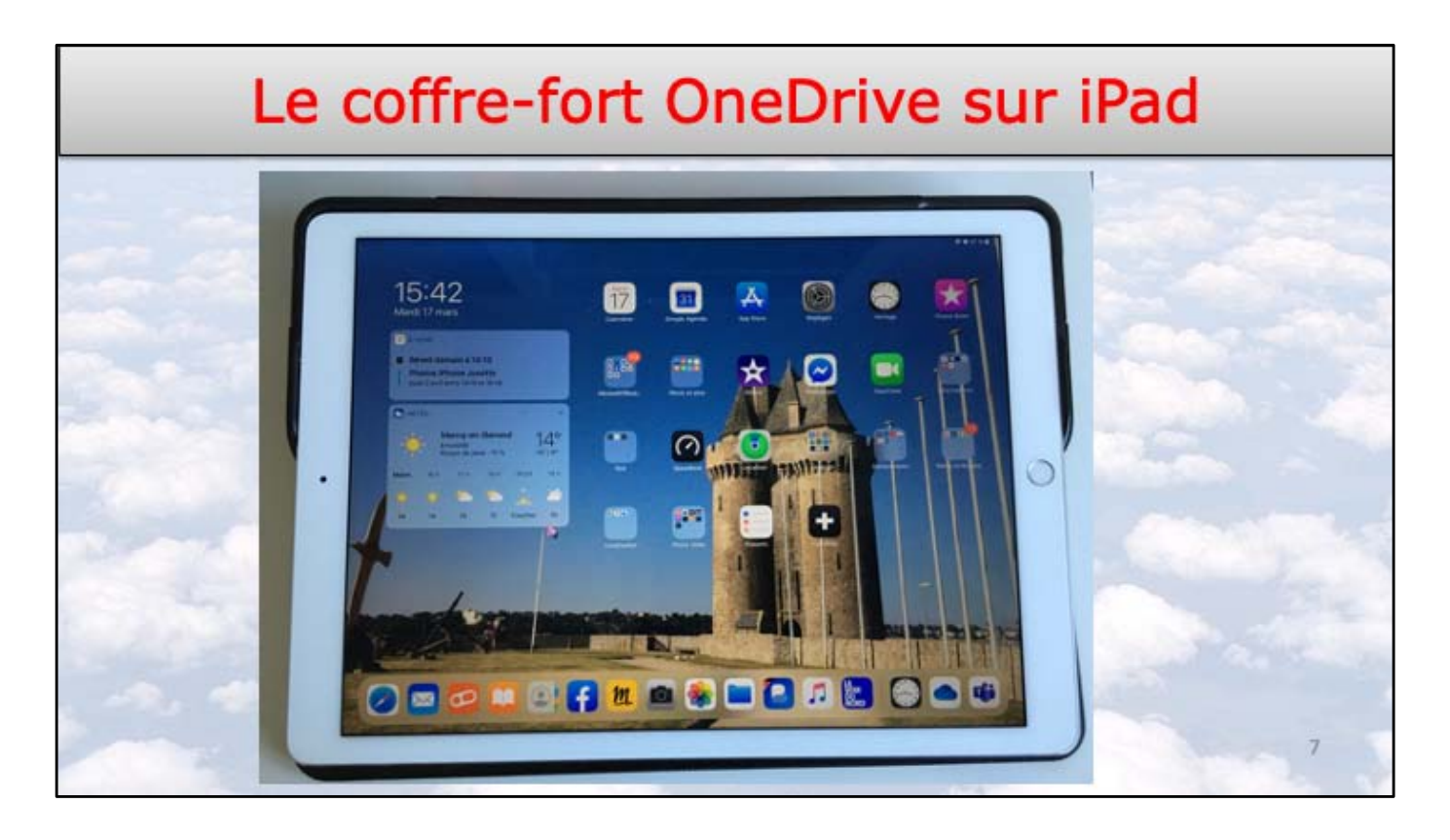

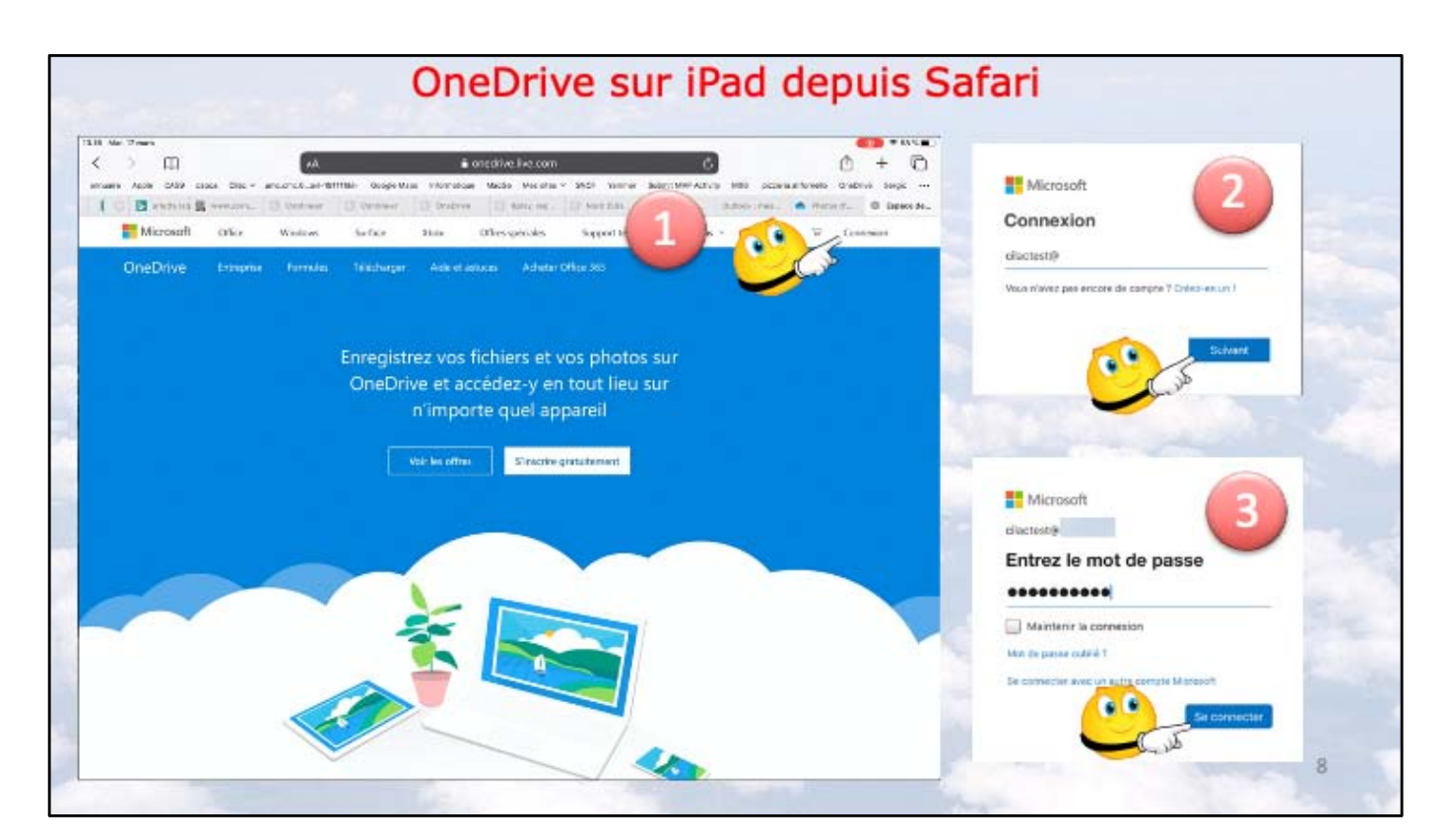

- 1 Connexion à OneDrive via Safari.
- 2 entrée de l'identifiant Microsoft
- 3 saisie du mot de passe puis se connecter

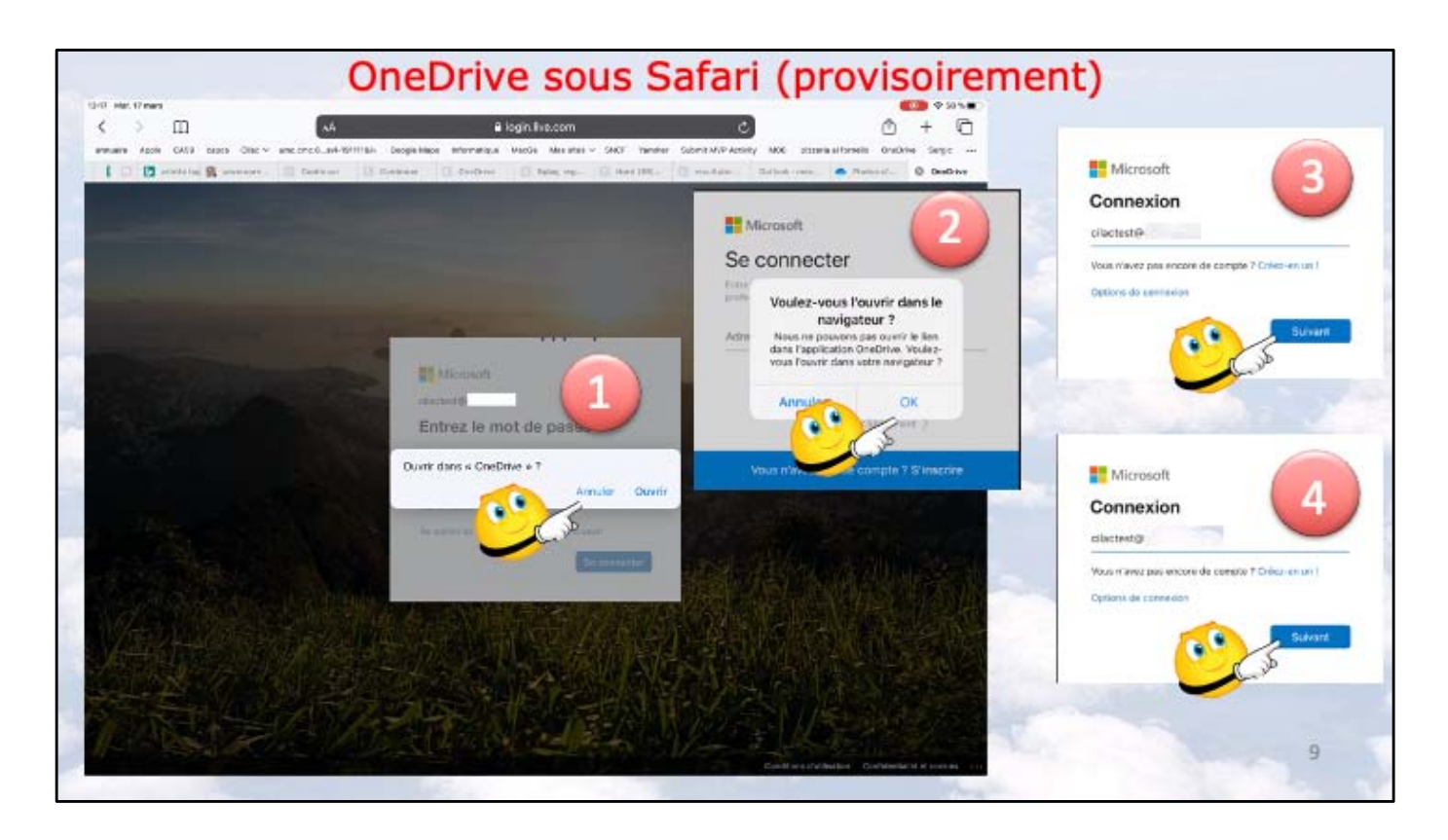

- 1 je ne vais pas ouvrir (maintenant) par OneDrive, je touche annuler
- 2 j'ouvre par le navigateur Safari
- 3 saisie (à nouveau) de l'identifiant Microsoft
- 4 sisie du mot de passe du compte Microsoft puis suivant

| reDrive 13.18 Mar. IT mans | ,                                         |                                        |                        |                                                                                                    | 00 + 0 × 0                             |                                 |                                                                                                    |
|----------------------------|-------------------------------------------|----------------------------------------|------------------------|----------------------------------------------------------------------------------------------------|----------------------------------------|---------------------------------|----------------------------------------------------------------------------------------------------|
|                            | A.                                        | onedrive_live.com                      |                        | ۵ ۵                                                                                                    | + 0                                    |                                 |                                                                                                    |
| nueire Apple CA66 ca       | apos Clac - uno.cec.6_avi-1811116- Goo    | plo Mapa Informatique MapGe Messites ~ | SHOP to the Submit MAR | Activity MBS plazers alternatio OneD                                                                                                    | rie Seys                               |                                 |                                                                                                    |
| I & weren                  | Detter Doll                               | ar D malaging D2 Hard 2011-            | Constant Constant      | a 📥 Dette f [] Gebeje                                                                                                    | O Mesteka                              |                                 |                                                                                                    |
| OneDrive                   |                                           |                                        |                        | ۲                                                                                                    | ° 7 0                                  |                                 |                                                                                                    |
| Tout recharcher            | - Hauvenu - + Oranger -                   |                                        |                        | 2" Tilet -                                                                                                    | <b>≡</b> - ⊕                           |                                 |                                                                                                    |
| 214                        | 11                                        |                                        |                        |                                                                                                    |                                        |                                 |                                                                                                    |
| es lichiers                | Mes tichier                               |                                        |                        |                                                                                                    |                                        |                                 |                                                                                                    |
| retds                      |                                           |                                        | -                      |                                                                                                    |                                        |                                 |                                                                                                    |
| 0700                       | IOT                                       | A CONTRACTOR OF                        | 1 400                  | HUNDER PROPERTY.                                                                                                    |                                        |                                 |                                                                                                    |
| dages                      |                                           | ar                                     | 21                     |                                                                                                    | an ing - provid at strike longiture of | · San hereiter bei bereiter ist | another an possible based in                                                                                    |
| rbeile                     | Carte-tart 0                              | ocuments images                        | Lille Grand Place      | Photos ERinas                                                                                                    | inter in some of factor of the         |                                 | And I am A sum I a                                                                                              |
| -                          |                                           | 1 mai 2018 11 mai 2018                 | (Enarth                | tires.                                                                                                    |                                        |                                 |                                                                                                    |
|                            | 1                                         |                                        |                        |                                                                                                    |                                        |                                 |                                                                                                    |
|                            |                                           |                                        |                        |                                                                                                    | 11                                     |                                 |                                                                                                    |
|                            | 4                                         | 10                                     |                        | -                                                                                                    | E State                                | and i                           |                                                                                                    |
|                            | Péreta jointes P                          | percent for int                        |                        | 12000                                                                                                    | Viet                                   | at vatra identita               |                                                                                                    |
|                            |                                           |                                        |                        | 1000                                                                                                    |                                        |                                 | 2                                                                                                    |
|                            |                                           |                                        |                        |                                                                                                    |                                        | Clasted Dalac arg               |                                                                                                    |
|                            | Ĩ                                         |                                        |                        | 100                                                                                                    |                                        | 10151044000                     | Contraction of the                                                                                              |
|                            | 1                                         |                                        |                        | and the second second se |                                        | allow and the                   |                                                                                                    |
|                            | 2                                         |                                        |                        |                                                                                                    | Contraction of the second              |                                 | 通信公司运行                                                                                                    |
|                            | Prive on main de Orielle ;<br>11 mil 2010 |                                        |                        | NO PERMIT                                                                                                    | A REPART                               | THE REAL PROPERTY OF            | <b>出版的目前</b> 的                                                                                                  |
| The attract or 11s         |                                           |                                        |                        |                                                                                                    | Mar un an mar                          |                                 |                                                                                                    |
| fendimentities             |                                           |                                        |                        | Sé                                                                                                    | curité via S                           | MS                              | <b>法会利/共同</b> 任                                                                                                 |
| Prenduie de DecDrive       |                                           |                                        |                        | all which the state of                                                                                                    | AND A CHE CHANNE                       | distance and state              | The second second second second second second second second second second second second second second second se |
|                            |                                           |                                        |                        |                                                                                                    |                                        |                                 |                                                                                                    |

1 Pour l'accès au coffre-fort l'accès sécurisé se fait en 2 étapes.

2 Ici depuis l'iPad la sécurité est assurée depuis un SMS ou via un e-mail; dans ce cas il ne faudra pas configurer la boîte mail sur l'iPad mais sur un autre appareil (dans mon cas c'est sur mon iMac).

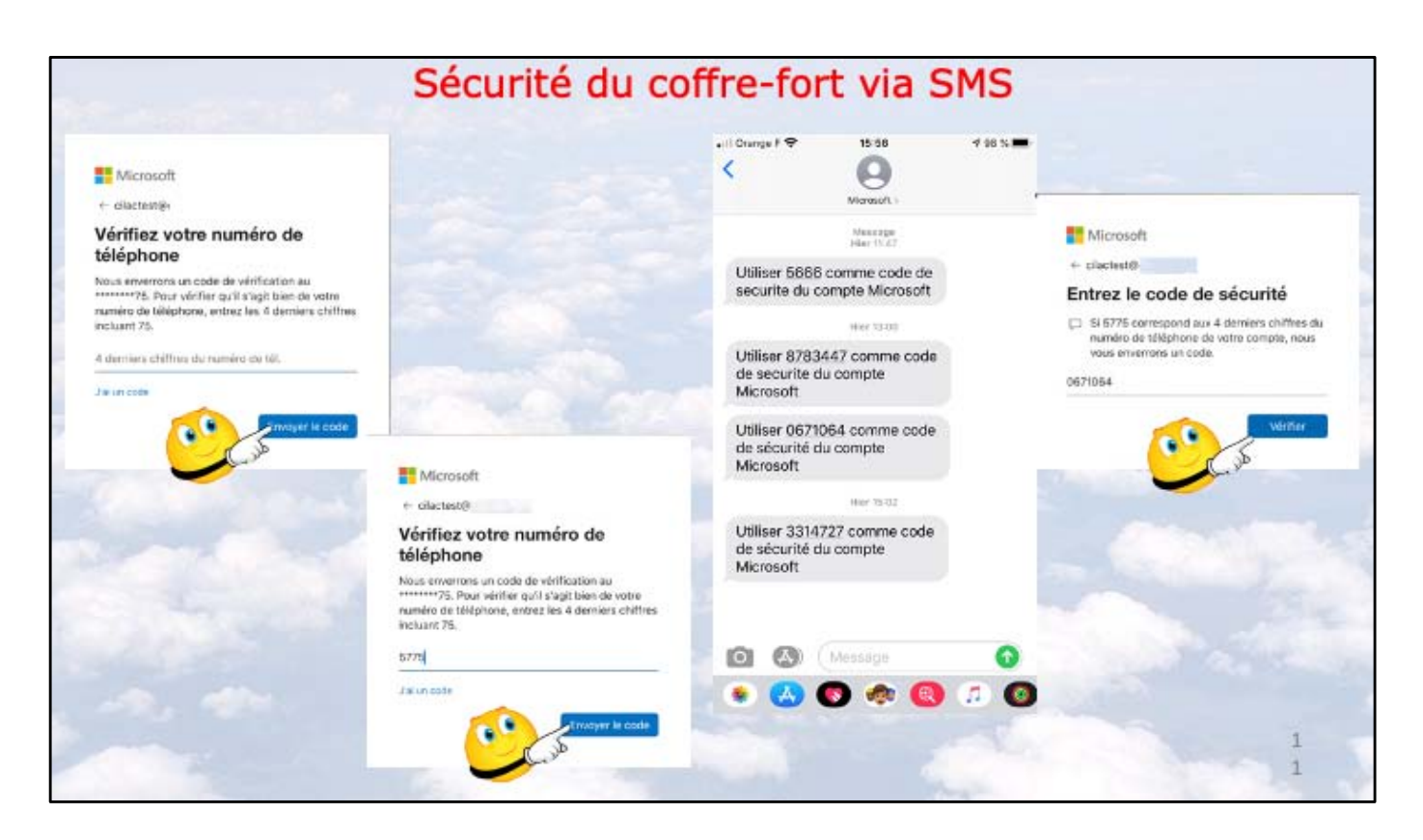

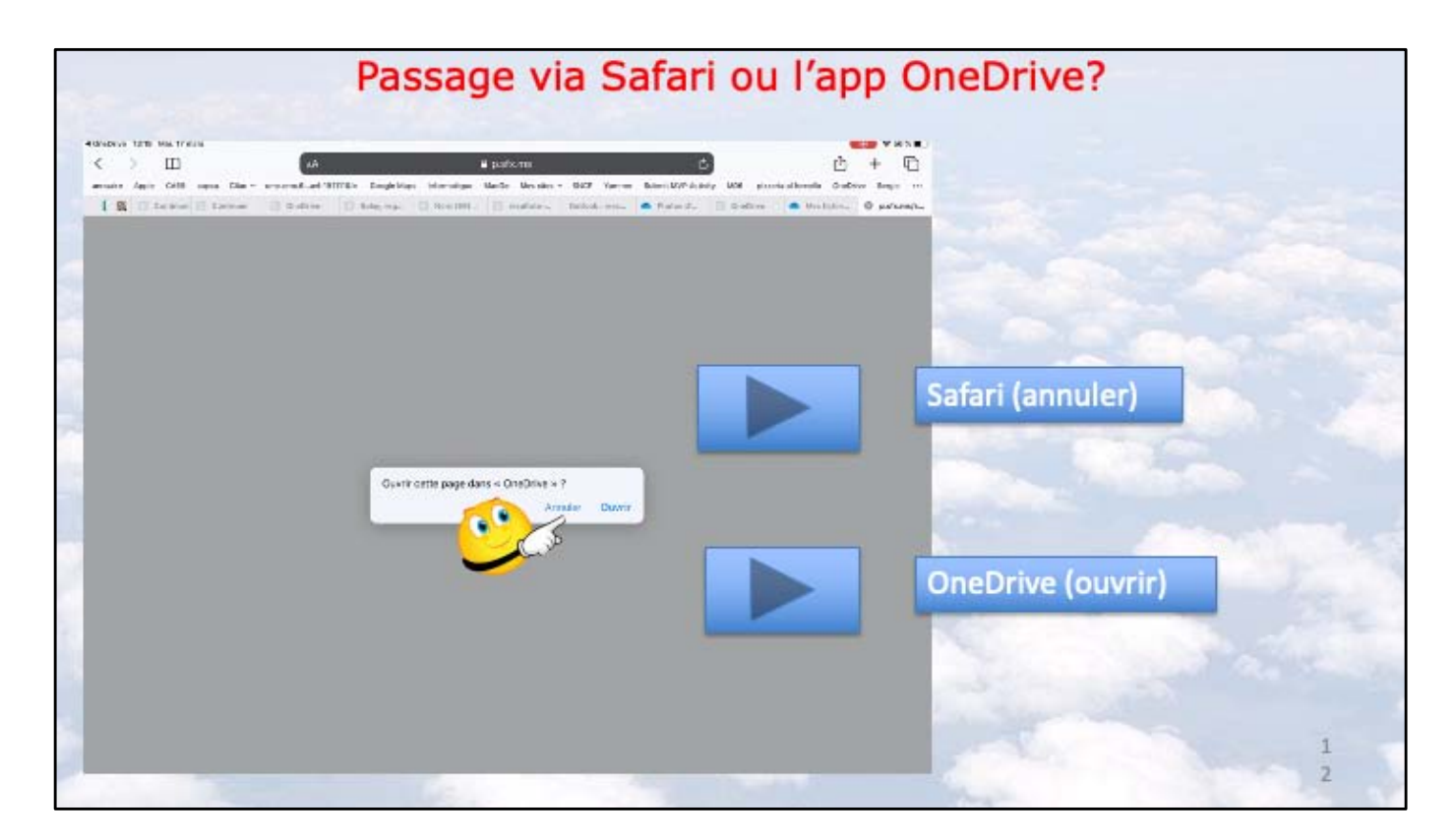

Un éventuel saut Diapositive suivante ce sera par Safari (annuler)

| One                                                                             | Drive pass                                                                                                    | age via S                                                                                                    | afari – Cl                                                                                                    | harger depuis la photot                                                                                                    | nèque            |
|---------------------------------------------------------------------------------|----------------------------------------------------------------------------------------------------|----------------------------------------------------------------------------------------------------|----------------------------------------------------------------------------------------------------|----------------------------------------------------------------------------------------------------|------------------|
| Adoudres 1018 Mar 17 mars                                                       | ata das v anzana katrattas baga<br>I benaar 🕜 benaar 📿 bedra                                                                                                    | i medise live com<br>Nata Marianja Mada Mesara - 1<br>1 🖸 fami, esp. 🖸 met 100. 🛛                                                                                                    | DEC Tarine Kalva V/P-AD-49, 600                                                                                                  | All the second second s |                  |
| Deriver Versteuten<br>Deriver<br>Mas Rohers<br>Relards<br>Protection<br>Factors | + Insuran - I Cargor - E Ca                                                                                                    | Digitizes vo fables ai                                                                                                    | Kanalas sa Salas sa                                                                                                    | ■ Piwe B = 0<br>Cilac × umc.cmc.6avi-191111&l= Google<br>Prendre photo ou vidéo                                                                                                    | Maps Informatiqu |
| Contactor                                                                       | Arsteine state of the former are not a former and the former and the former and t | Japone autore en la bore en<br>Japone de la bore en particular en la bore<br>catero de la bore de la bore en la bore en la bore | horman interface production interface<br>only radio day in the or facebook<br>among the book<br>many the book<br>many interface. | Photothèque<br>Parcourir                                                                                                    | •••• ie          |
| SE No advants out 1%                                                            |                                                                                                    |                                                                                                    |                                                                                                    |                                                                                                    | =                |
| Ancientality<br>Persona de Daditas<br>Utanas de pastadano<br>Casilina           |                                                                                                    | - A.S                                                                                                    |                                                                                                    |                                                                                                    | 1<br>3           |

Pour les tests je vais utiliser des documents ou photos non confidentiels.

- 1 je touche charger
- 2 depuis la photothèque (application Photos)

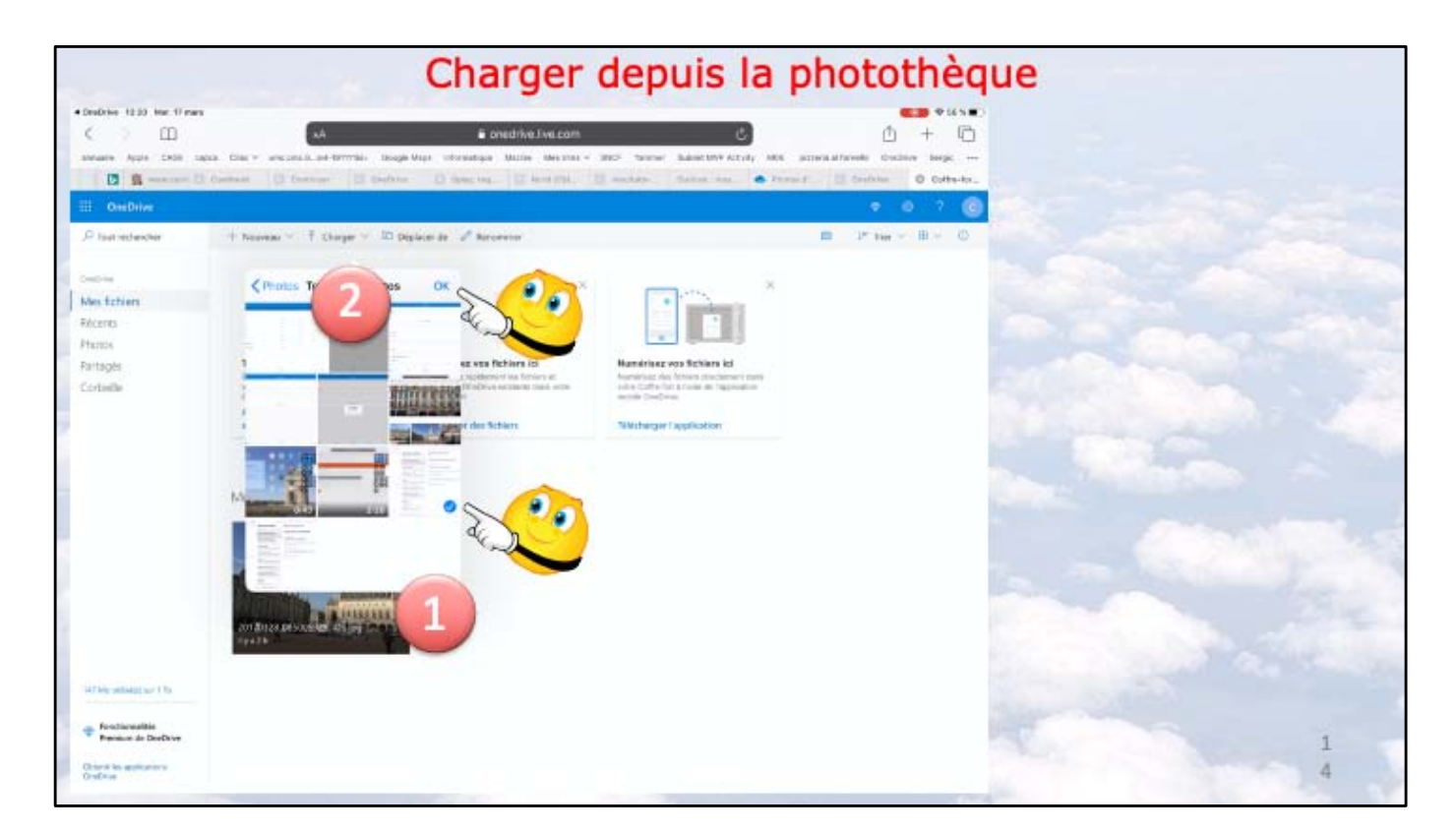

1 je sélectionne une photo 2 je touche OK

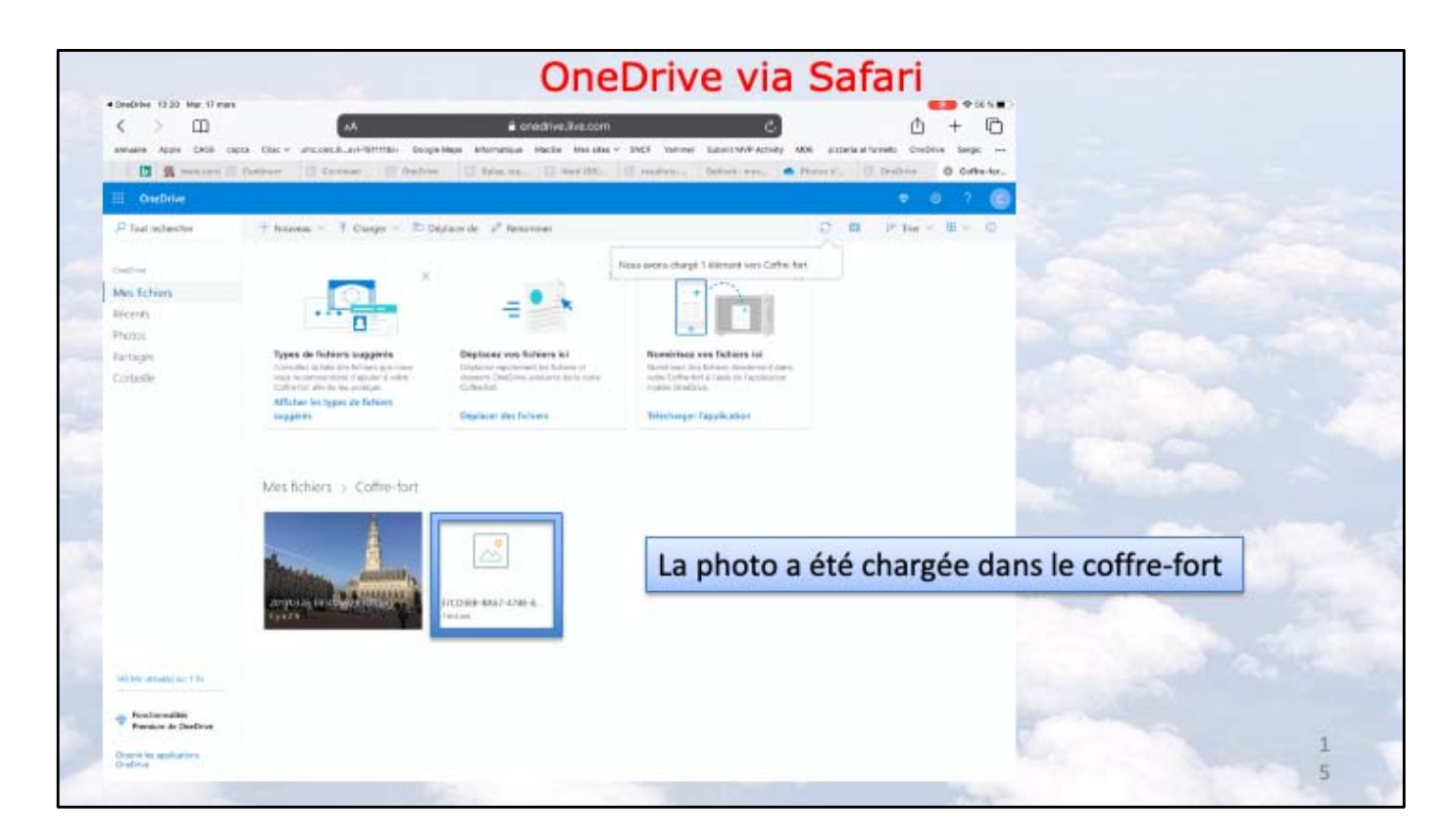

La photo a été chargée dans le coffre-fort

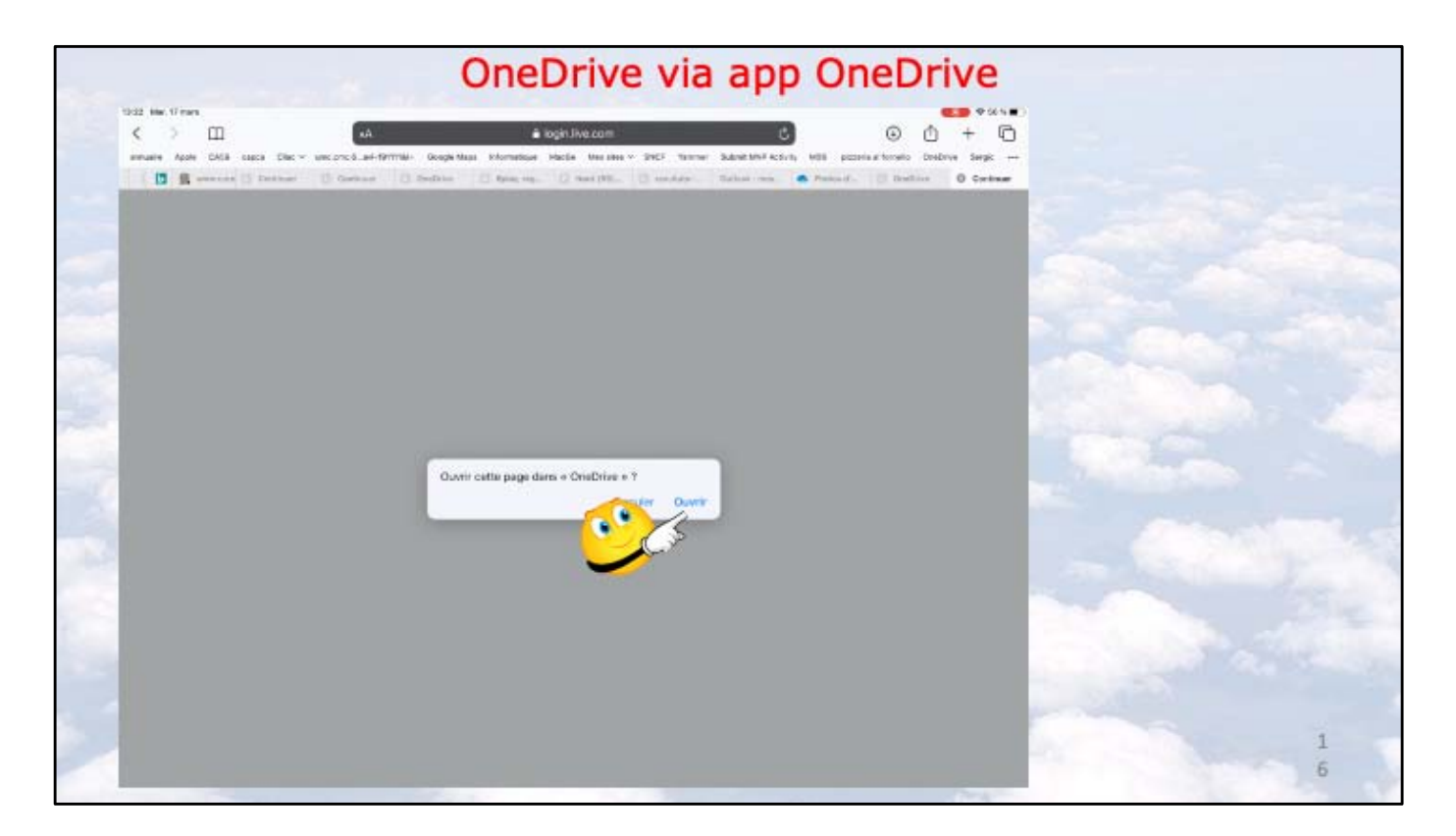

Ici je vais ouvrir OneDrive par l'application OneDrive sur mon iPad

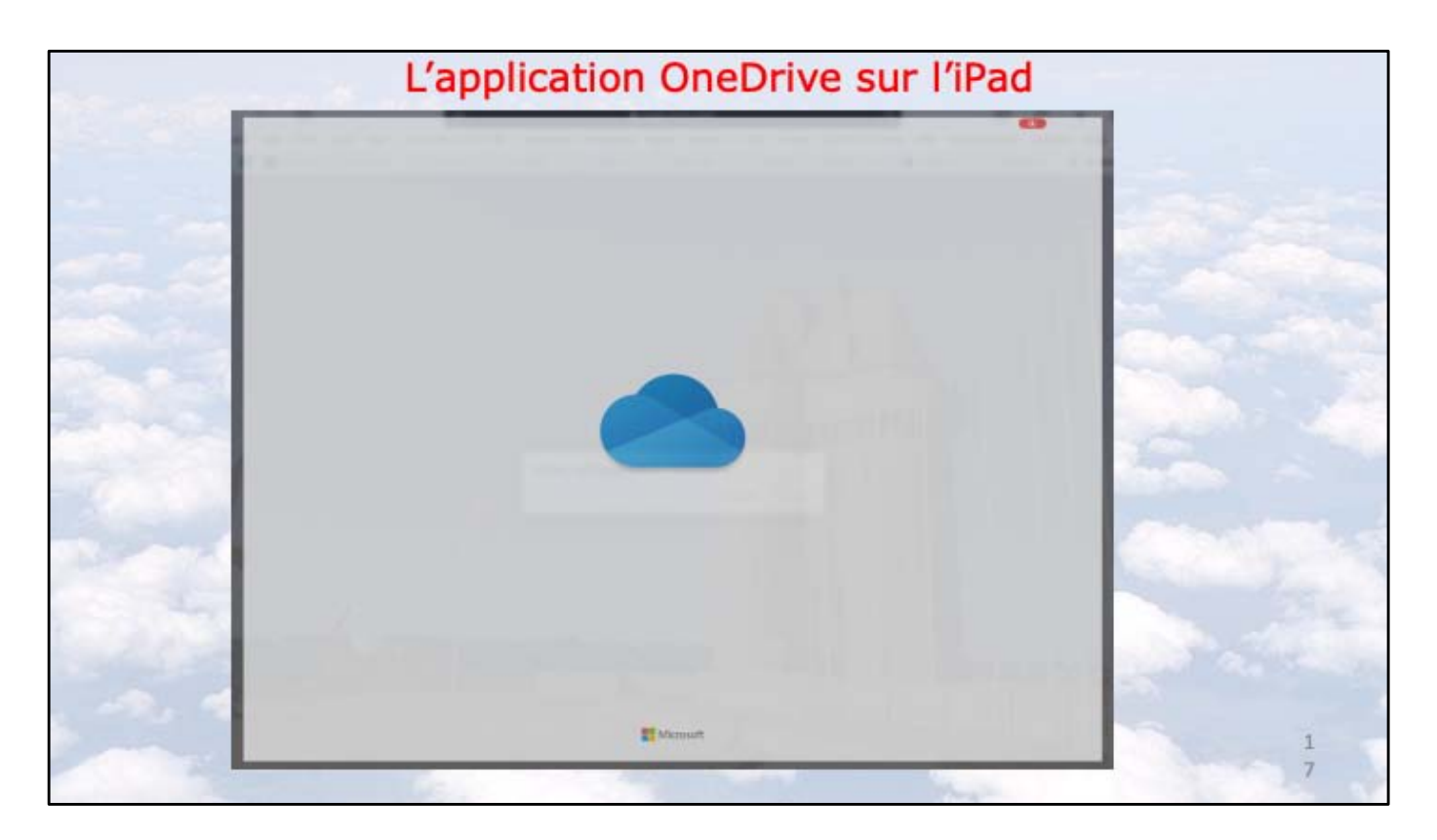

Ouverture de l'application OneDrive sur iPad

|                                        | Wiener 1911 Mar 17mar     |              |         |          |  |
|----------------------------------------|---------------------------|--------------|---------|----------|--|
| Se connecter                           | • Fichiers                |              |         |          |  |
| partiere dividelle de actement         | C. Fictures, Doctors      |              |         |          |  |
| clucies) O                             | Nam +                     | Date         | Telle   | Partage  |  |
|                                        | Cottre-tort               | 3            |         |          |  |
| $\rightarrow$                          | Documenta 4               | 1 Test 2018  | 28%5 AD |          |  |
| UPL de service ShandPort ()            | imoges                    | 71.29        | 91.6 Mb | P Period |  |
| Vous n'avez pas de compte ? S'inscrine | Lile Grand Face           | t1 anara     | 82.7 Mo |          |  |
|                                        | Photos d'Arras            | the -        | 48,8 Ma | V Relapt |  |
|                                        | Pièces jointes            | 11 wai 2018  | 2010/00 |          |  |
| Microsoft (2)                          | PowerPoint                | 8 abr. 2018  | 2,8 MA  | e Antopé |  |
| Entrez le mot de passe                 | 20170328_086010394_ICS    | 10 maria     | 2,3 Ma  |          |  |
| *****                                  | Prise en main de OneDrive | 11 mail 2018 | t Mo    |          |  |
| Wet de passe solié à l                 |                           |              |         |          |  |
| Se connecter                           |                           |              |         |          |  |
| a n                                    | •                         |              |         |          |  |
| and the second                         | <u> </u>                  |              |         |          |  |

- 1 je me connecte avec mon identifiant
- 2 j'entre le mot de passe
- 3 je touche le coffre-fort

| Fichiers      |                |             |         |                   | *   | coffre fort |
|---------------|----------------|-------------|---------|-------------------|-----|-------------|
| Line 2        |                | Data        | Tels.   | III Coffre-fort   |     | come fort   |
| Coffre-fort   |                |             |         | 5 🔒 Déverrouiller |     |             |
| Documents     |                | 11 Mil 20 4 |         | 🕈 🗐 Supprimer     |     |             |
| Images        |                | 11.39       | 81,5 Ma | / Partagé         | -   |             |
| Lille Grand I | Place          | 11 mars     | 30,7 Mu |                   | 140 |             |
| Photos d'An   | 78.0           | 1 for       | 46,8 Mz | / Partaga         |     |             |
| Pièces joint  | t9             | 11 mai 2019 | Zêro ku |                   |     |             |
| PowerPoint    |                | 8.665, 2218 | 2,6 Mil | Jr. Partagé       |     |             |
| 20170328_0    | 185019394_KDS  | 10 merk     | 2,3 Mo  |                   | -   |             |
| Prise en ma   | in de OneDrive | 11 +ui 2010 | 1.Ma    |                   |     |             |
|               |                |             |         |                   |     |             |
|               |                |             |         |                   |     |             |
|               |                |             |         |                   |     |             |
|               |                | 0           |         |                   | 1   | 1           |

4 je dérouille le coffre

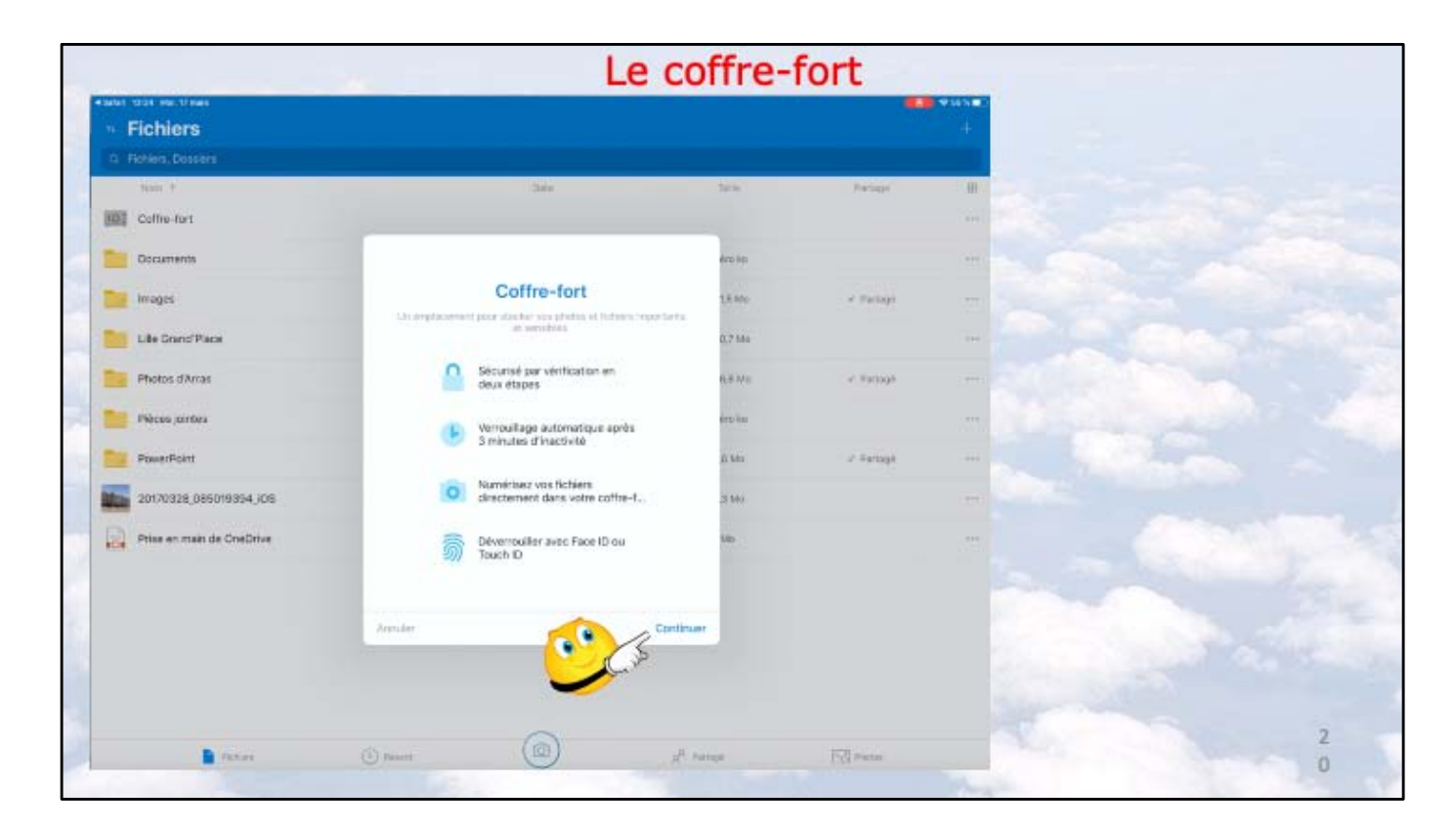

Le coffre est ouvert. OneDrive affiche quelques fonctionnalité Je touche continuer

|                                                                                                    |                          |                                                                                                    | 1.00                                                                                                    | and a                        |                            |                           | (real)       | 1                                                                                                    |
|----------------------------------------------------------------------------------------------------|--------------------------|----------------------------------------------------------------------------------------------------|----------------------------------------------------------------------------------------------------|------------------------------|----------------------------|---------------------------|--------------|----------------------------------------------------------------------------------------------------|
|                                                                                                    | Deres.                   |                                                                                                    |                                                                                                    | in income                    | · · ·                      | 0                         |              |                                                                                                    |
| Verification de votre ide                                                                                                    | 122                      | 12020                                                                                                    |                                                                                                    |                              | E Montal                   |                           | and a second |                                                                                                    |
| New Advances of the other strends in the second second sec |                          |                                                                                                    |                                                                                                    |                              | Entrez le mot de passe     |                           |              |                                                                                                    |
|                                                                                                    |                          |                                                                                                    |                                                                                                    | The second second            |                            |                           |              |                                                                                                    |
| ~                                                                                                    |                          |                                                                                                    |                                                                                                    |                              | and the second second      | 1000                      |              |                                                                                                    |
|                                                                                                    | and the                  |                                                                                                    |                                                                                                    | - Paul L                     |                            |                           |              |                                                                                                    |
|                                                                                                    |                          | 1.5000.00                                                                                                    |                                                                                                    | - hearter                    | C.S.                       |                           | 1.11104      |                                                                                                    |
| point for                                                                                                    | 1.000                    |                                                                                                    |                                                                                                    | antical second date          |                            |                           |              |                                                                                                    |
|                                                                                                    | -                        |                                                                                                    |                                                                                                    | Real Print Print Bit GreGine |                            |                           |              |                                                                                                    |
|                                                                                                    |                          |                                                                                                    |                                                                                                    |                              |                            | -                         |              |                                                                                                    |
|                                                                                                    |                          | N                                                                                                    | _                                                                                                    |                              | Com O                      | 6000                      | ( Disease    | -                                                                                                    |
|                                                                                                    |                          |                                                                                                    |                                                                                                    |                              |                            |                           |              |                                                                                                    |
|                                                                                                    |                          |                                                                                                    |                                                                                                    |                              |                            |                           |              |                                                                                                    |
|                                                                                                    |                          |                                                                                                    |                                                                                                    |                              |                            |                           |              |                                                                                                    |
|                                                                                                    |                          |                                                                                                    |                                                                                                    |                              |                            |                           |              |                                                                                                    |
|                                                                                                    |                          |                                                                                                    |                                                                                                    |                              |                            |                           |              |                                                                                                    |
|                                                                                                    |                          |                                                                                                    |                                                                                                    |                              |                            |                           |              |                                                                                                    |
|                                                                                                    | Wethousand a voter idea. | Verification de votre ida.,<br>Maria de votre ida.,<br>Maria de votre | Werkcation de votre ide.<br>Marine de votre ide.<br>Marine de votre id |                              | Werkcation de vertre idea. | Werkcation de votre idea. | Werkname     | Windiand system label     Image: State of the system     Image: State of the system     Image: Sta |

- 1 On entre dans le processus de sécurité
- 2 je confirme le mot de passe de mon OneDrive (compte Office)

| Fichiers<br>Fotoers Deserv |                                                                                                    |           |              |   |  |
|----------------------------|----------------------------------------------------------------------------------------------------|-----------|--------------|---|--|
| Auro V                     |                                                                                                    | inter     | Peringe      | - |  |
| Documents                  | ÷                                                                                                    | O anno    |              |   |  |
| Inages                     | Microsoft                                                                                                    | 6.0 http: | A Participa  |   |  |
| Life Grand Place           | Vérifiez votre identité                                                                                                    | 1.7 640   |              |   |  |
| Photos d'Arras             | рани — таката предската предската п | 500       | in Participa |   |  |
| Pilities jointes           | C red clictorith                                                                                                    | - Aria    |              |   |  |
| Powerfuirt                 | 24 or year                                                                                                    | 8.55      | a Paragé     |   |  |
| 20170328,Des019394,JOS     | di 12 kause di si internatione                                                                                                    | , 3 mile  |              |   |  |
|                            | Sector Printer Sector Street                                                                                                    |           |              |   |  |
|                            |                                                                                                    |           |              |   |  |

Je choisis SMS (via un iPhone) comme j'ai l'habitude avec Apple pour la validation en 2 étapes

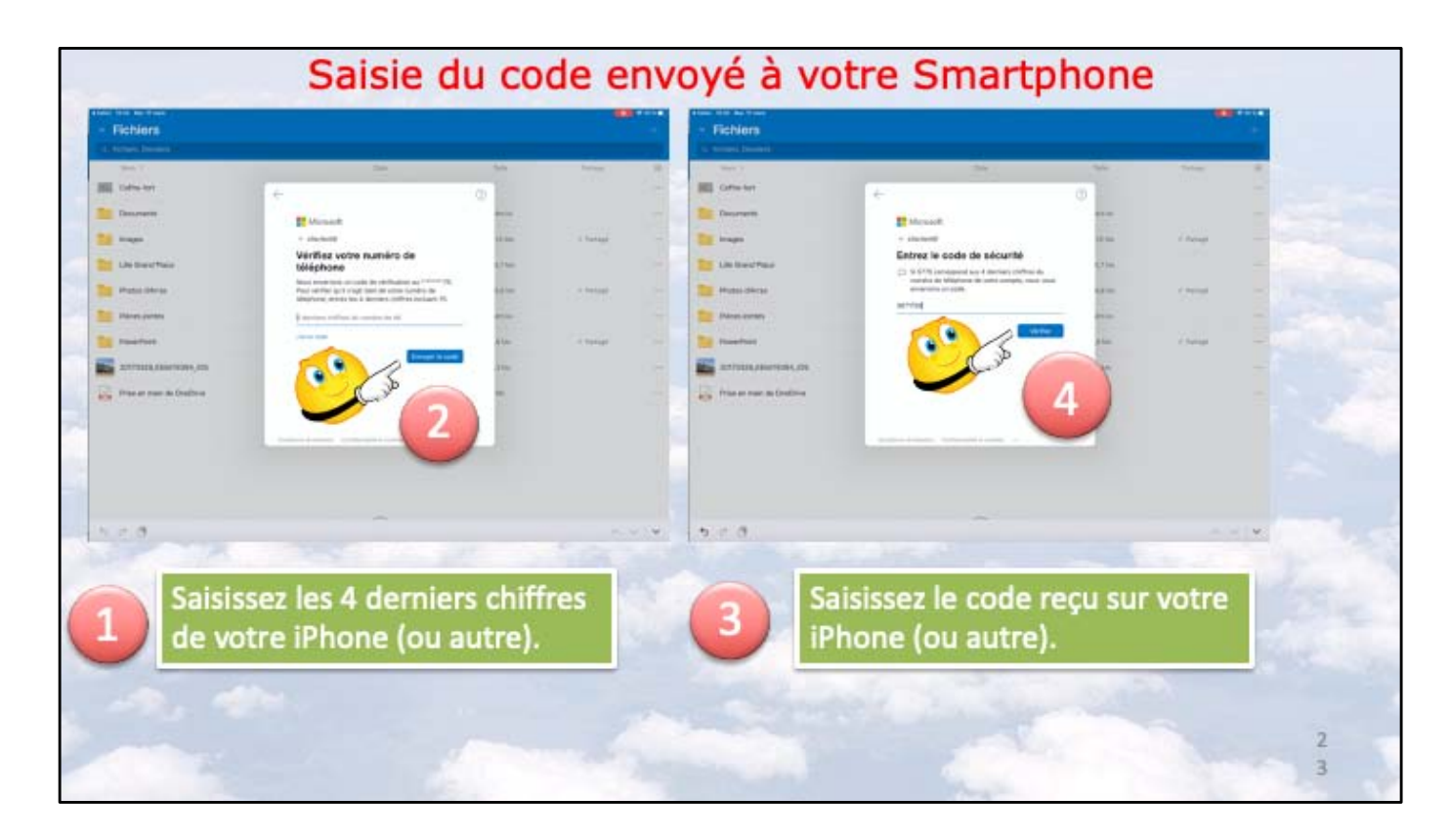

- 1 je saisis les 4 derniers chiffres de mon numéro de téléphone de l'iPhone
- 2 demande envoi du code
- 3 et 4 saisie du code reçu sur l'iPhone puis envoi

| Fichiers                     |               |         |               | Fichiera                                    |                   |         |             | + |
|------------------------------|---------------|---------|---------------|---------------------------------------------|-------------------|---------|-------------|---|
| Particip Desires             |               |         |               | C Toront Destate                            |                   |         |             |   |
| Cattoria                     | 344 .         |         | 10.04         | Mill Cutterari                              | 24                |         | (align)     | - |
| Disarranta                   | Créez un code | 100     |               | District I                                  | Confirmez le code | 100     |             |   |
| Tage                         | confidentiel  | (think) | 200464        | Tranget                                     | confidentiel      | 11 m    | a president |   |
| Life David Place             |               | 111-    |               | 1.4a Daref Place                            |                   | 1.7 500 |             |   |
| Product Different            | 1 2 3         | 42.04   | C. C. Martine | theme after an                              | 1 2 3             | 4.0 %   | C Pringe    |   |
| Piloze armen                 |               |         |               | Tieran partan                               |                   | -       |             |   |
| Passifiers                   | H 0 0         | 8.1m    | 1.0000        | Manafran                                    | a 5 5             | a has   | C Dephane   |   |
| areaso, assessed, or         | 7 8 9         | 1.00    |               | TATA DE DE DE DE DE DE DE DE DE DE DE DE DE | 7 8 9             | 1.000   |             |   |
| Prise as react the Graphrice | 0             | -       |               | Rise on rear or Dedirive                    | 0                 | -       |             |   |
| 1                            |               |         |               | 2                                           |                   |         |             |   |
| - 10                         | - 0           | di Tima | - El          |                                             | 0 (0)             | 1       |             |   |
|                              |               |         |               |                                             |                   |         |             |   |
|                              |               |         |               |                                             |                   |         |             |   |
|                              |               |         |               |                                             |                   |         |             |   |
|                              |               |         |               |                                             |                   |         |             |   |

- 1 Demande de création de code confidentiel
- 2 et confirmation

| Fichiers     Transitioners |                                                                                                    |           |            |   |  |
|----------------------------|----------------------------------------------------------------------------------------------------|-----------|------------|---|--|
| Aug. 1                     | Dist                                                                                               | Table     | Partage -  | E |  |
| Collis-lot                 | Diversion                                                                                          |           |            |   |  |
| Ducuments                  | 11 +ui 2010                                                                                        | Zarin ku  |            |   |  |
| Images                     | 11.30                                                                                              | Will Alm  | # Partagi  |   |  |
| Life Grand Place           | It man                                                                                             | 30,7181   |            | - |  |
| Photos d'Wras              |                                                                                                    | JBLE MD   | a' Partagé |   |  |
| Pièces jointes             | Déverrouiller avec Touch ID<br>Voilez vous ultimer Toart D arow<br>déverruitier votre cathe-kart i | , piro no |            |   |  |
| PowerPoint                 | Ne pas autoriter                                                                                   | 2.0 Mil   | - Partagi  |   |  |
| 20170328,085019394,306     | × ~ •                                                                                              | 23 X3 MI  |            |   |  |
| Prise en main de OneDrive  | 11 mai 2010                                                                                        | 7.84      |            |   |  |
|                            |                                                                                                    |           |            |   |  |
|                            | Déverrouiller avec                                                                                 | Touch ID  |            |   |  |

Si votre iPad le permet (iPad Air 2 ou plus récents, tous iPads pro) vous pourrez déverrouiller par Touch ID, sinon entrée du code confidentiel choisi précédemment

|                             | Vue du co                                                                           | offre-fort      |                                  |                                                                                                    |
|-----------------------------|-------------------------------------------------------------------------------------|-----------------|----------------------------------|----------------------------------------------------------------------------------------------------|
| 4 Salari 12 St Mar. 11 Kars |                                                                                     | <b>*</b> #3#7   |                                  |                                                                                                    |
| < Rotiens                   | Cottre-fort -                                                                       | +               |                                  |                                                                                                    |
|                             |                                                                                     |                 |                                  |                                                                                                    |
|                             | Numersez directement dans wore come-fort                                            |                 |                                  |                                                                                                    |
|                             | Construct sufficies on the robot suppliers to an interface on the robot succession. |                 |                                  |                                                                                                    |
|                             | OK                                                                                  |                 |                                  |                                                                                                    |
| The par non +               |                                                                                     | -               |                                  |                                                                                                    |
| Antonia gree                |                                                                                     |                 |                                  |                                                                                                    |
| Baseaport                   | Lichiere                                                                            |                 |                                  |                                                                                                    |
| Passepuri                   | ·· Ficiliers                                                                        |                 | DI Colfre-fort                   |                                                                                                    |
| Permis de conduire          | 1. Heritan, Dinawaa                                                                 |                 | Diversity of                     |                                                                                                    |
| Acte de naissance           | Nov =                                                                               | Date            | H Verrouiller                    |                                                                                                    |
| Voir toutes les suggestions | Contre-tort                                                                         | Delverrouil III | Rendre disponible hors connexion | 100                                                                                                    |
|                             | Documents                                                                           | 11 mail 2018    | (i) Détails                      | - 664                                                                                                    |
|                             | Images                                                                              | 11.50           | III) - Renommer de dassier       | 444                                                                                                    |
| 1                           |                                                                                     |                 | Supprimer                        | -                                                                                                    |
| Picture                     | () Next                                                                             | 1.53.*****      |                                  | And in case of the local division of the local division of the loc |

Vue du coffre fort. En touchant les 3 petits points on peut voir les différents outils.

|                                     | Le coffr    | e est dé                | verrou    | illé  |
|-------------------------------------|-------------|-------------------------|-----------|-------|
| en 197 versen                       |             |                         |           | • HAR |
| <ul> <li>Ficines, busies</li> </ul> |             |                         |           |       |
| Spin. *                             | Date        | Tartes                  | Fortage   | ш     |
| Cottre-fort                         | Déverourle  |                         |           |       |
| Documents                           | 11 mai 2018 | Ziero No                |           | 443   |
| Inages                              | H:35        | 64,6 Min                | # Pattoh  | +++   |
| Life Grand Place                    | TI mana     | 381,7 Min               |           | +++   |
| Photos d'Arras                      | inter       | 46,5 Mit                | # Partagé | +++   |
| Pièces jointes                      | 11 mai 2018 | Zéro ko                 |           | ***   |
| PowerPoint                          | 8 m/z. 2048 | 2,85 Ma                 | # Partagó | 717   |
| 20170328.086019394.05               | 12 mars     | 2(3 Mis                 |           | -++   |
| Prise en main de OneDrive           | 11 mai 2010 | 1300                    |           | ***   |
|                                     |             |                         |           |       |
|                                     |             |                         |           |       |
|                                     |             |                         |           |       |
|                                     |             |                         |           |       |
|                                     | 0           |                         |           |       |
| htten 🕓 tore                        | . (@)       | 2 <sup>14</sup> Pertext | ES Pretor |       |

Atelier iPad/iPhone du Cilac sous iOS 12 -Yves Cornil

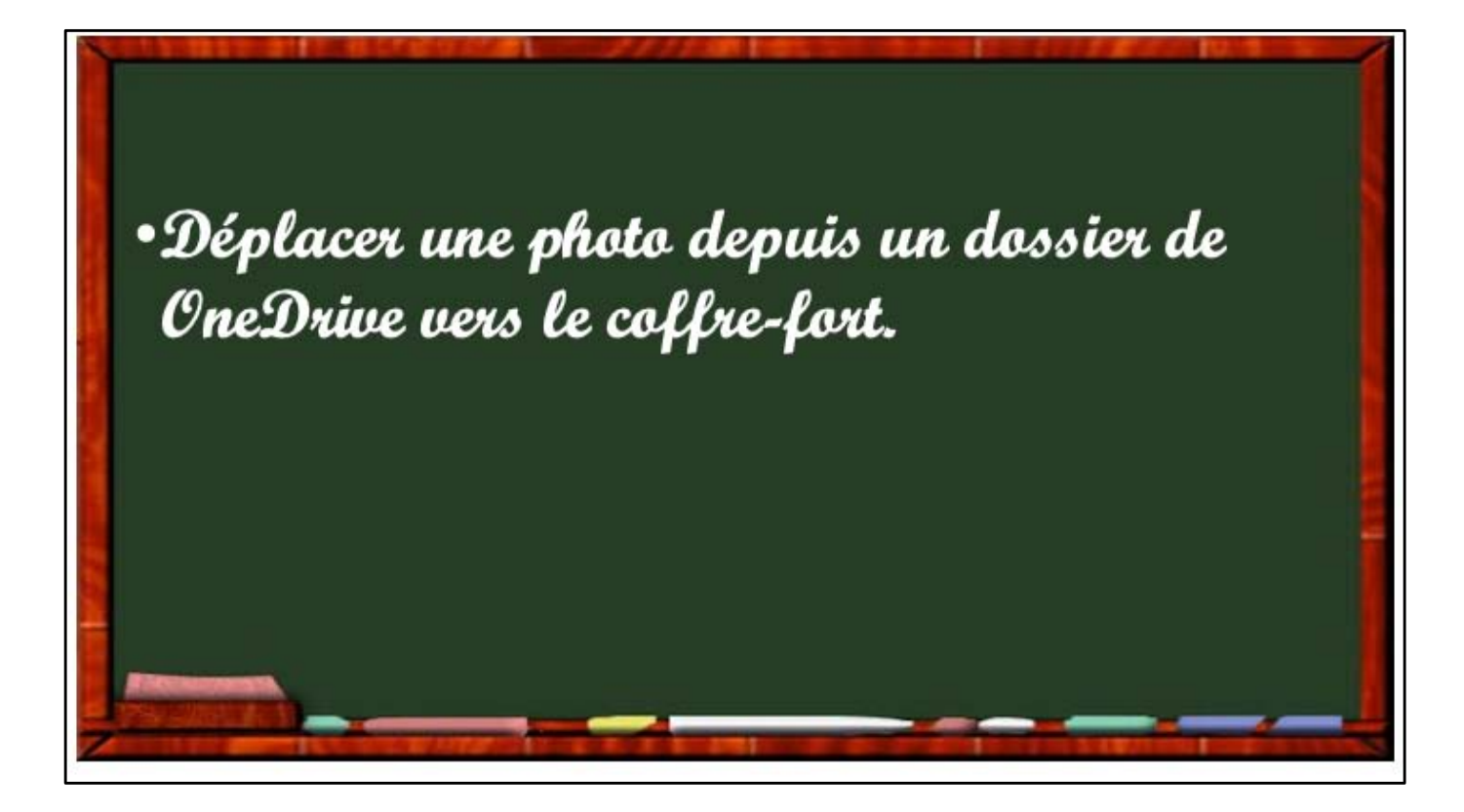

| Q. Fichiers Dosslers |                 |          |             |                                        | doccior    |
|----------------------|-----------------|----------|-------------|----------------------------------------|------------|
| in t                 | Date            | Taite.   | Poltage     |                                        | uussiei    |
| Cothe-fort           |                 |          |             |                                        | contenant  |
| Documents            | Ry & diminister | 2,4 M0   |             |                                        | des photos |
| images               | 17 mars         | 61.5 Ma  | # Partagé   |                                        | and photos |
| Life Grand'Place     | 11 mars         | 36.7 Ma  |             | 11 I I I I I I I I I I I I I I I I I I |            |
| Photos d'Arras       | 16 mirs         | 88.8 Mg  | el. Portagé |                                        |            |
| Pièces jointes       | 11 mil 2018     | Záro ke  |             |                                        |            |
| PowerPoint           | 8 dic. 2018     | 2,6 Ma   | é. Pirtapi  |                                        |            |
|                      |                 | •        |             |                                        |            |
| During (T) sincer    | ()              | A metant | FOI marine  | 1                                      | 2          |

Je vais choisir le dossier Lille Grand'Place

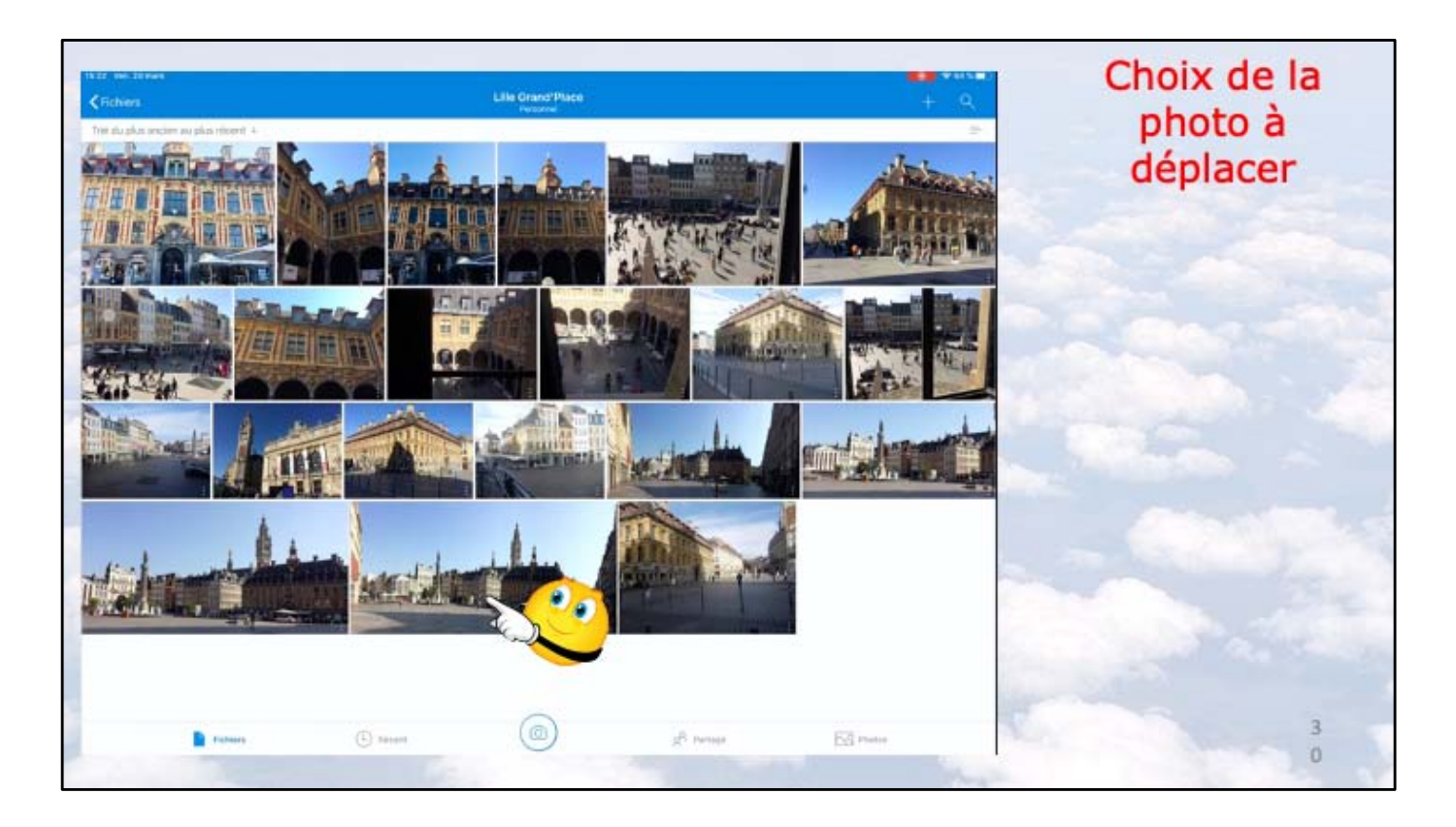

Dans le dossier Grand'Place je choisis une photo

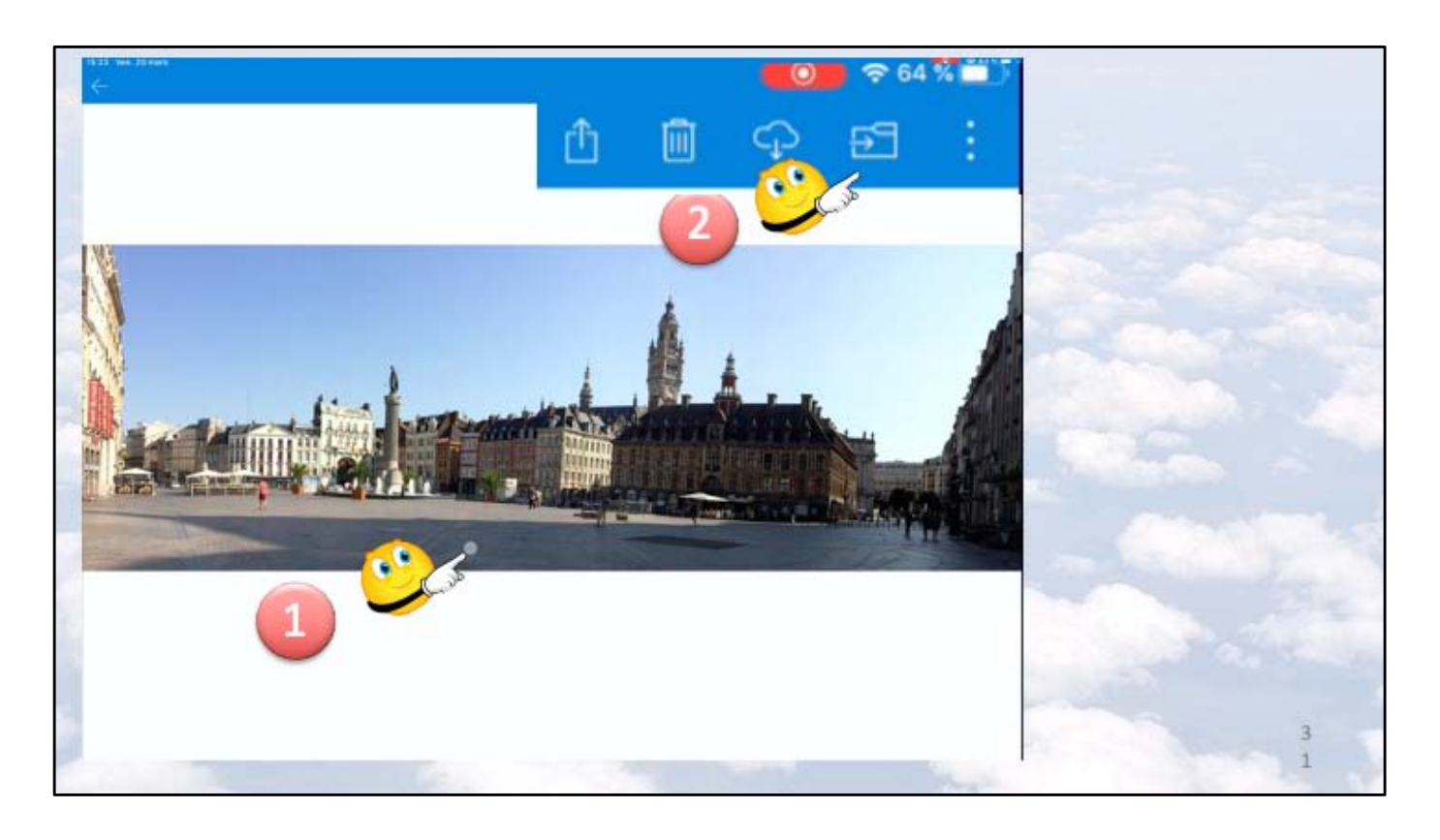

En touchant la photo une barre d'outils apparaît dans le panneau bleu; je touche l'outil déplacer (une flèche dans un dossier).

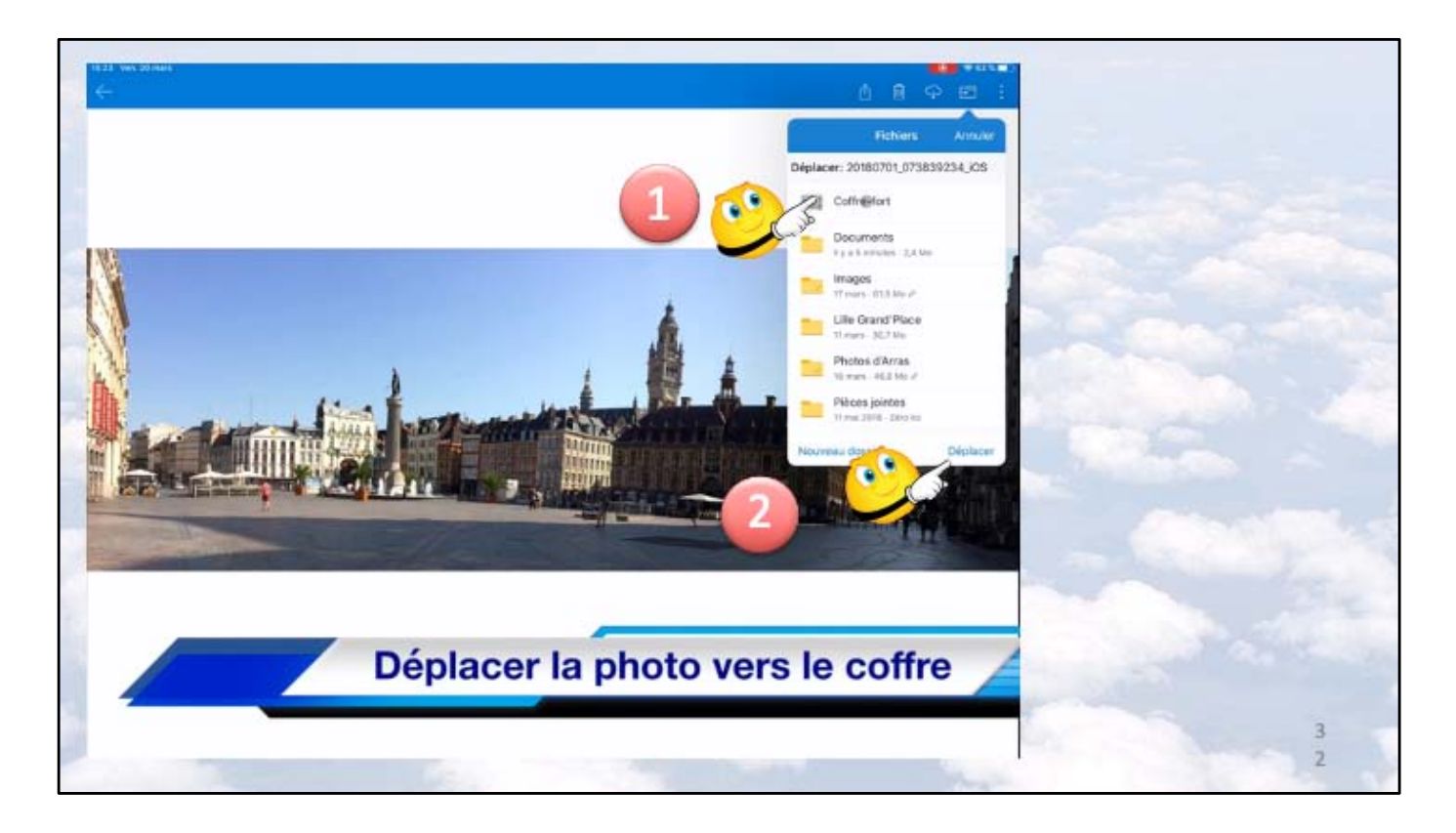

1 je touche coffre-fort 2 déplacer

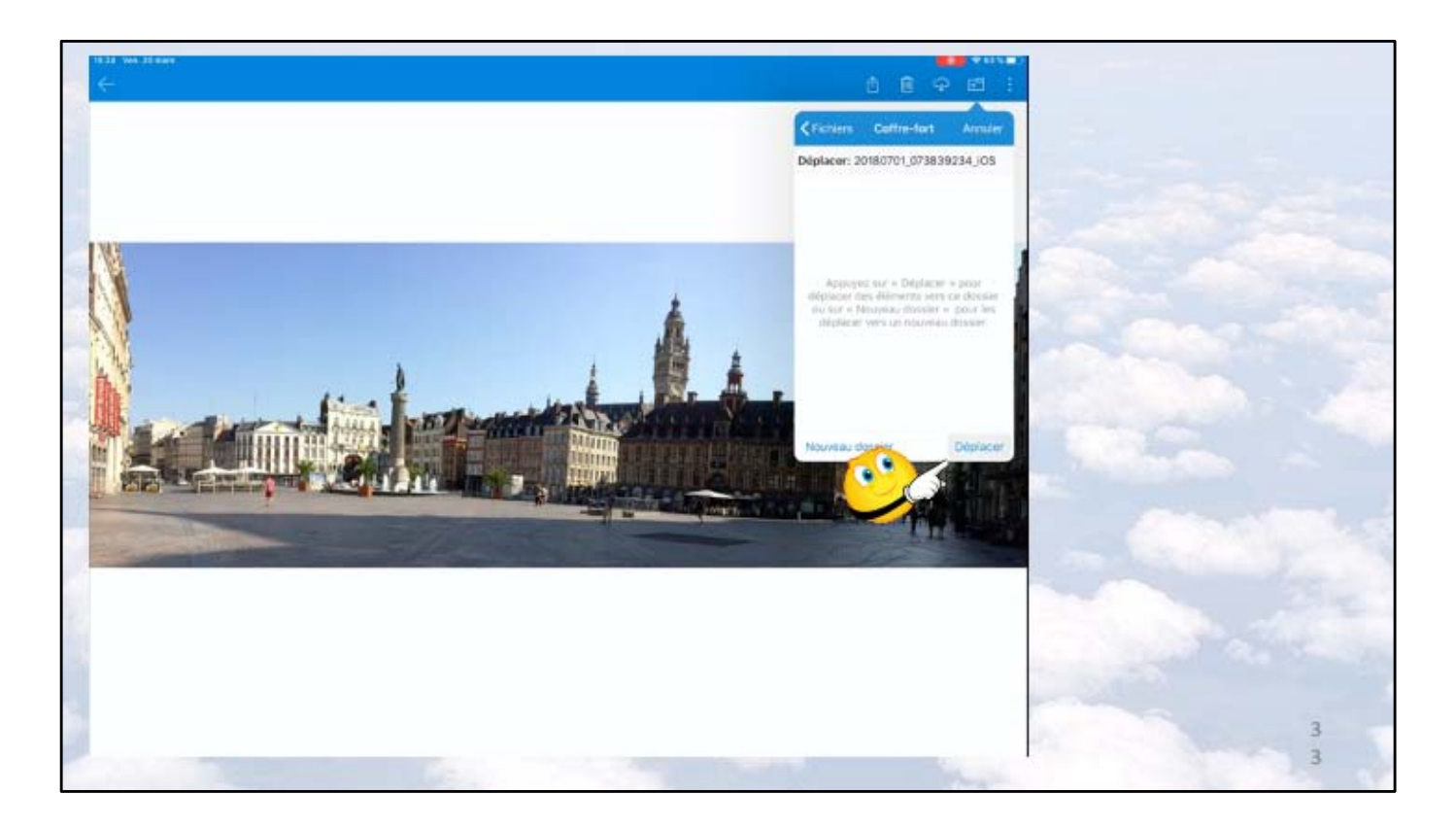

La photo a été sélectionnée, je touche déplacer

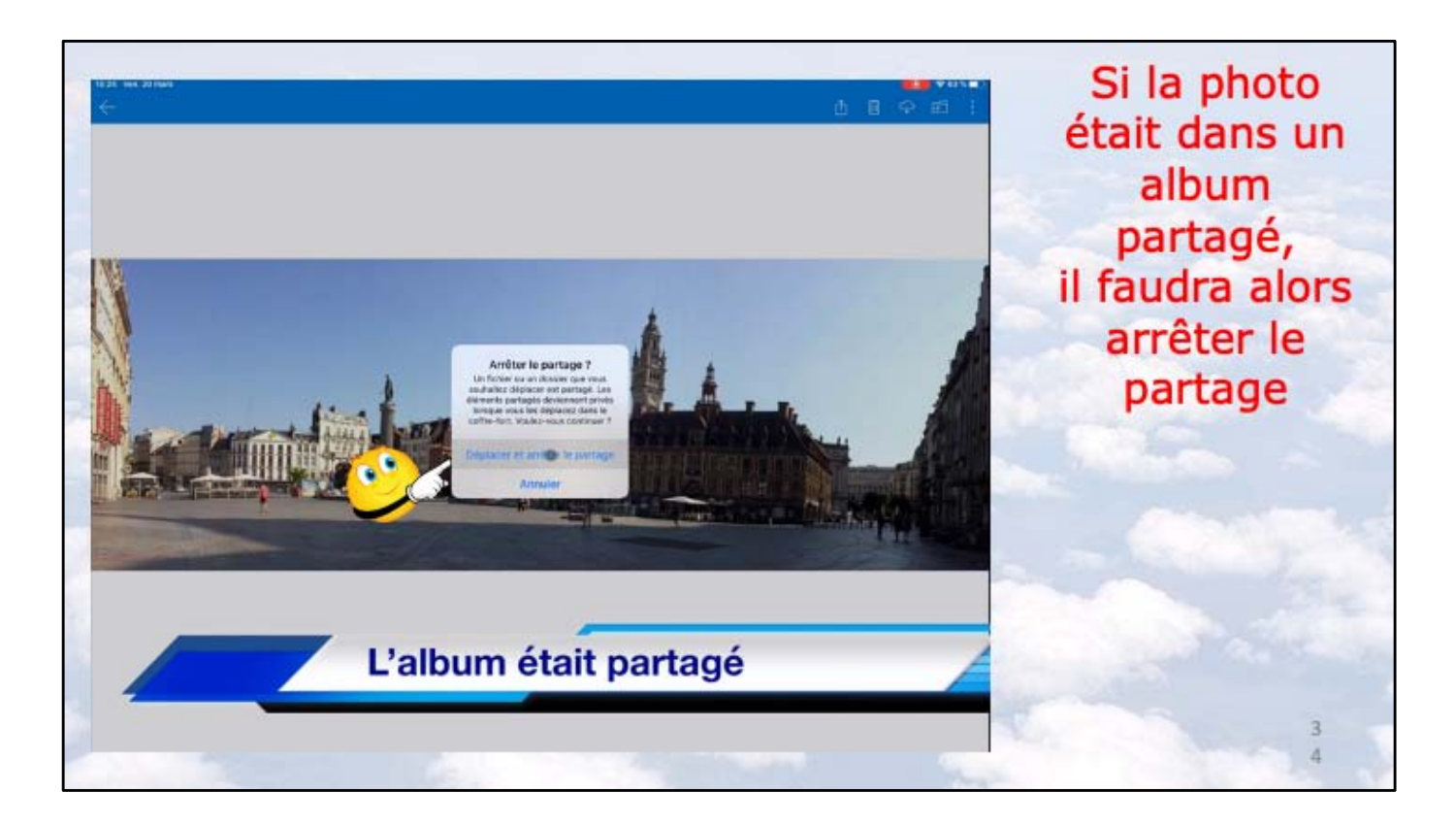

Dans mon cas la photo était dans un album partagé, j'arrête le partage

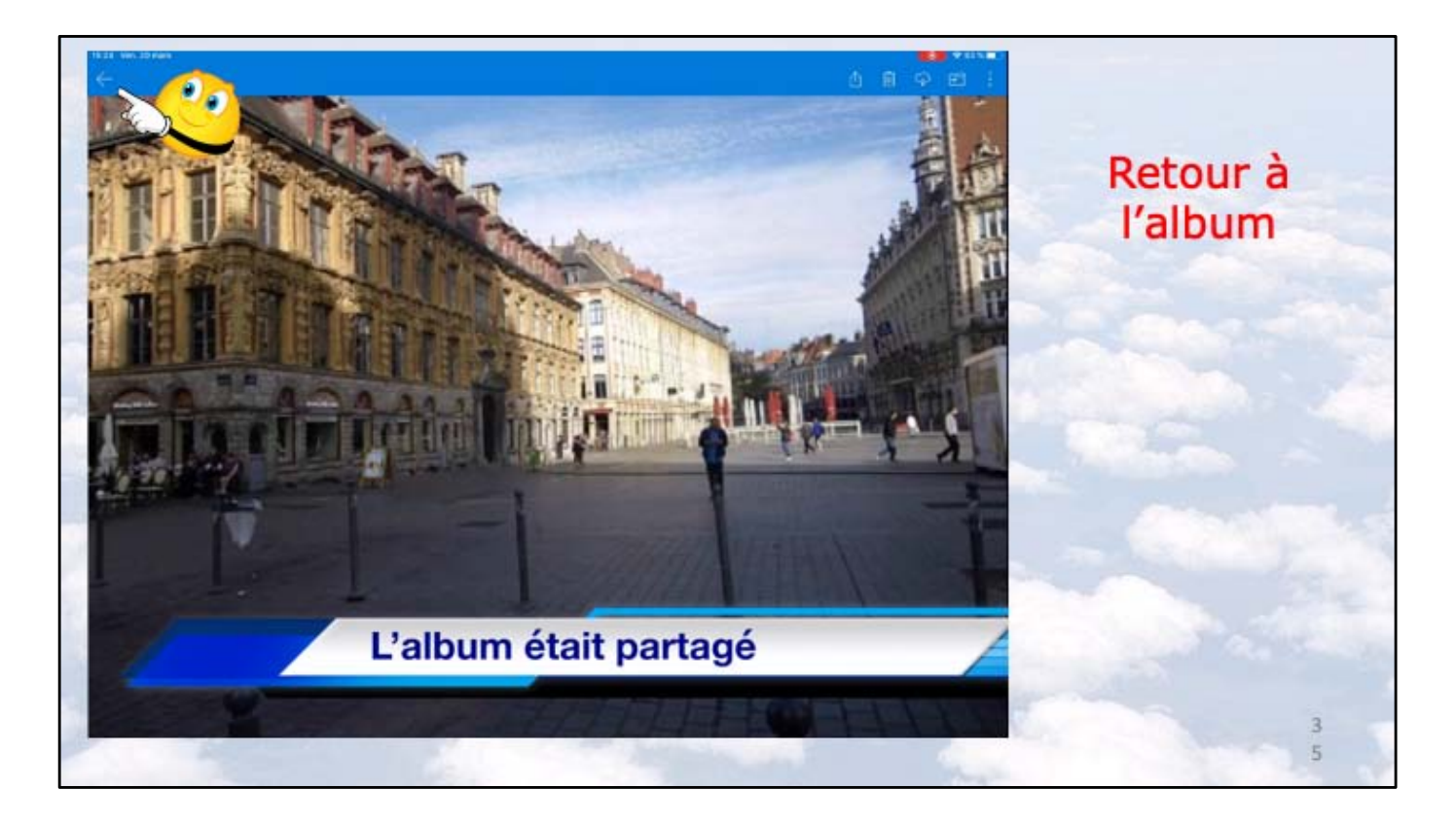

Pour retourné à l'album Grand' Place je touche la flèche (en haut à gauche).

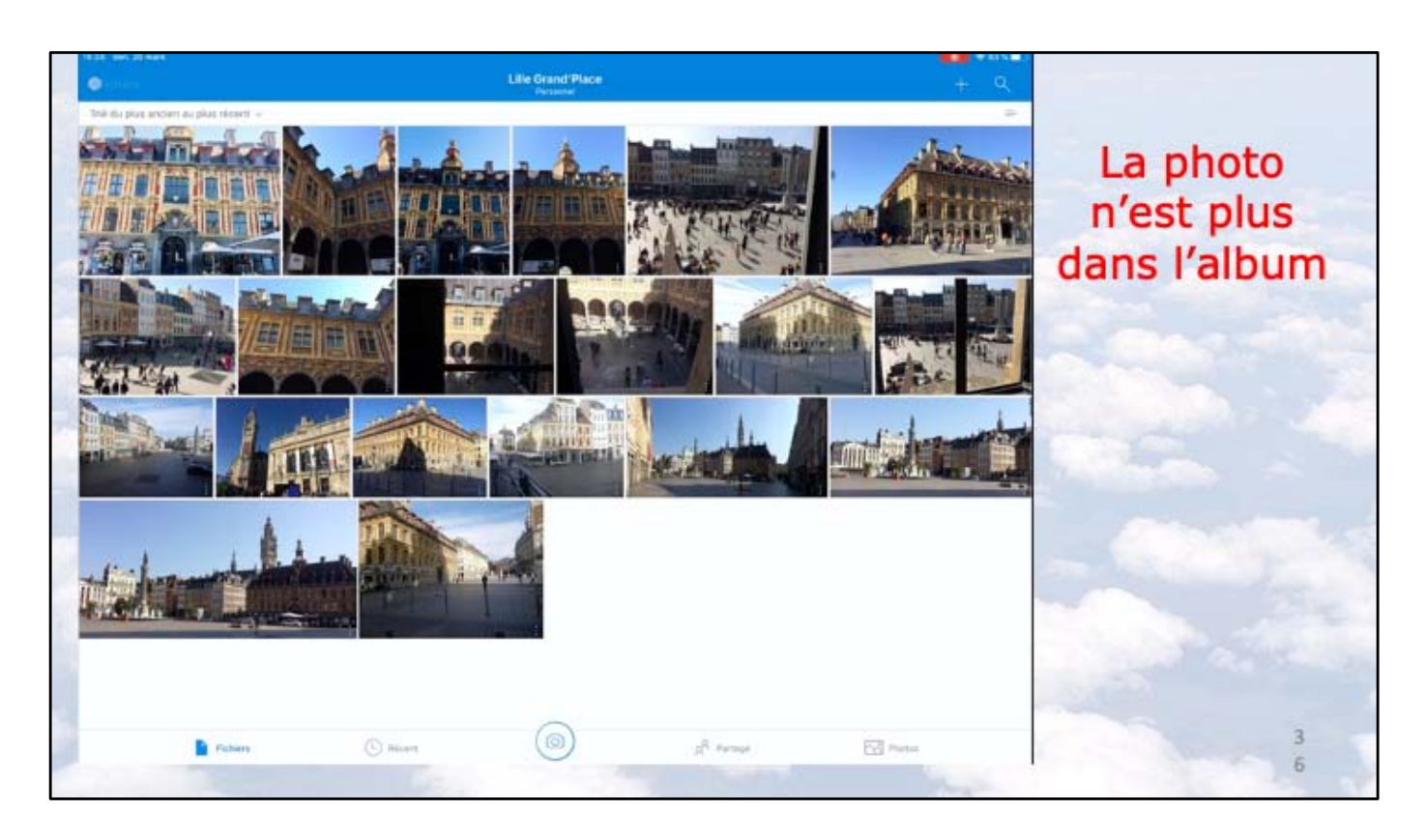
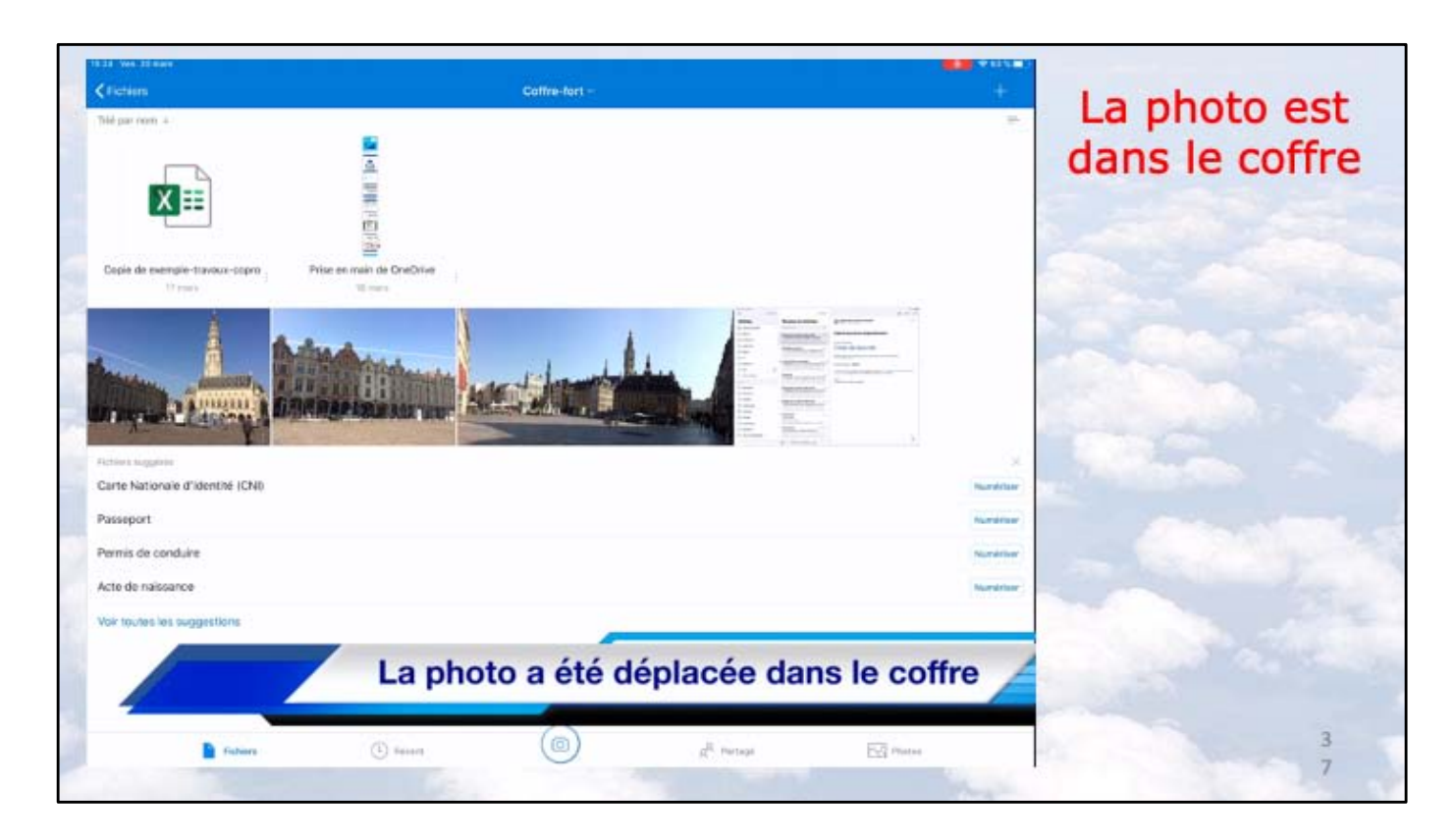

Atelier iPad/iPhone du Cilac sous iOS 12 -Yves Cornil

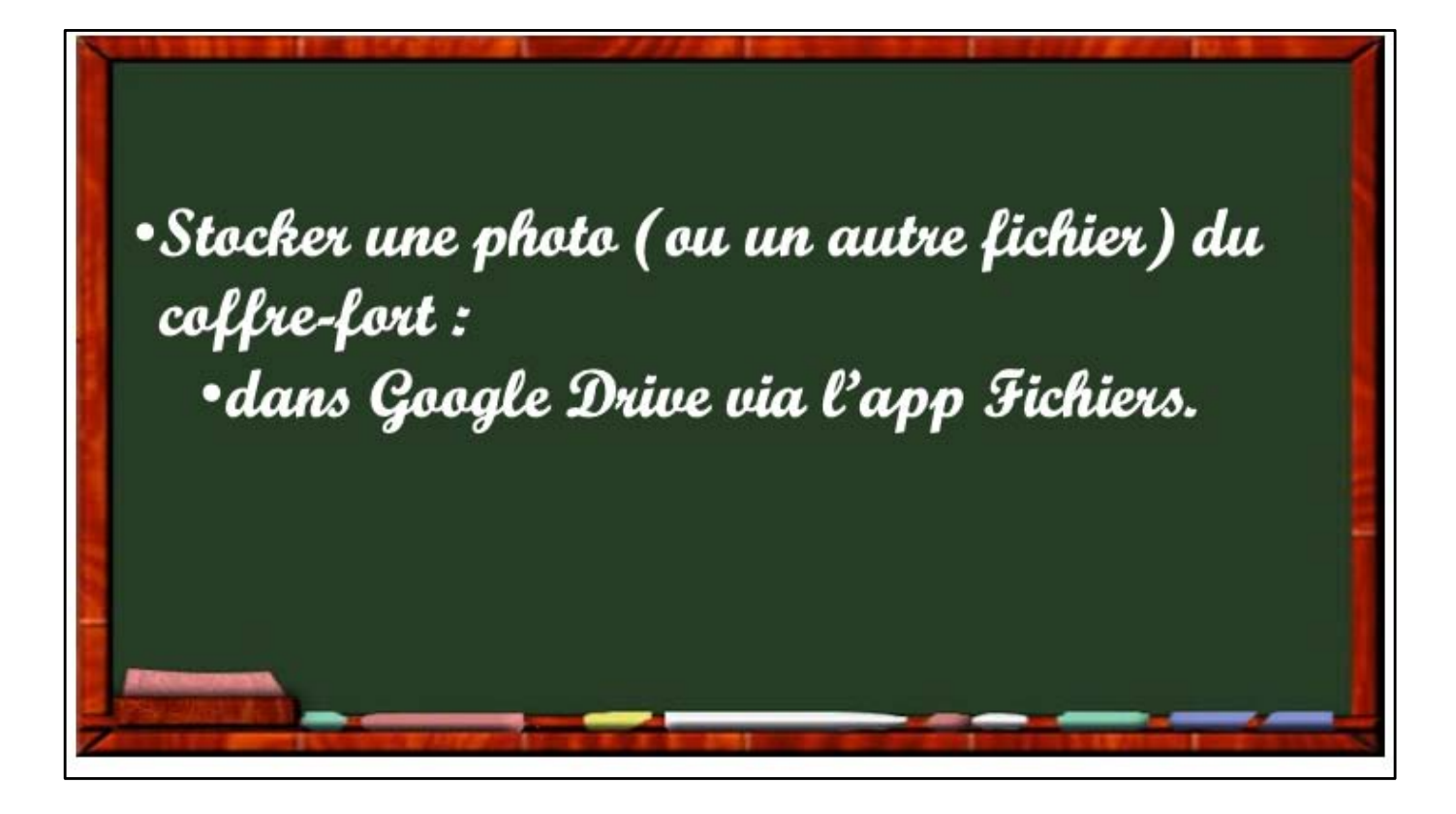

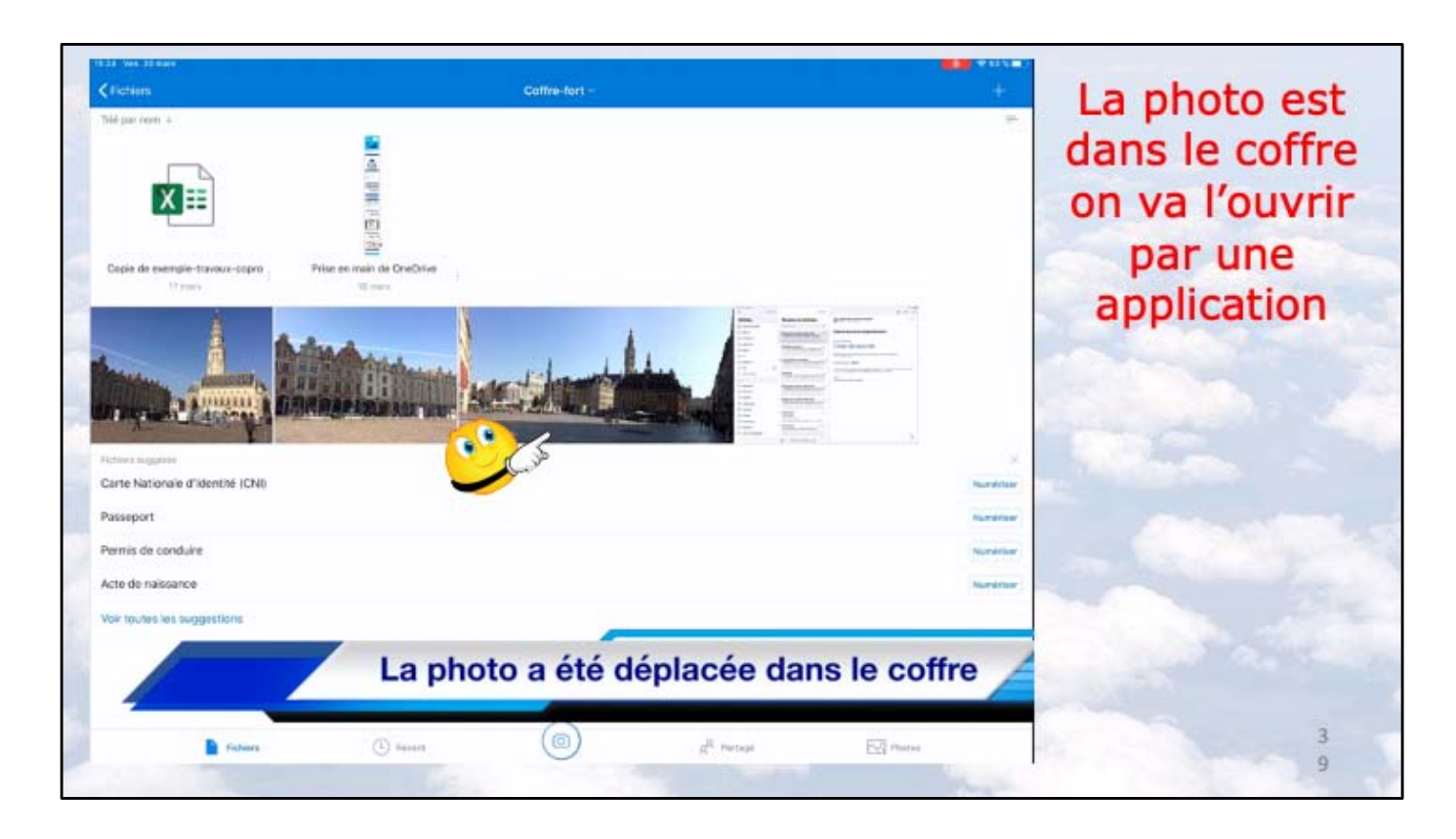

Je touche la photo qui a été précédemment dans le coffre, maintenant je vais la stocker dans Google Drive, mais elle restera dans le coffre.

Comme je vais passer par l'app Fichiers on pourra aussi choisir un autre nuage (iCloud Drive, DropBox, etc).

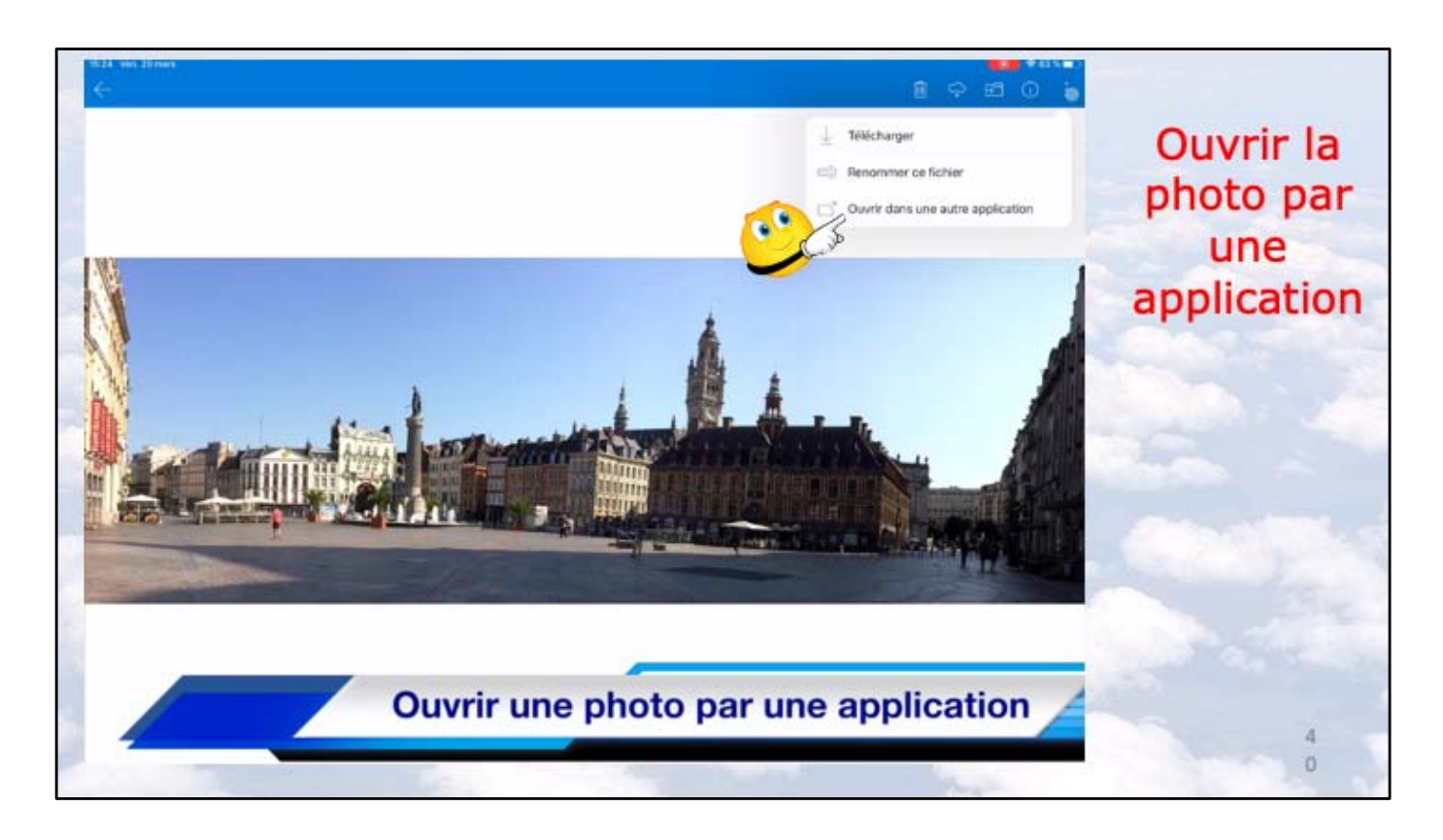

Dans le menu qui s'affiche je touche ouvrir dans une autre application.

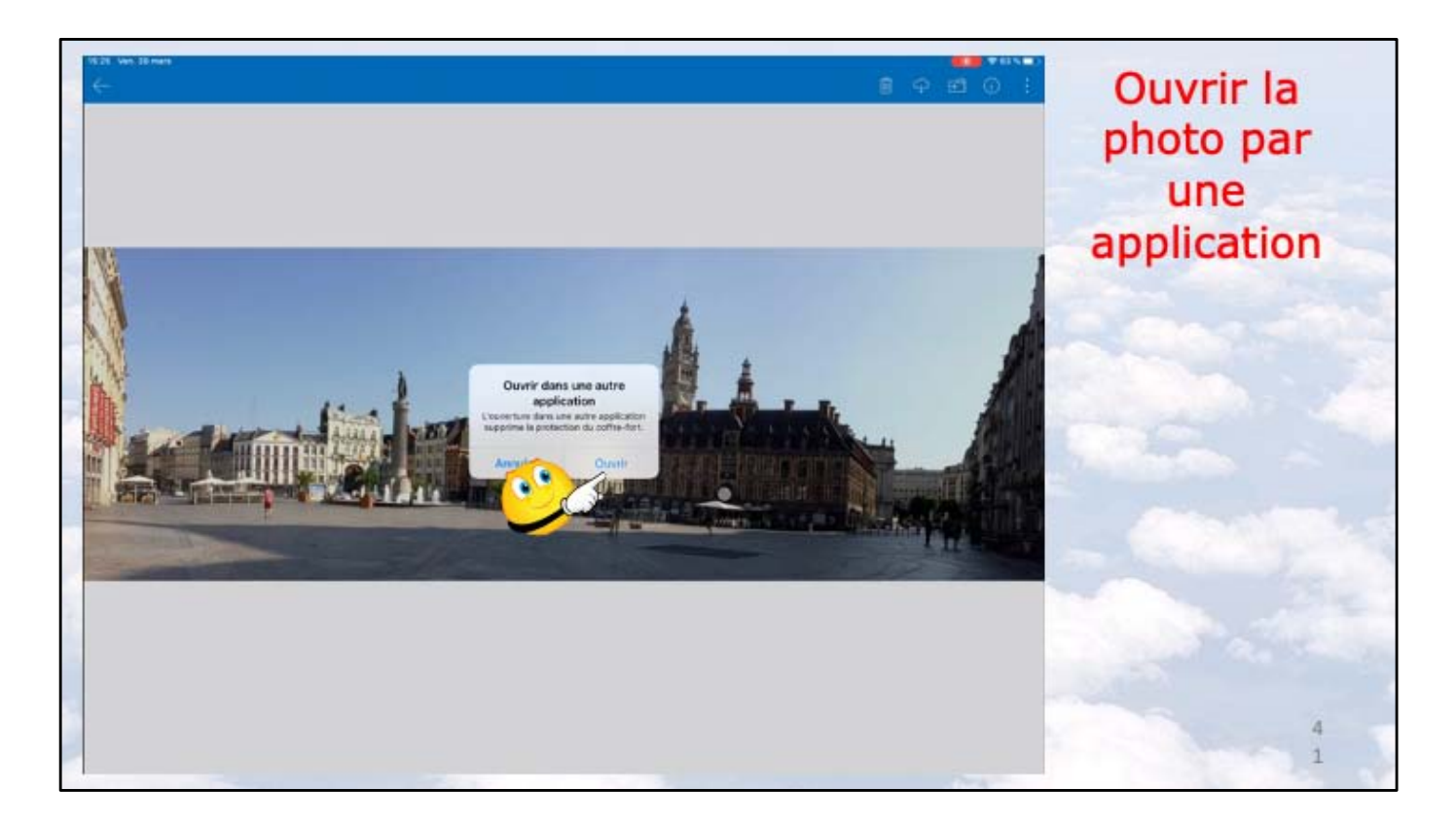

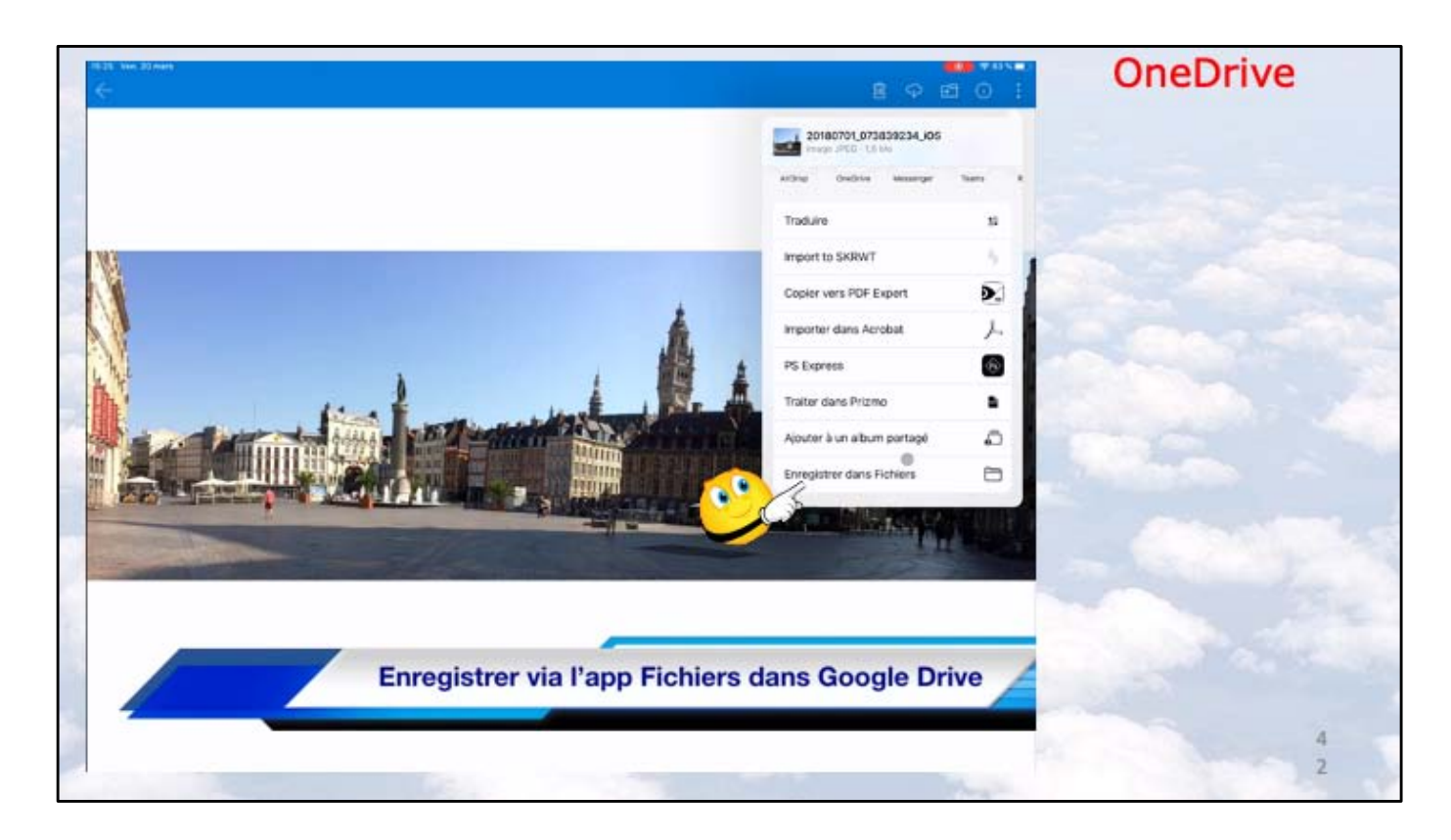

Dans le menu déroulant je chois enregistrer dans Fichiers.

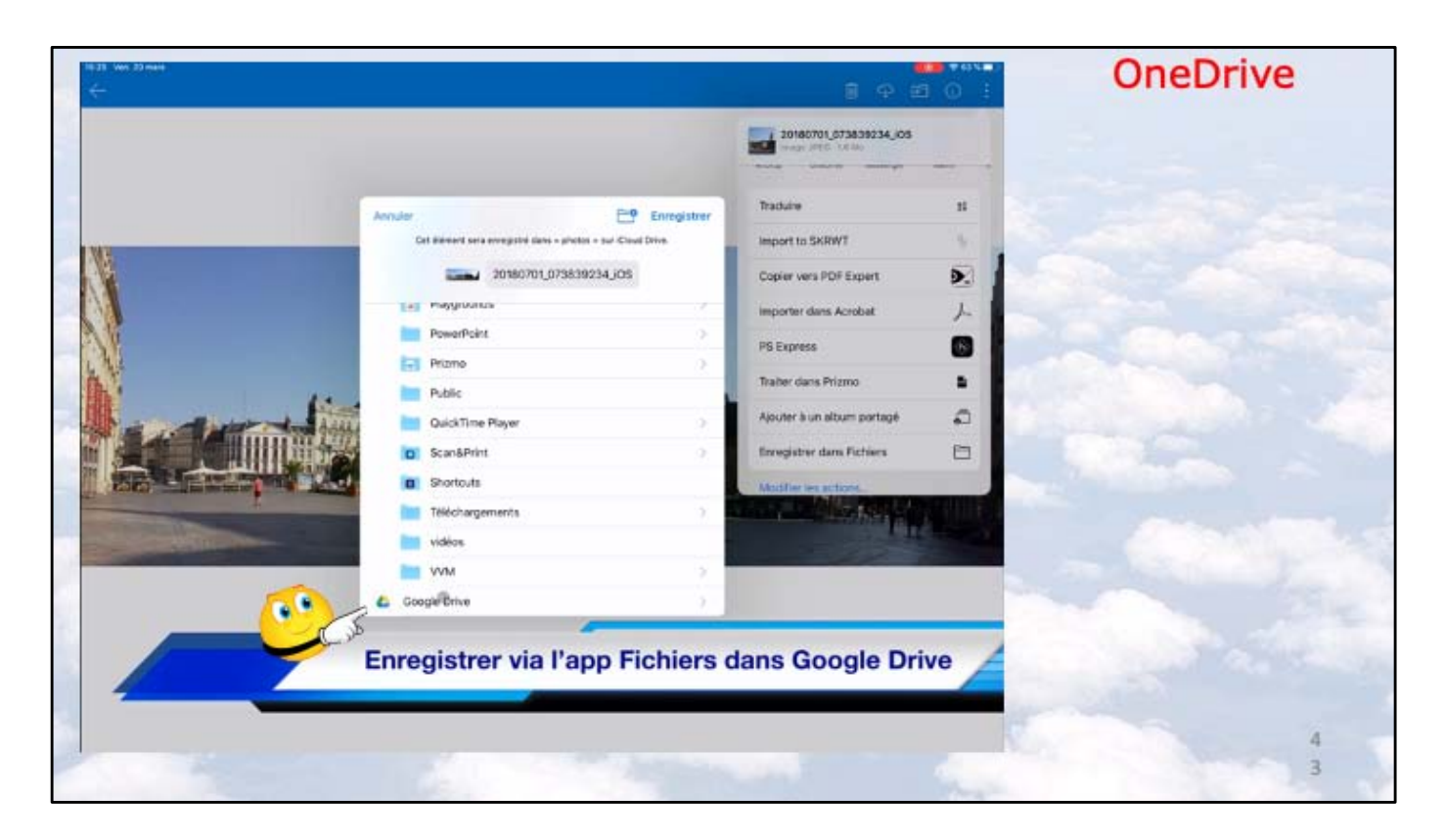

Je choisis Google Drive.

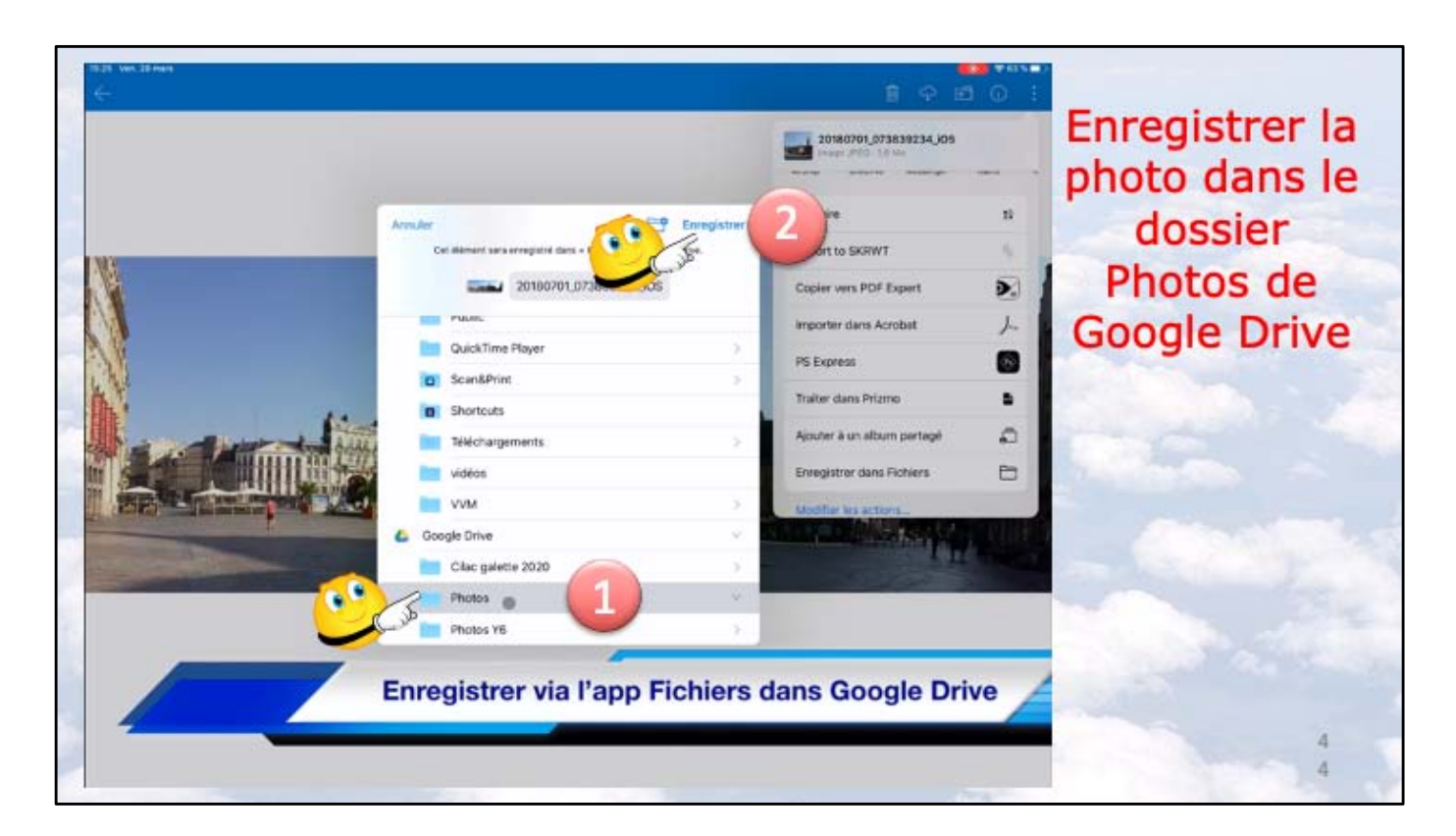

- 1 Dans Google Drive je sélectionne le dossier Photos.
- 2 Je touche enregistrer.

| a Yen 35 mee<br>P <b>Fichiers</b><br>9. Fichiera, Dosslers |                   | Di Coffre-fort |                       | +       | Fermer le<br>coffre |
|------------------------------------------------------------|-------------------|----------------|-----------------------|---------|---------------------|
| irt 1                                                      | Date              | Verguiller     |                       |         |                     |
| Coffre-fort                                                | Dévernualié       | Sendre disp    | onible hors connexion | ~ S     | 0                   |
| Documents                                                  | 11 y = 7 minute 2 | Detais         | a diseiler            | ··· Var |                     |
| Images                                                     | 17 mars           | R Supprimer    | A CONSTRUCT           | 17. 200 |                     |
| Life Grand Place                                           | Il y a 2 minutes  | 14,1 M9        |                       |         |                     |
| Photos d'Arras                                             | 10 mars           | 45.8 Ma        | r Partage             |         |                     |
| Pièces jointes                                             | 71 mai 2018       | Zóra ka        |                       |         |                     |
| PowerPoint.                                                | 6 dec. 2018       | 2,0 Mo         | P Partapé             |         |                     |
|                                                            |                   |                |                       |         |                     |
|                                                            |                   | ~              |                       |         |                     |
| Ve                                                         | rrouiller le cof  | fre            |                       | 4       |                     |
|                                                            |                   |                |                       |         |                     |

Après cette opération on peut former le coffre-fort; sinon il se fermera automatiquement après 3 minutes d'inactivité.

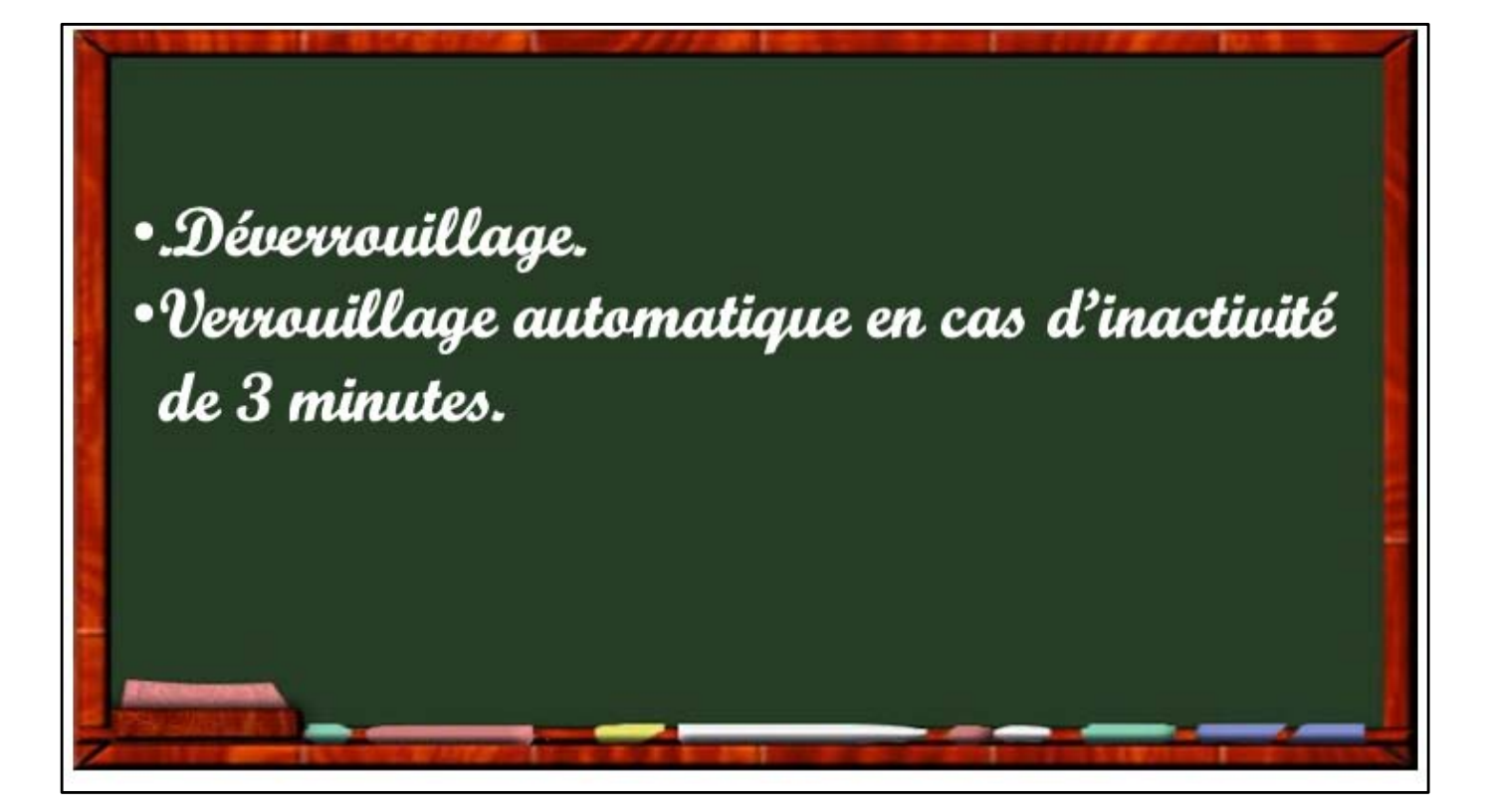

| Q. Pichiers, Dostiers |                                                   |           |                                                                                                    |
|-----------------------|---------------------------------------------------|-----------|----------------------------------------------------------------------------------------------------|
| aan y                 | Date faile                                        | Partaja   |                                                                                                    |
| Elecative-fort        |                                                   |           |                                                                                                    |
| Documents             |                                                   |           |                                                                                                    |
| images                | Saisie du code confidentiel<br>du Coffre-fort     | e Partagé |                                                                                                    |
| Life Grand Place      | And the second second second                      |           |                                                                                                    |
| Photos d'Arras        | 00000                                             | e Partage |                                                                                                    |
| Pièces jointes        | Touch ID pour + CrielDrive +                      |           |                                                                                                    |
| PowerPoint            | Mailfair Teaspreate (sec.4 acchdor<br>à CeteOnixe | Valio     | lation par le houton principa                                                                                                    |
|                       | Amular<br>7 O J                                   | vane      | auton par le boaton principe                                                                                                    |
|                       | O Arriske                                         |           | 2                                                                                                    |
|                       | 2                                                 |           |                                                                                                    |
|                       | <b>—</b>                                          |           | and the second second sec |
|                       |                                                   |           |                                                                                                    |
|                       | Déverrouiller le coffre                           |           |                                                                                                    |
| 7                     |                                                   |           |                                                                                                    |

Pour déverrouiller le coffre-fort:

1 je touche le coffre-fort

2 et 3nsi vous avez un iPad ayant la fonctionnalité ouvrez par le Touch ID

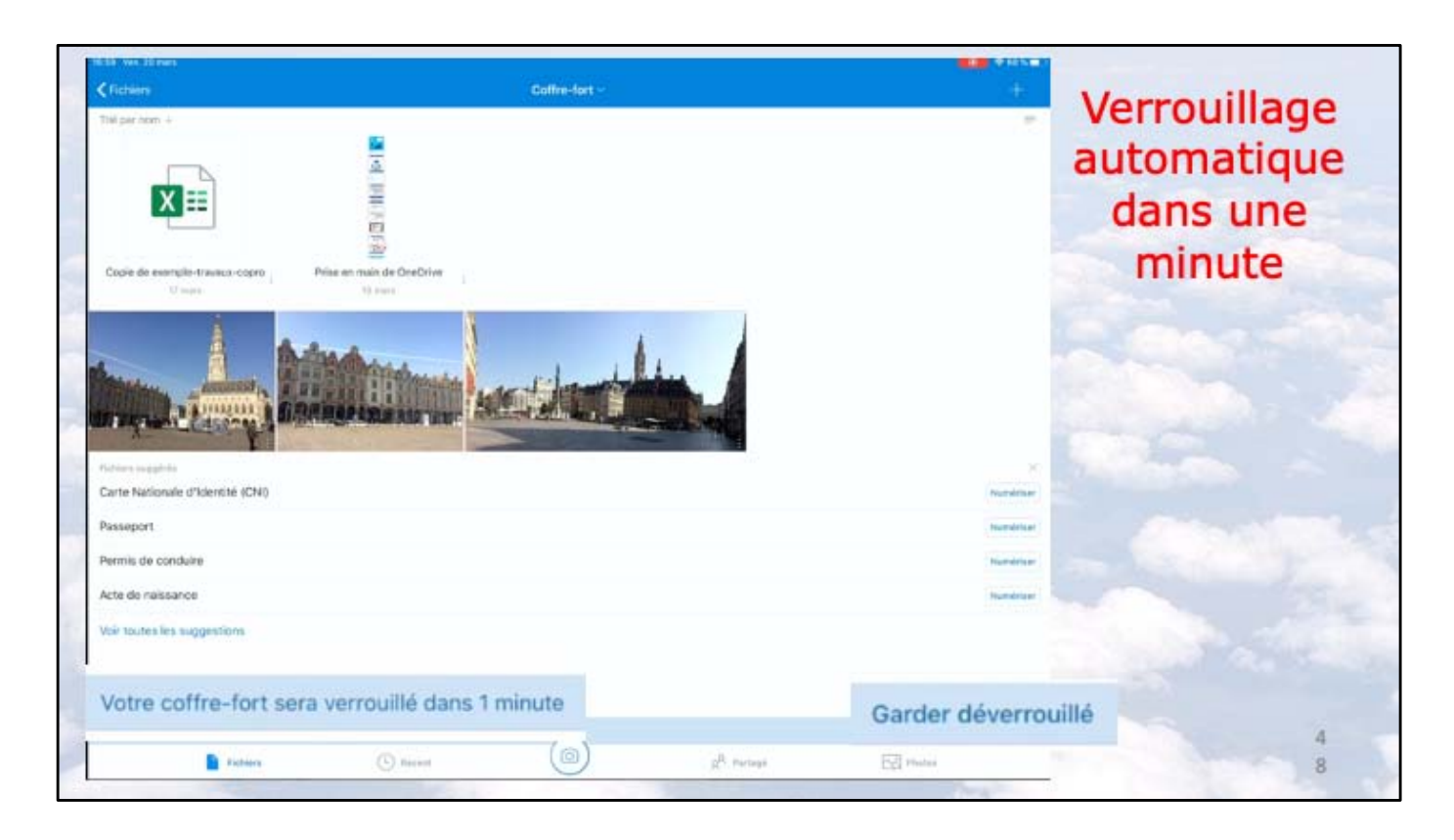

Ici on est averti que le coffre se fermera dans une minute.

| Fichiers Overvotre séc<br>Fichien, Douten<br>Pour votre séc<br>d'inactivité. | urité, nous avons verrouillé vo | tre coffre-fort suite | a 3 minutes | + | verrouillé |
|------------------------------------------------------------------------------|---------------------------------|-----------------------|-------------|---|------------|
| Coffre-fort                                                                  |                                 |                       |             | - |            |
| Documents                                                                    | 15.19                           | 2/4 Mm                |             |   |            |
| Images                                                                       | 17 Poars                        | 61.5 Ma               | 2 Partapi   |   |            |
| Lile Grand Place                                                             | 16:24                           | 29.3 Mo               |             |   |            |
| Photos d'Arras                                                               | 10 mars                         | 4/5./5 Mid            | in Partage  |   |            |
| Paloces jointes                                                              | 11 mail 2018                    | Zéro ko               |             |   |            |
| PowerPoint                                                                   | 8 dic 3018                      | 2,6 Ma                | . / Perlapt |   |            |
|                                                                              | Le coffre-fort est verrou       | illé.                 |             |   |            |

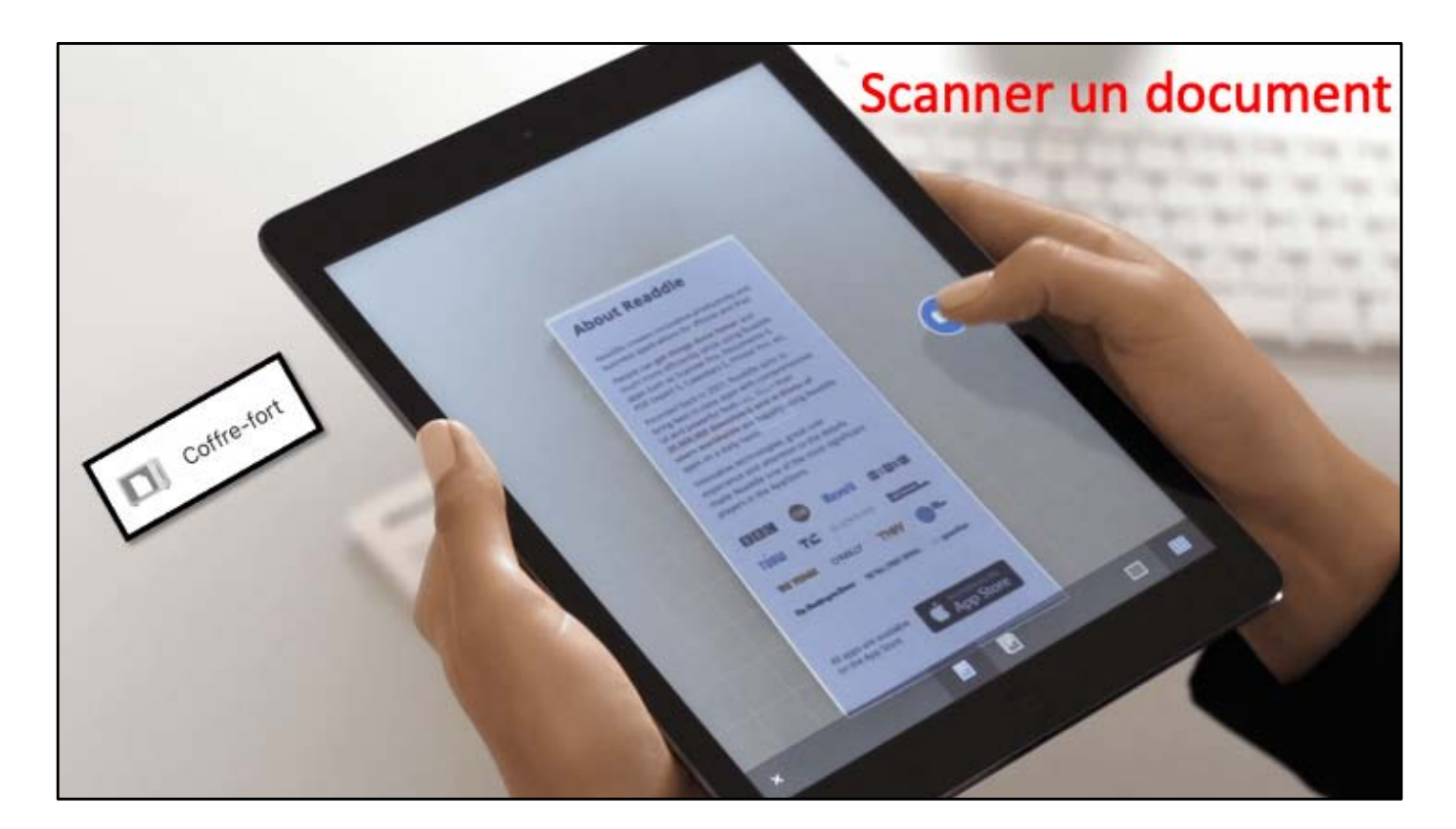

| Nover Down Dev Dev Devented Devented   Down Down Down Down Devented Devented Devented   Devented Devented Devented Devented Devented Devented   Devented Devented Devented Devented Devented Devented   Devented Devented<                                                                                               | Fichiers          |                                               |              |            |             | +       | Si le coffre-fort                   |
|----------------------------------------------------------------------------------------------------|-------------------|-----------------------------------------------|--------------|------------|-------------|---------|-------------------------------------|
| Documents piece   Irages 17 mm   Ital Ground Place piece   Hard 101 Max   Protected Arman Erman   Protected Arman Erman   Protected Arman Erman   Protected Arman Erman   After Lohnon Erman   Protected Arman Erman   After Lohnon Erman   After Lohnon </th <th>Colfm-tori</th> <th></th> <th>Date</th> <th>Talla</th> <th>Décensuller</th> <th></th> <th>est verrouille,<br/>déverrouillez-le</th> | Colfm-tori        |                                               | Date         | Talla      | Décensuller |         | est verrouille,<br>déverrouillez-le |
| Inges 17 mars 10.1 Ma 4 Partage 40   Lite doard Pioce 464 10.0 Ma 40 40   Pictes dArase 10 max 40.0 Ma 4 Partage 40   Pictes dArase 10 max 20 max 4 Partage 40   Pictes isbres 10 max 20 max 4 Partage 40   Pictes isbres 10 max 20 max 4 Partage 40   Pictes isbres 10 max 20 max 4 Partage 40   Pictes isbres 10 max 20 max 4 Partage 40                                                                                                    | Documents         |                                               | 190          | 2,4 Mo     | G Suprimer  |         | deventouniez le                     |
| Lite dvand Pixee www 10,100 www   Prices plores 11 mai 2008 260 ka www   ProverPixet 0 www.Pixet 0 www.Pixet Powera   Salisie du code confidentiel 0 www.Pixet Powera www.Pixet                                                                                                    | trages            |                                               | 17 meth      | 01,5 bits  | (* Partegé  |         |                                     |
| Metter Johnes 12 mms 40,0 Ma 40 Partaga 11   Phone Johnes 11 mms 2018 20 Ma 40 11   NweerVoerf 0.000 confidentiel du Coffre-fort 20 Ma 40 Partaga 11                                                                                                    | Lille Grand Place |                                               | Har          | 29(2 Max   |             |         |                                     |
| Phones joinnes 11 mar 2018     Power/Nerf     Salisie du code confidentiel du Coffre-fort     Back Do poor + Onechnie +     Mitter Solonie +     Mitter Solonie + </td <td>Photos d'Arras</td> <td></td> <td>12 mm</td> <td>-65,0 bits</td> <td>e Partaga</td> <td></td> <td></td>           | Photos d'Arras    |                                               | 12 mm        | -65,0 bits | e Partaga   |         |                                     |
| PowerNert     0.00 - 2015     20 Mr     # Partage     ***                                                                                                    | Pièces jointes    |                                               | 11 (mil 2018 | Wep hit    |             | 14 B    |                                     |
| Saisie du code confidentiel<br>du Coffre-fort                                                                                                    | PowerPoint        |                                               | A refe. 2018 | 2,6 Mar    | # Partage   |         |                                     |
|                                                                                                    |                   | Salsie du code confidentiel<br>du Coffre-fort |              | A mod      | 55 Huge     | all all |                                     |

Ici le coffre est vérouillé; vous pouvez le déverrouiller maintenant ou le faire plus tard.

| Accon       Data       Table       Patage         Cotifie-fori       Determate       2.6 Me         Documents       Her       2.6 Me         Ible Grand/Place       Her       232 Mo         Photos d'Arras       18 mars       48,8 Me         Power/Point       8 elec. 2018       26 Me                                                                                                    | F | ichiers          |          |              |           |              | + Le   | e coffre est |
|----------------------------------------------------------------------------------------------------|---|------------------|----------|--------------|-----------|--------------|--------|--------------|
| Non *     Data     Table     Partage       Coffre-fort     Delaerrouidé       Documents     Hier     2.6 Mo       Images     17 mars     41,5 Ma     e Partagé       Lile Grand/Place     Hier     242 Mo     e Partagé       Photos d'Arrais     18 mars     458 Ma     e Partagé       PoserPoint     8 obc. 2018     2.6 Mo     e Partagé                                                   | 4 | ichiws, Dossiers |          |              |           |              | d      | everrouille  |
| Cottre-for       Here       2.4 Mo         Integer       F7 mars       61(3.16s       # Partage         IMe Grand/Place       Her       202.100       Image         Photosid/Armis       101 mars       45(3.7b)       # Partage         Roces jointes       11 mai 2019       26 Mo       # Partage         PowerPoint       8 obc. 2018       2.6 Mo       # Partage                         |   | Non *            |          | Data         | Tuble     | Partuge      |        |              |
| Docurrents       Her       2.6 Mo         Images       17 mars       10,3 Ma       e Partapé         Lile Grand Plices       Mee       28,2 Mo       e Partapé         Photos d'Arnas       16 mars       45,8 Ma       e Partapé         Roces jointes       11 mai 2019       240 Ma       e Partapé         PowerPoint       8 elec. 2019       2,6 Ma       e Partapé                      |   | Coffre-fort      |          | Déverrouilé  |           |              |        |              |
| Images       17 mars       01,5 Ma       e Partapa         Lille Grandt Place       Mer       28,7 Mo       e Partapa         Photos d'Arras       38 mars       45,8 Ma       e Partapa         Photos d'Arras       38 mars       26 mars       e Partapa         Photos d'Arras       56 mars       26 mars       e Partapa         Photos d'Arras       8 mars       26 Ma       e Partapa |   | Documents        |          | Har          | 2,4 Mg    | -            | - 12 L |              |
| Lile Grand Place     Mer     232 Mo       Photos diArnas     31 mais     458 Ma     # Partagi       Ploces jointes     11 mais 2019     26 Mo     # Partagi       PowerPoint     8 eloc. 2019     2.6 Mo     # Partagi                                                                                                    |   | images           |          | 17 mais      | 61/5 Me   | / Partapé    |        |              |
| Photos diArras     10 mars     45,8 Ma     er Partage       Pioces jointes     11 mai 2018     26 mars       PowerPoint     8 elec. 2018     2,6 Ma     er Partage                                                                                                    |   | Lile Grand'Place |          | Har          | 29,2 Mo   |              |        | Coffre-fort  |
| Proces jointes     11 mil 2018     26 mil       Prover/Point     8 céc. 2018     2.6 Mo                                                                                                    |   | Photos d'Arries  |          | 74 mars      | 48,8 Mu   | e". Partagai | 0.00   |              |
| PowerPoint 8 déc. 2018 2,6 Me e Partagé                                                                                                    |   | Pièces jointes   |          | 11 mai 2018  | 2 dru ka  | Ļ            | and an |              |
|                                                                                                    |   | PowerPoint       |          | 8 cilc, 2018 | 2,6 Mp    | # Partagé    | 177 E  |              |
|                                                                                                    |   |                  |          |              |           |              |        |              |
|                                                                                                    |   |                  |          |              |           |              |        |              |
|                                                                                                    |   |                  |          |              |           |              |        |              |
|                                                                                                    |   |                  |          |              |           |              |        |              |
|                                                                                                    |   |                  |          |              | <u>.</u>  |              |        |              |
|                                                                                                    |   |                  |          |              |           |              |        |              |
|                                                                                                    |   | D Determ         | (D) ==== | (Stur        | A restant | 2 main       |        | 5            |

Ici le coffre est ouvert pour prendre une photo d'un document je touche le rond.

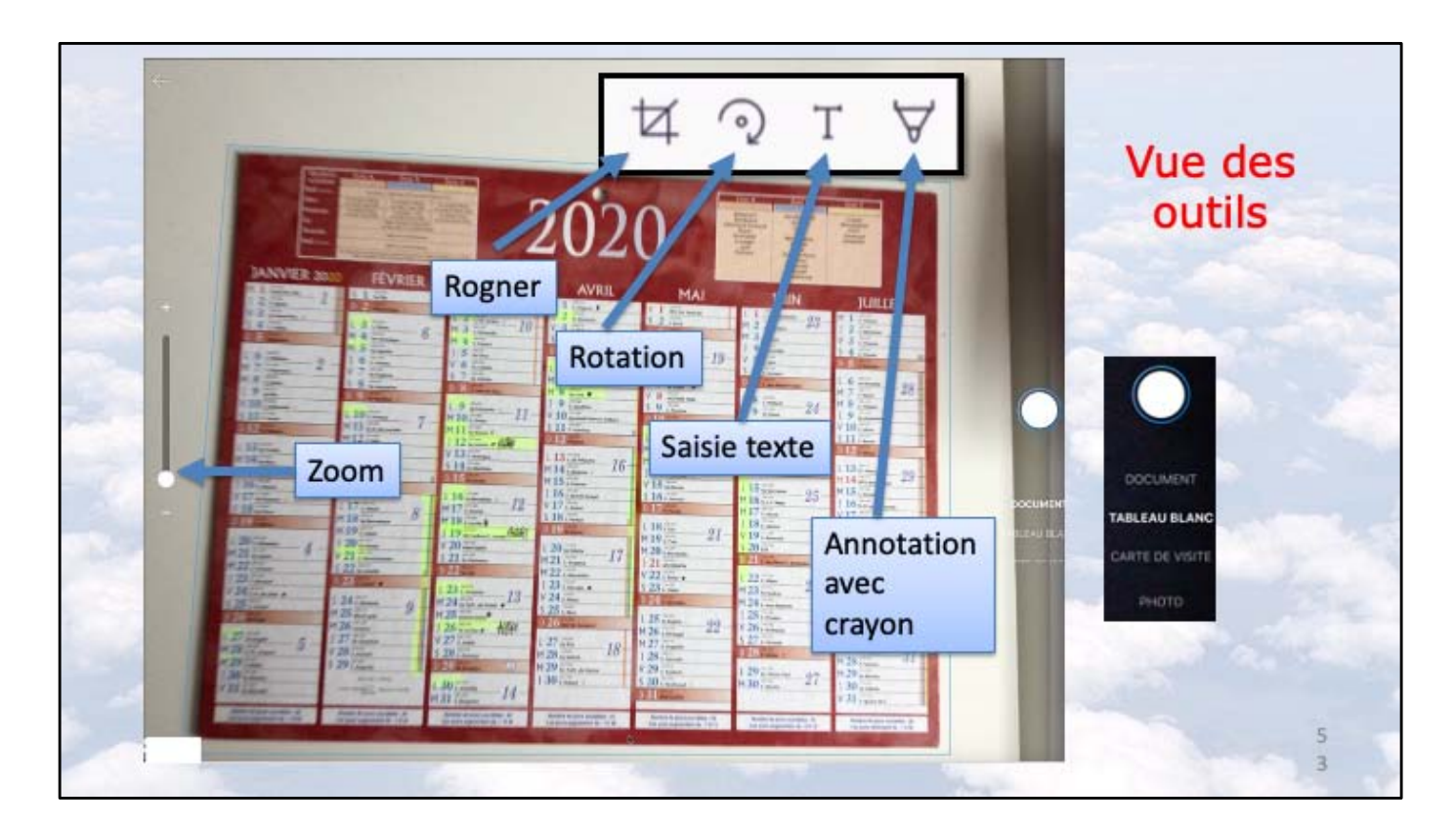

Vue des différents outils.

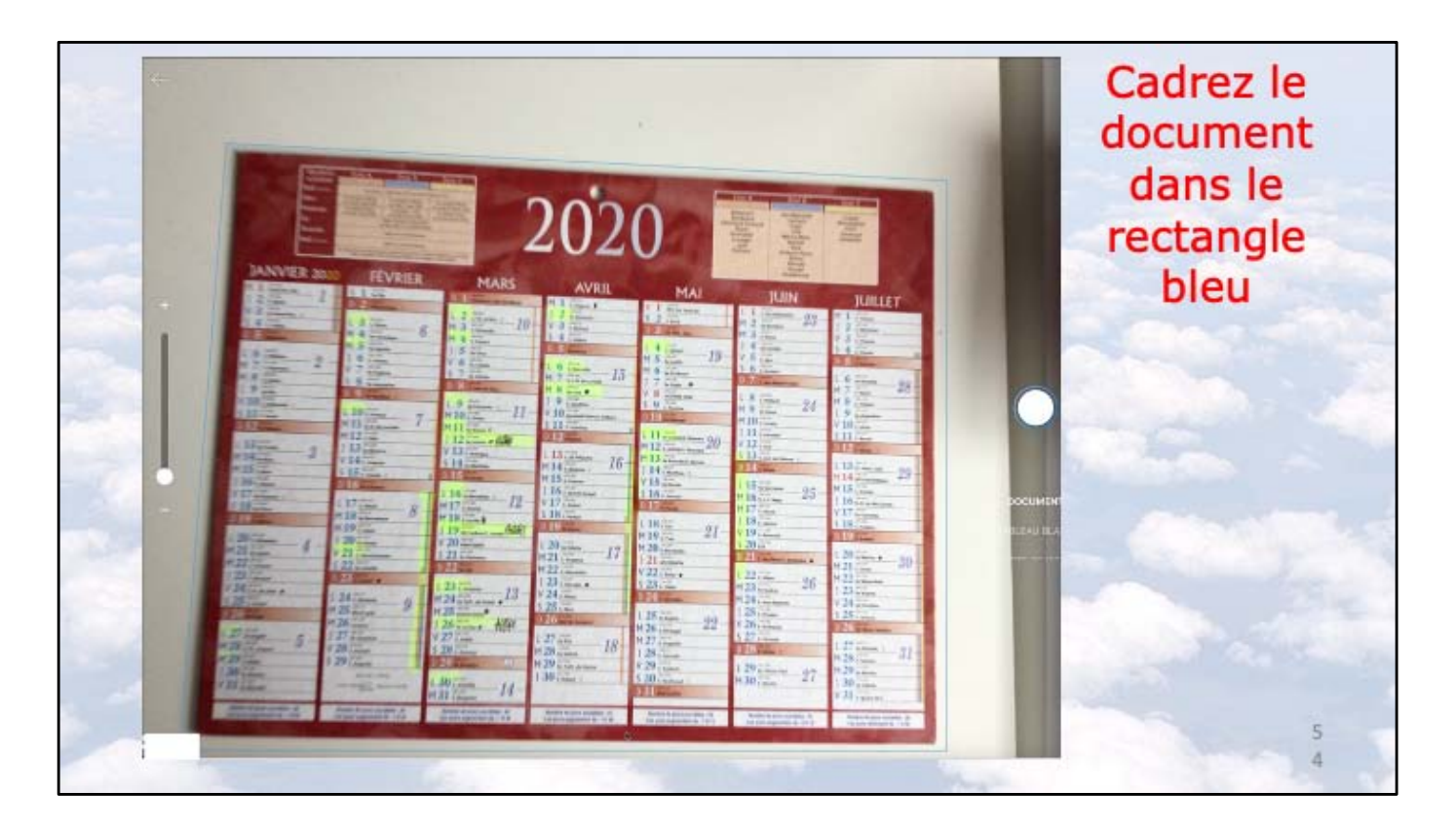

Pour les essais j'ai pris des documents non confidentiel, dont ici le calendrier 2020. Il faut cadrer la zone à photographie dans le rectangle bleu.

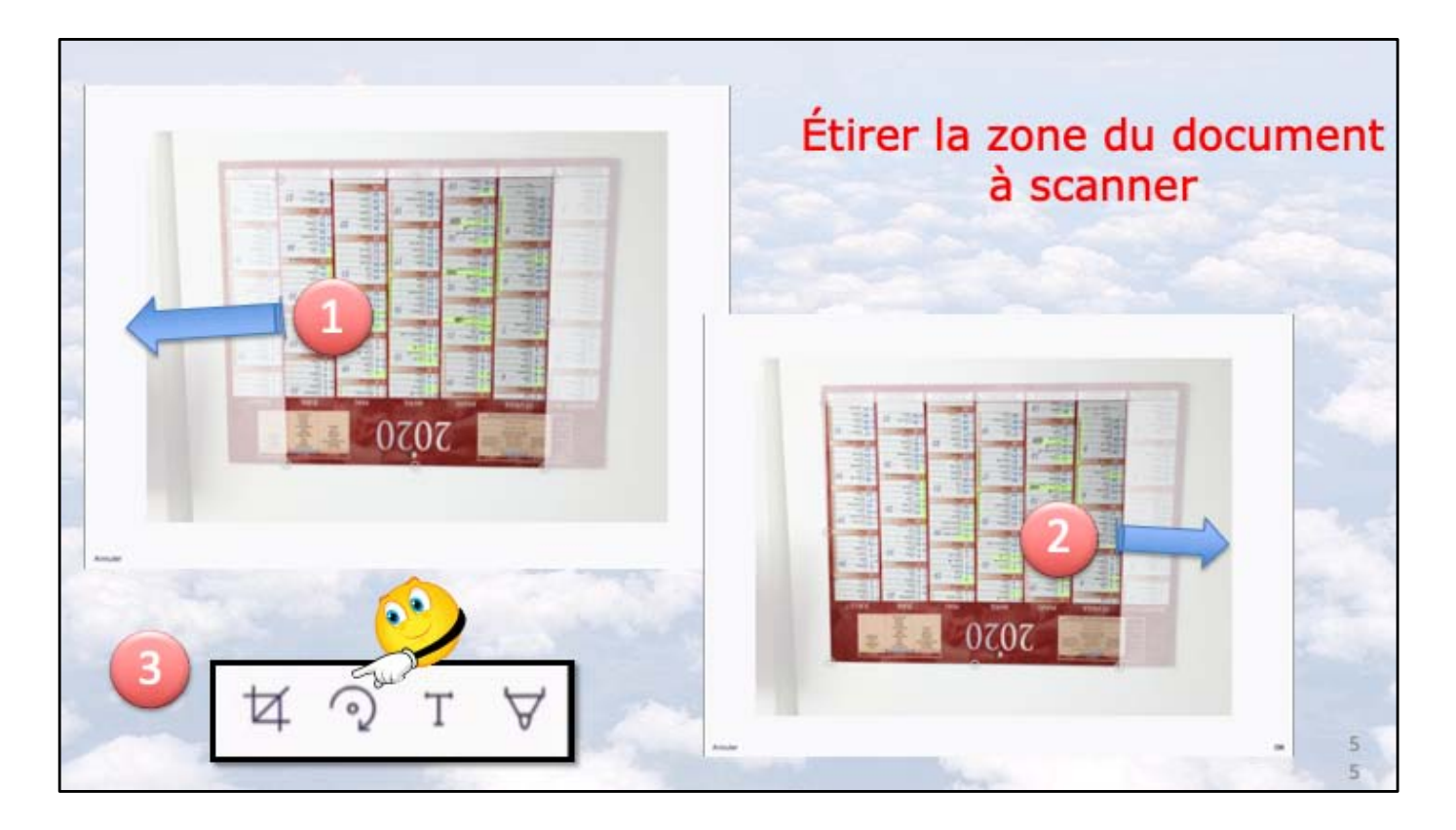

1 et 2 Si nécessaire on pourra agrandir le zone à mémoriser en tirant les repères de rognage vers la droite ou vers la gauche.

3 si nécessaire vous pourrez effectuer une rotation du document.

| Normal States States St | 202                                                                                                    | O Contraction of the second second se | Hanne<br>Hanne<br>Hanne | Le documer<br>après<br>rotation           |
|----------------------------------------------------------------------------------------------------|----------------------------------------------------------------------------------------------------|----------------------------------------------------------------------------------------------------|----------------------------------------------------------------------------------------------------|-------------------------------------------|
| JANVIEK 2023         PEVKIEK           11         2         1           12         2         1           13         1         1           14         1         1           15         1         1           14         1         1           15         1         1           16         1         1           17         1         1           18         1         1           19         1         1           16         1         1           18         1         1           19         1         1           19         1         1           10         1         1           113         1         1           114         1         1           113         1         1           114         1         1           113         1         1           114         1         1           113         1         1           113         1         1           113         1         1           120                                                                                                    | MARS         AVRI           1         State         10           1         State         10           1         State         10           1         State         10           1         State         10           1         State         10           1         State         10           1         State         10           1         State         10           1         State         10           1         State         10           1         State         10           1         State         11           1         State         11           1         State         11           1         State         11           1         State         11           1         State         11           1         State         11           1         State         11           1         State         11           1         State         11           1         State         11           1         State         12           1         < | HAI         JUIN           1         1         1         1         1         1         1         1         1         1         1         1         1         1         1         1         1         1         1         1         1         1         1         1         1         1         1         1         1         1         1         1         1         1         1         1         1         1         1         1         1         1         1         1         1         1         1         1         1         1         1         1         1         1         1         1         1         1         1         1         1         1         1         1         1         1         1         1         1         1         1         1         1         1         1         1         1         1         1         1         1         1         1         1         1         1         1         1         1         1         1         1         1         1         1         1         1         1         1         1         1         1         1         1 <th>L0         L1           N 1         1           N 2         1           S 3         1           S 4         1           N 2         1           N 3         1           N 4         1           N 5         1           N 8         1           N 9         1           N 9         1           N 10         1           N 11         1           N 11         1           N 11         1           N 11         1           N 11         1           N 12         1           N 13         1           N 14         1           N 15         1           N 16         1           N 16         1           N 16         1           N 16         1           N 16         1           N 17         1           N 18         1           N 18         1           N 18         1           N 18         1           N 18         1           N 18         1</th> <th>Capture<br/>terminée, on va<br/>enregistrer</th>                                                                                                   | L0         L1           N 1         1           N 2         1           S 3         1           S 4         1           N 2         1           N 3         1           N 4         1           N 5         1           N 8         1           N 9         1           N 9         1           N 10         1           N 11         1           N 11         1           N 11         1           N 11         1           N 11         1           N 12         1           N 13         1           N 14         1           N 15         1           N 16         1           N 16         1           N 16         1           N 16         1           N 16         1           N 17         1           N 18         1           N 18         1           N 18         1           N 18         1           N 18         1           N 18         1                                                                                                    | Capture<br>terminée, on va<br>enregistrer |

Si vous voulez photographier le verso touchez +: OneDrive créera un document PDF multiple.

Quand c'est terminé touchez OK.

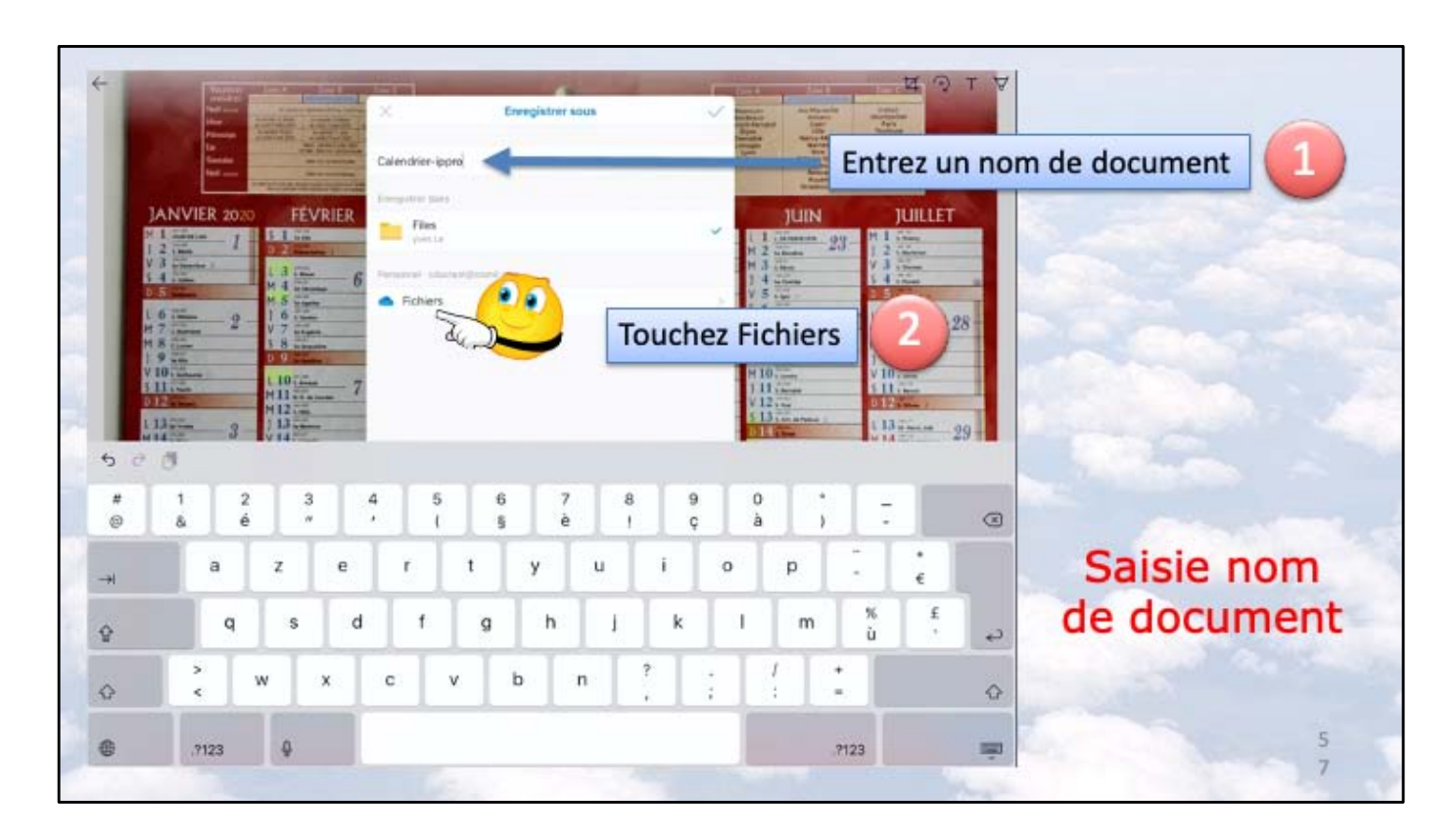

- 1 saisissez le nom du document
- 2 touchez Fichiers

|                  | Fichiers     |                         | Anni       | Enregistrement                                                                                                    |
|------------------|--------------|-------------------------|------------|----------------------------------------------------------------------------------------------------|
| Cothe-fort       | Dimmulti     |                         |            | dans le coffre-                                                                                                    |
| Documents        | <u> </u>     | 2,4 Mg                  |            | fort                                                                                                    |
| Images           | 17 mars      | 81,5 Mg                 | # Partagé  | TOTC.                                                                                                    |
| Life Grand Place | Hat          | 23,2 Ma                 |            |                                                                                                    |
| Photos d'Arras   | 36 mars      | 46,8 Ma                 | et Partagé |                                                                                                    |
| Piòces jointes   | 71 enai 2018 | Zarolen                 |            | lci le coffre est                                                                                                    |
| PowerPoint.      | 8.00c 2210   | 2,0 Me                  | / Nytagé   | ouvert, sinon                                                                                                    |
|                  |              |                         |            | procédez à son                                                                                                    |
|                  |              |                         |            | ouverture.                                                                                                    |
|                  |              |                         |            |                                                                                                    |
|                  |              |                         |            |                                                                                                    |
|                  |              |                         |            | and the second second second second second second second second second second second second second second second                                                                                                    |
|                  |              |                         |            | and the second second se |
|                  |              |                         |            |                                                                                                    |
|                  |              |                         |            |                                                                                                    |
|                  | 00           | $\overline{\mathbf{O}}$ |            |                                                                                                    |
|                  | <u></u>      | 2                       |            |                                                                                                    |

1 Touchez le coffre-fort; ici le coffre-fort est ouvert. Si le coffre est fermé on passera par le processus d'ouverture.

2 Touchez choisir ce dossier.

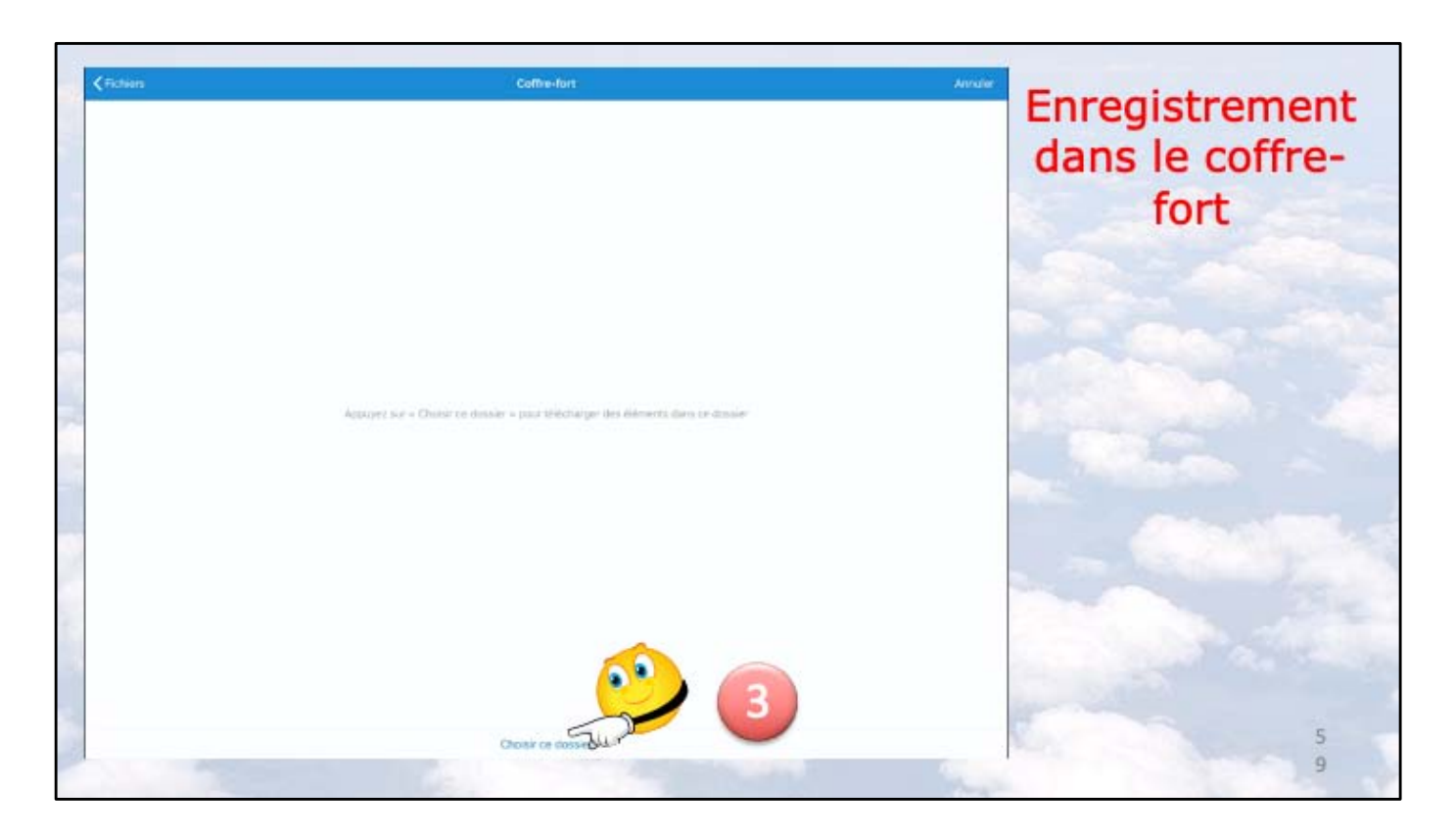

On est dans le coffre-fort choisir ce dossier.

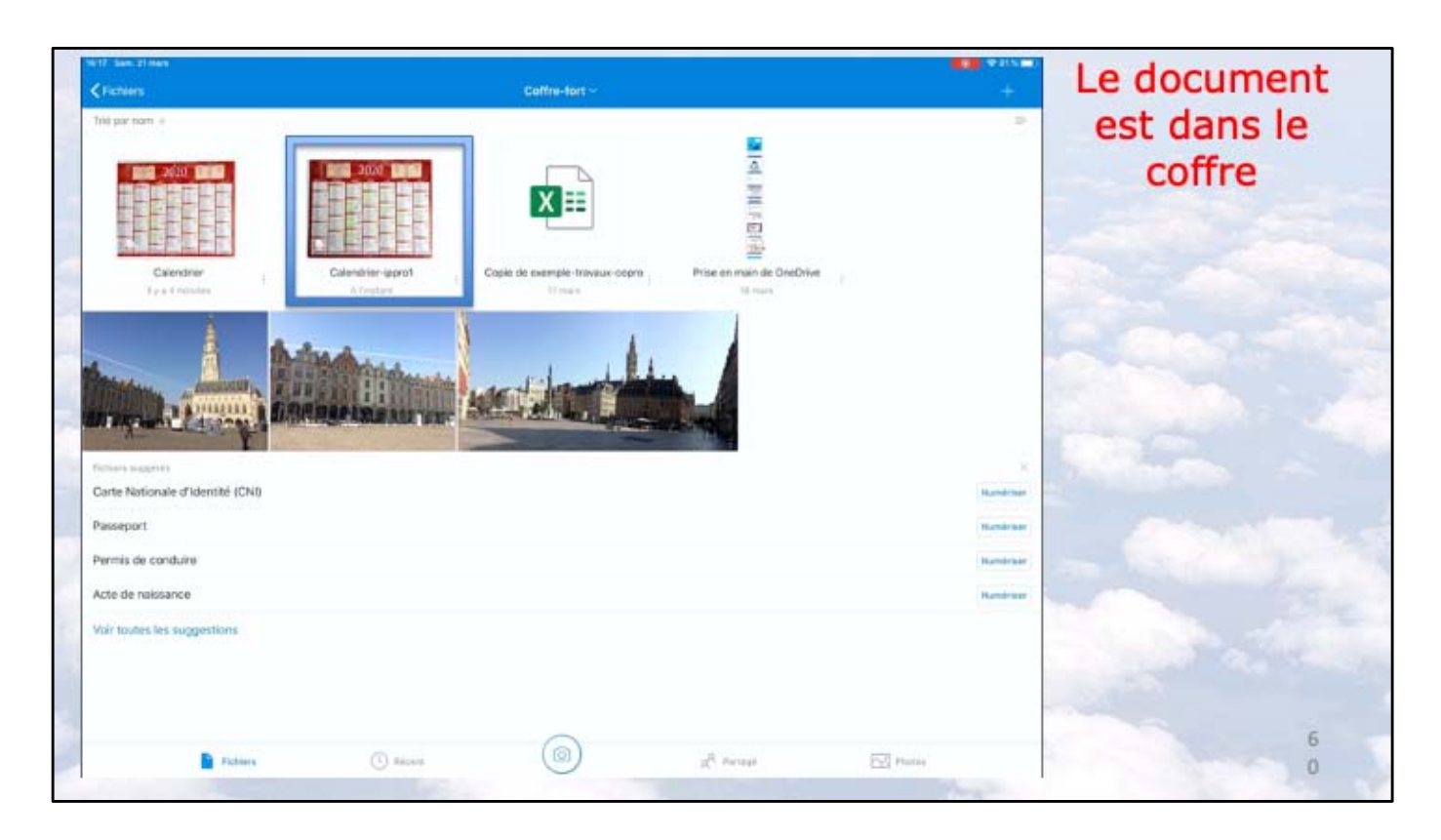

Atelier iPad/iPhone du Cilac sous iOS 12 -Yves Cornil

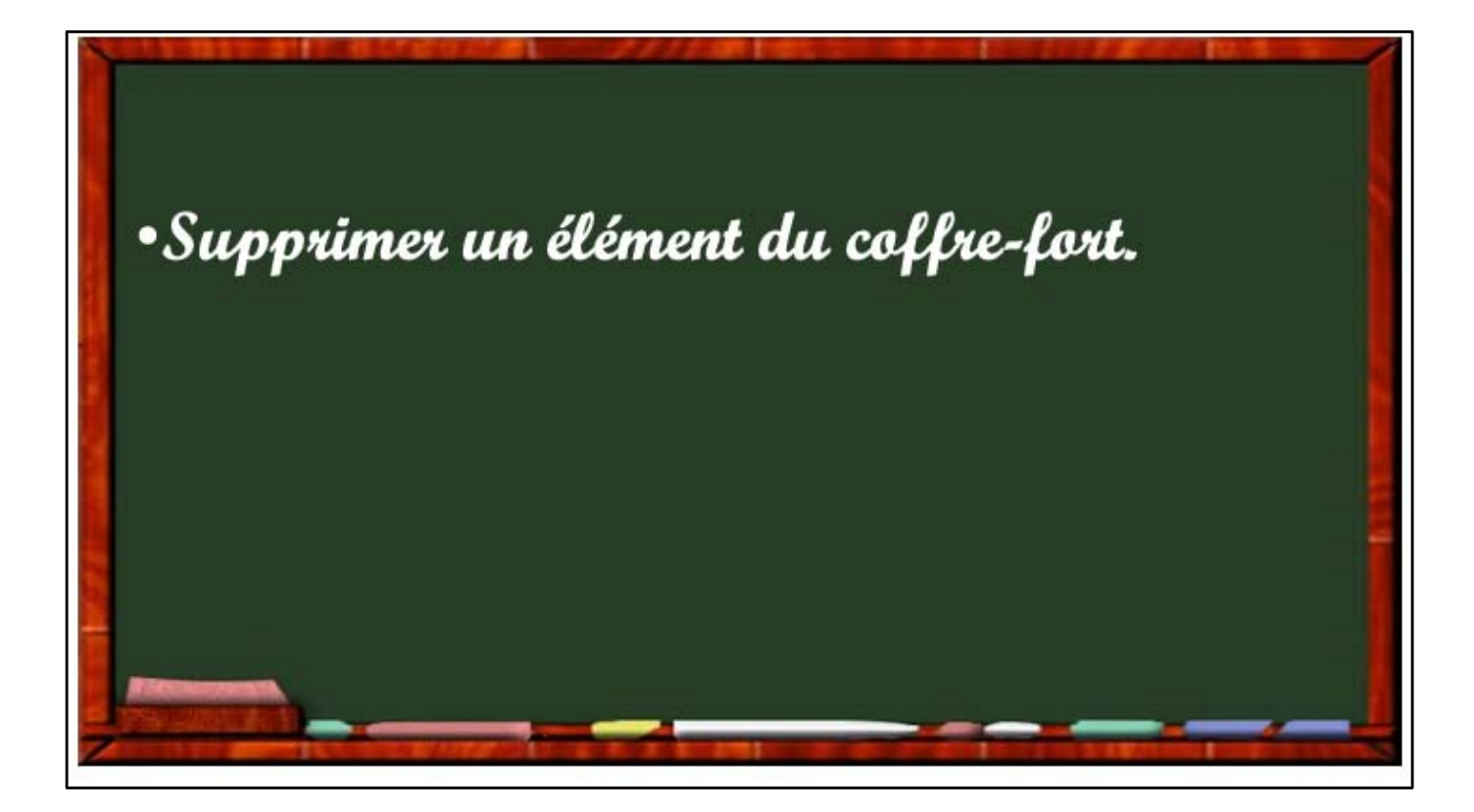

|                                                                                                    |               |         |           | ouverture             | uu |
|----------------------------------------------------------------------------------------------------|---------------|---------|-----------|-----------------------|----|
| n t (0.0)                                                                                                    | Data          | Talle   | Partage   | coffre                |    |
| Cottre-tort                                                                                                    | 27 min        | 1406    |           |                       |    |
| in the second second se | 12 mets       | 2.4 KD  | e Parlana |                       |    |
| Life Grand <sup>®</sup> Pace                                                                                                    | 50 mire       | JR2 Mo  | - Analy   | 44                    |    |
| Photos d'Arras                                                                                                    | 16 mars       | 46,5 Mo | # Portogé | -                     |    |
| Pièces jointes                                                                                                    | Ti mai 2018   | Zárn ko |           |                       |    |
| PowerPoint                                                                                                    | ik disc. 2018 | 2.6 Mp  | # Purroge |                       |    |
| Nos                                                                                                    | Her           | 1029 ko |           | -                     |    |
|                                                                                                    |               |         |           | A                     |    |
|                                                                                                    |               |         |           |                       |    |
|                                                                                                    |               |         |           |                       |    |
|                                                                                                    |               |         |           | and the second second |    |
|                                                                                                    |               |         |           |                       |    |

Si le coffre est fermé, on l'ouvrira.

| Fichiers          |                                               |               |           |                  | +        | Si le coffre-for |
|-------------------|-----------------------------------------------|---------------|-----------|------------------|----------|------------------|
| Rohon: Dossien-   |                                               |               |           | _                |          | oct vorrouilló   |
| NUT T             |                                               | Date          | Tolke     | IIII Cottre-tort |          | est verrouille,  |
| Colfre-fort       |                                               |               |           | Celverrouller    | 11       | déverrouillez-l  |
| Documents         |                                               | 190           | 2,4 Mo    | G Supprimer      | -        | deventouniez i   |
| brages            |                                               | 17 mars       | 61,5 bits | e Partagé        |          |                  |
| Lille Grand Place |                                               |               | ShOT Man  |                  | -        |                  |
| Photos d'Amas     |                                               | 11 mm         | 46,0 Ma   | ₽ Partagà        | 1791     |                  |
| Plèces jointes    |                                               | 11 (mil 2198  | 204p bil  |                  | 140 CC - |                  |
| PowerPoint        |                                               | A. ede., 2018 | 2,6 Mer   | P. Partage       |          |                  |
|                   | Saisie du code confidentiel<br>du Coffre-fort |               |           |                  |          |                  |
|                   |                                               |               |           |                  |          |                  |

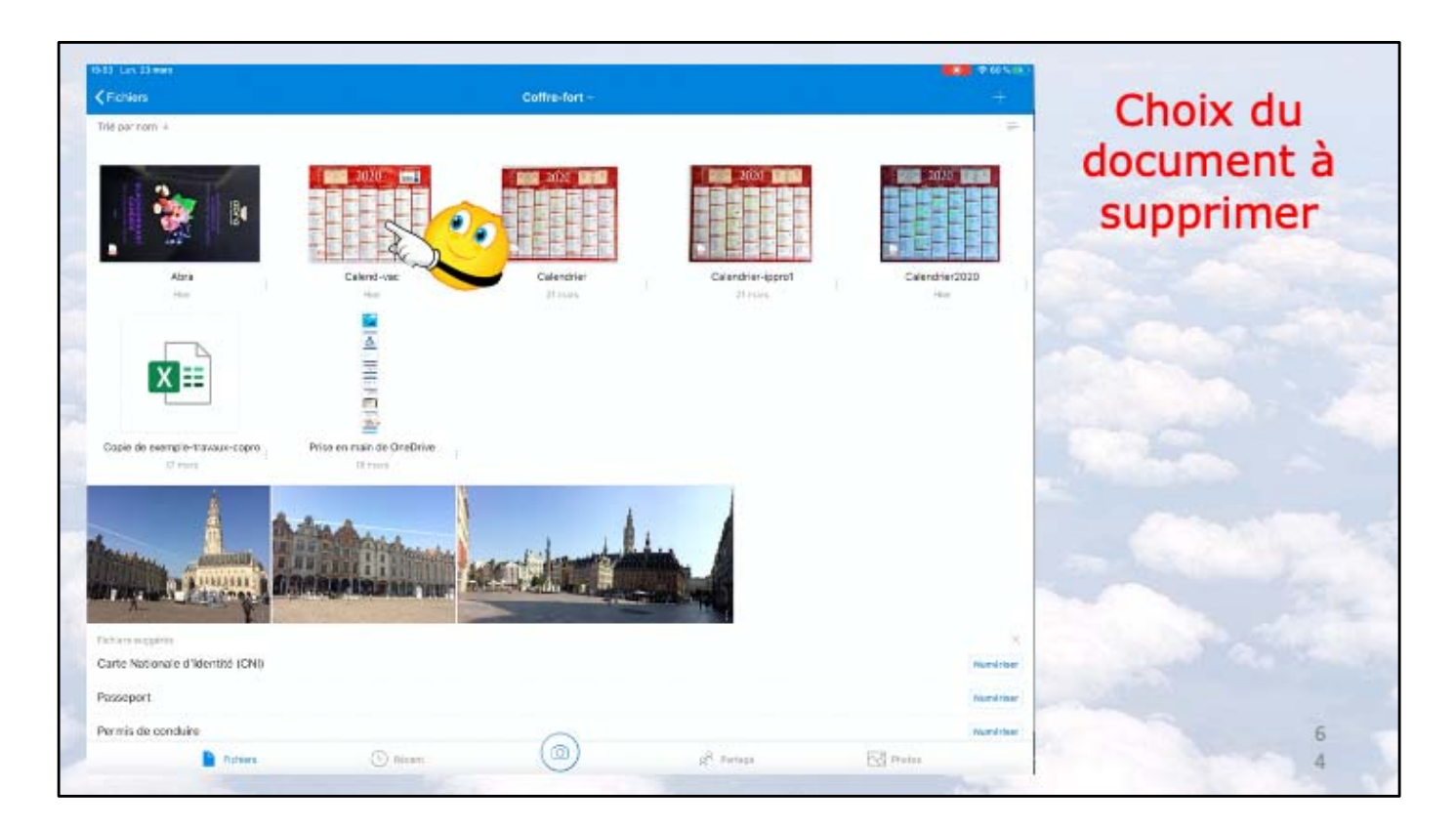

Je vais supprimer Calendrier-vac.

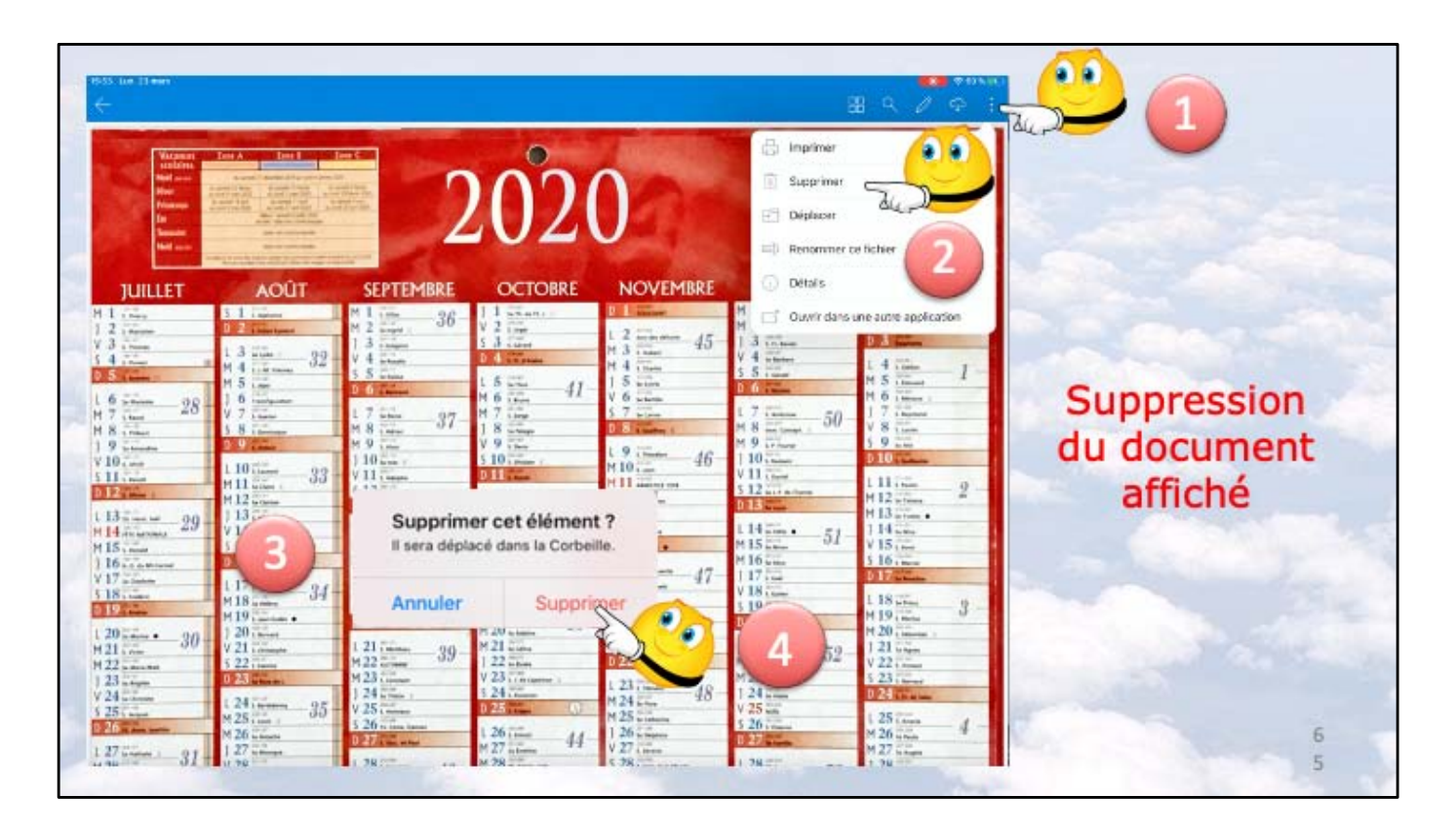

- 1 je touche les 3 points
- 2 je touche supprimer.
- 3 et 4 dans la boîte qui s'affiche je touche Supprimer

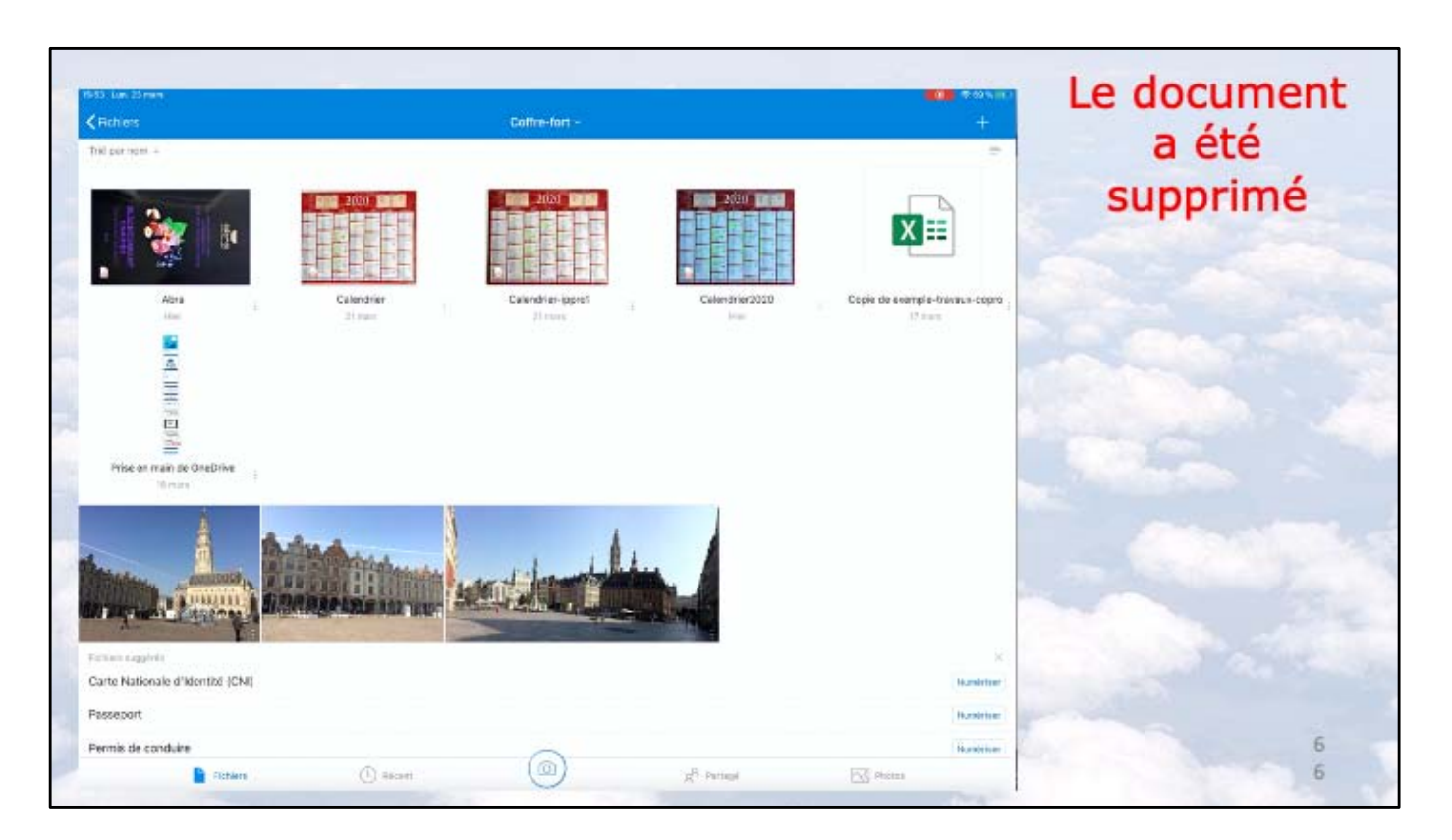

Atelier iPad/iPhone du Cilac sous iOS 12 -Yves Cornil

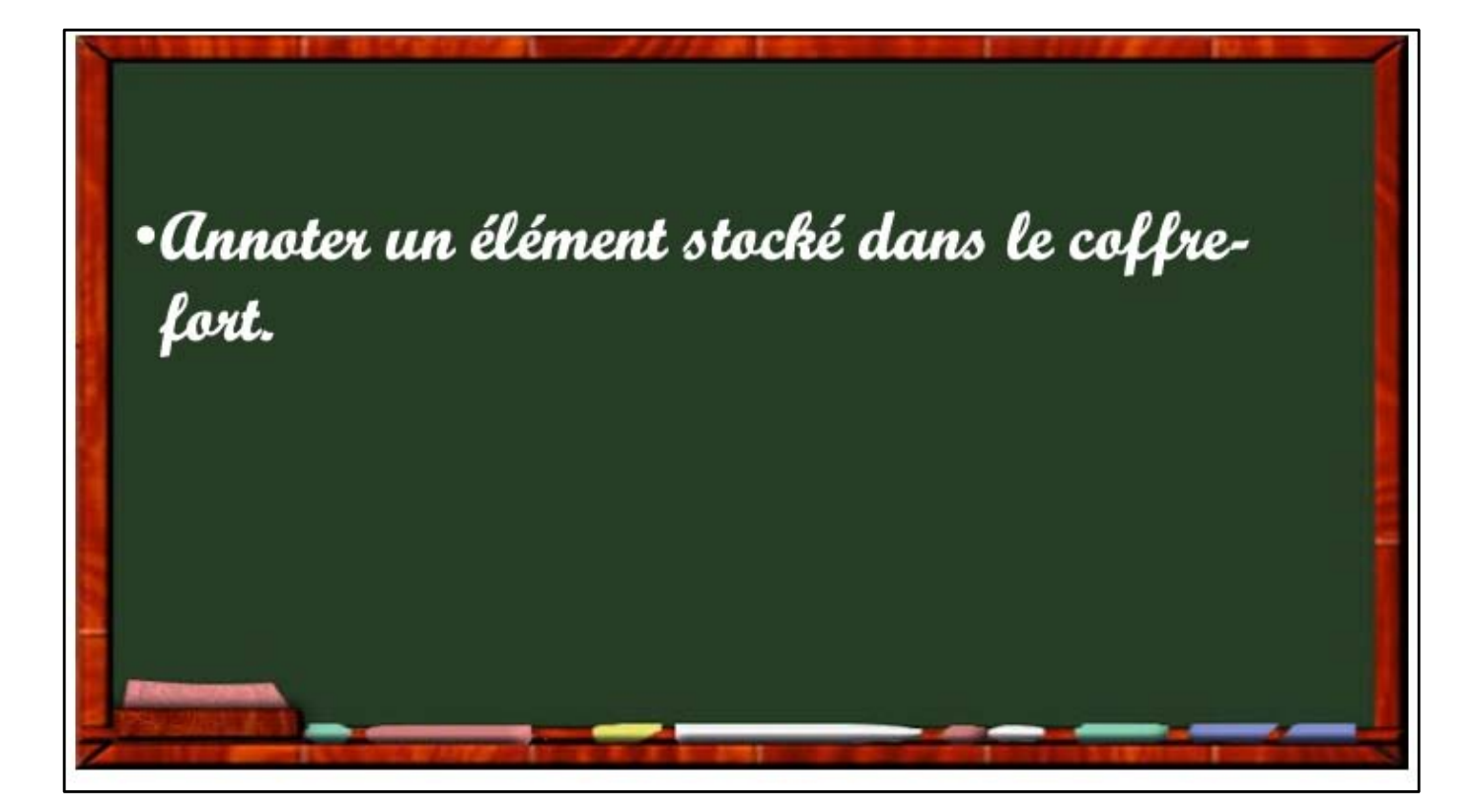

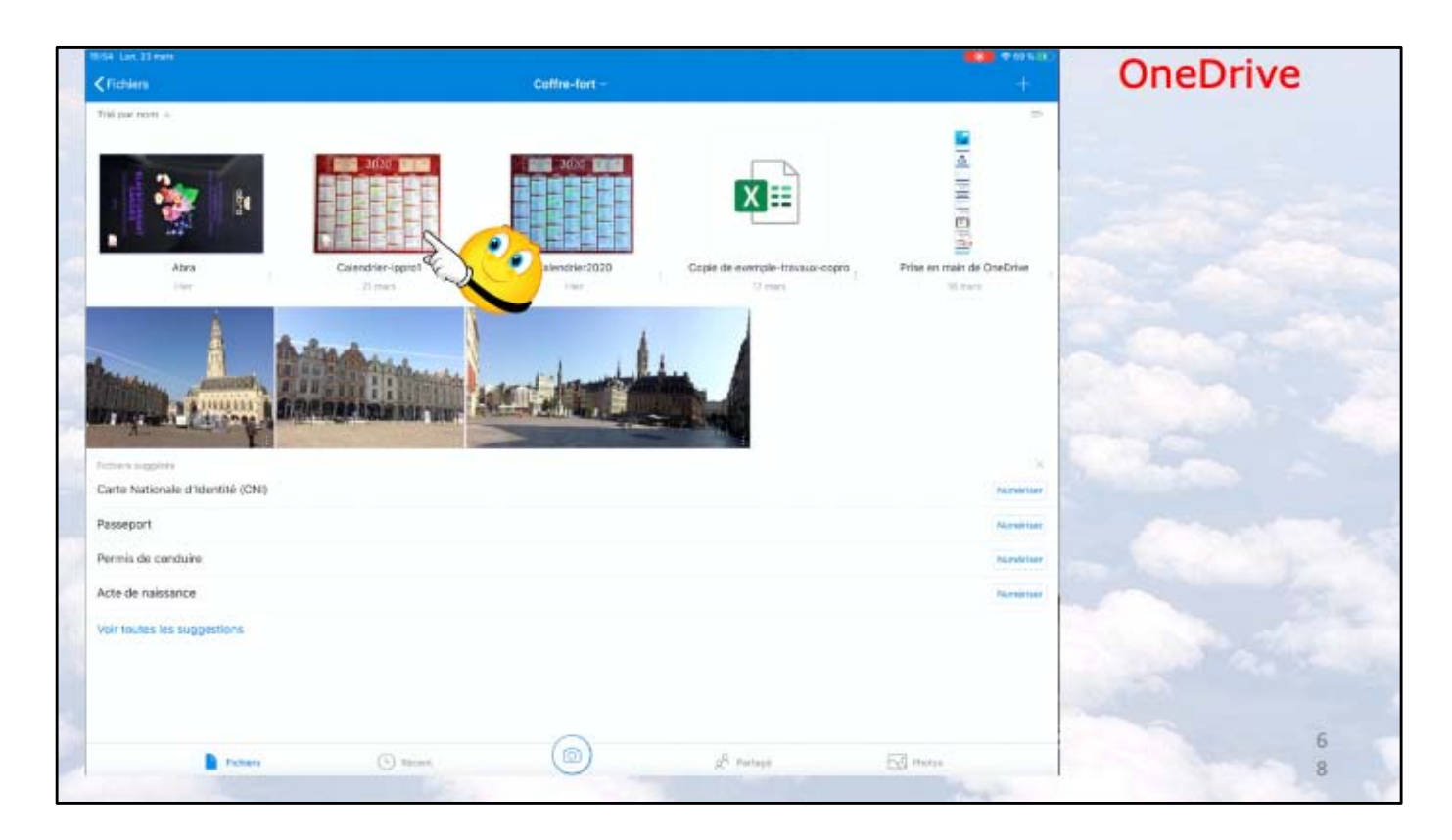

Dans le coffre-fort je sélectionne Calendrier-ipppro1.

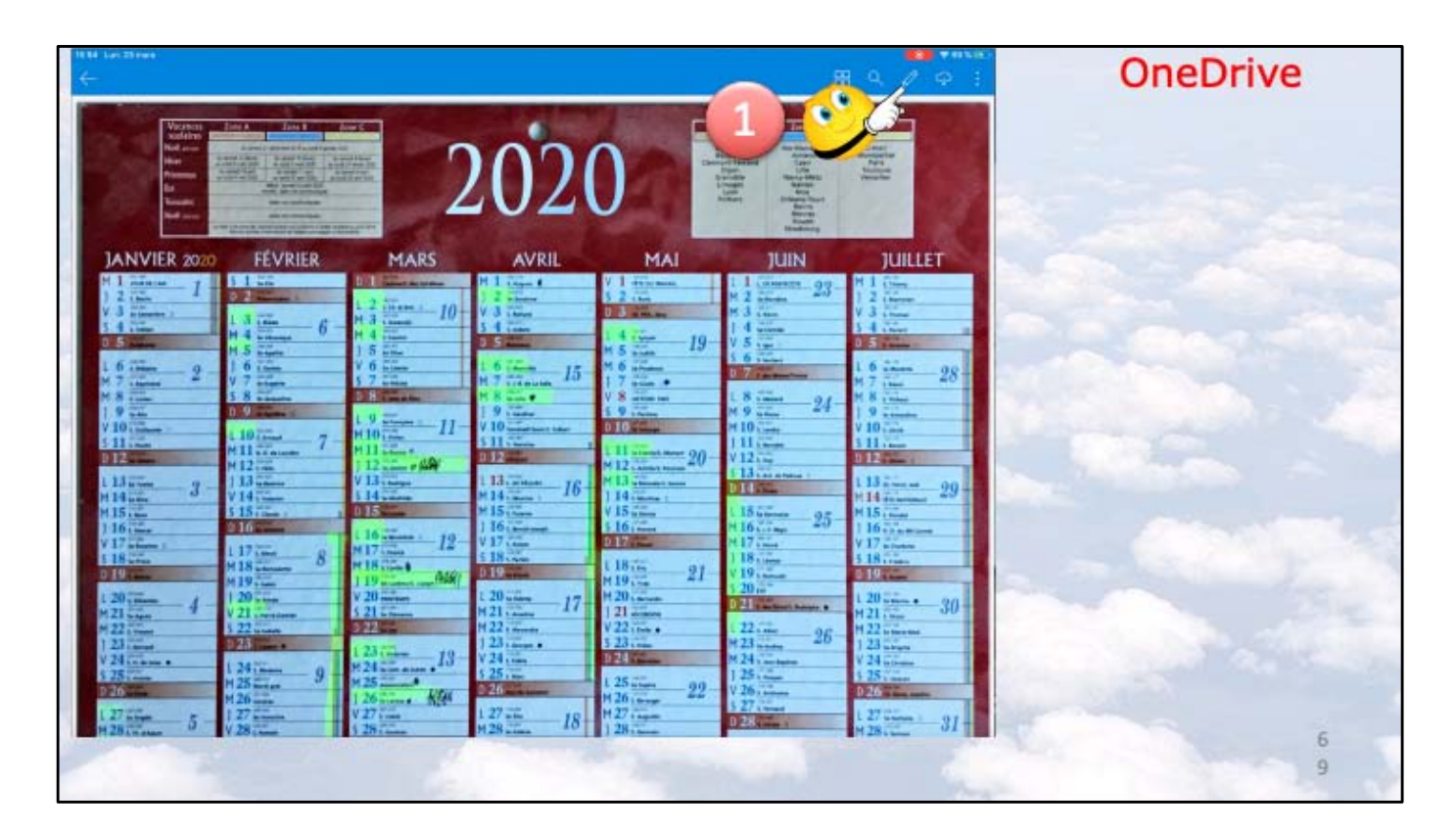

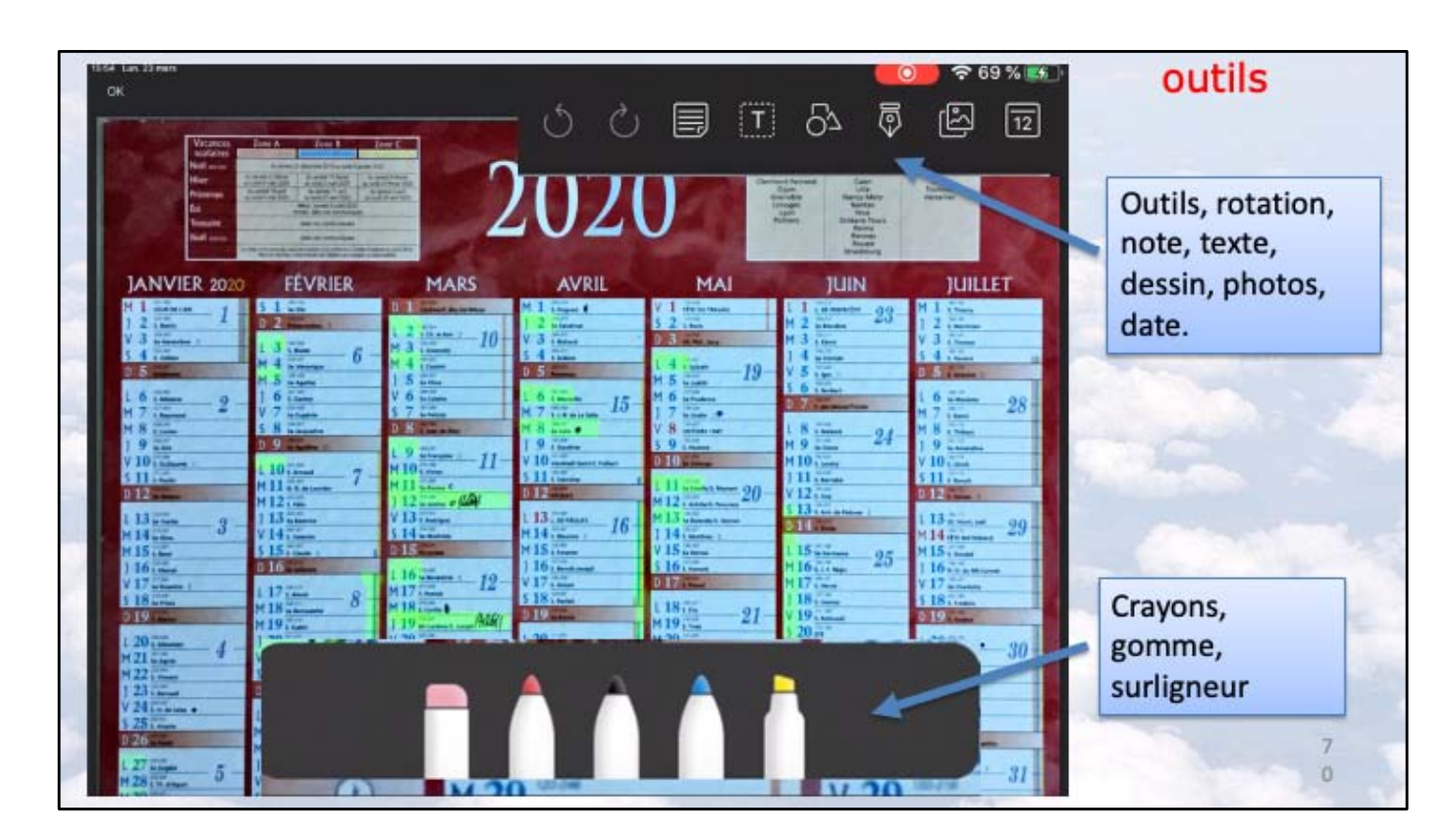

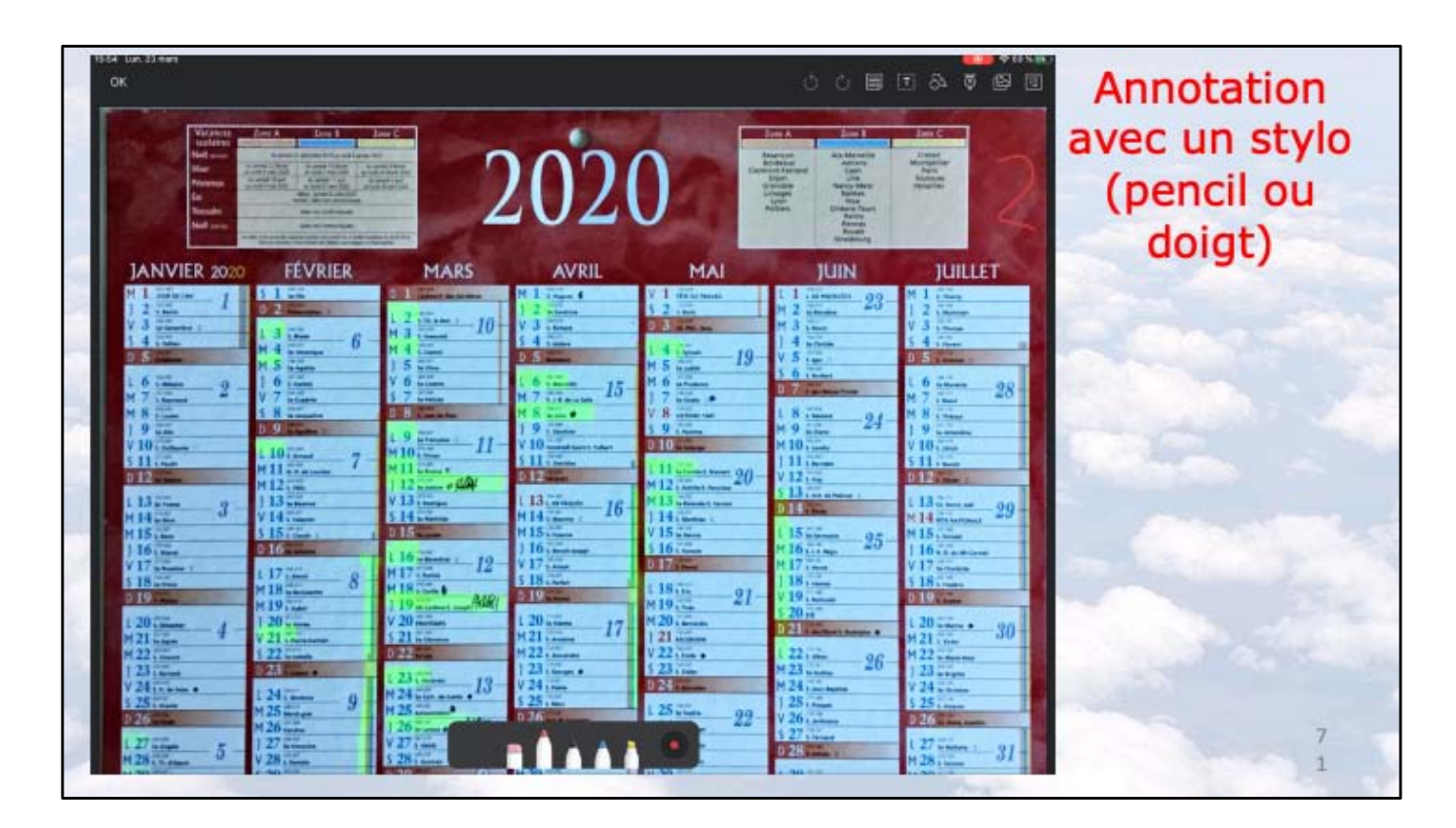

Ici avec le stylo rouge je dessine un 2 avec mon doigt.

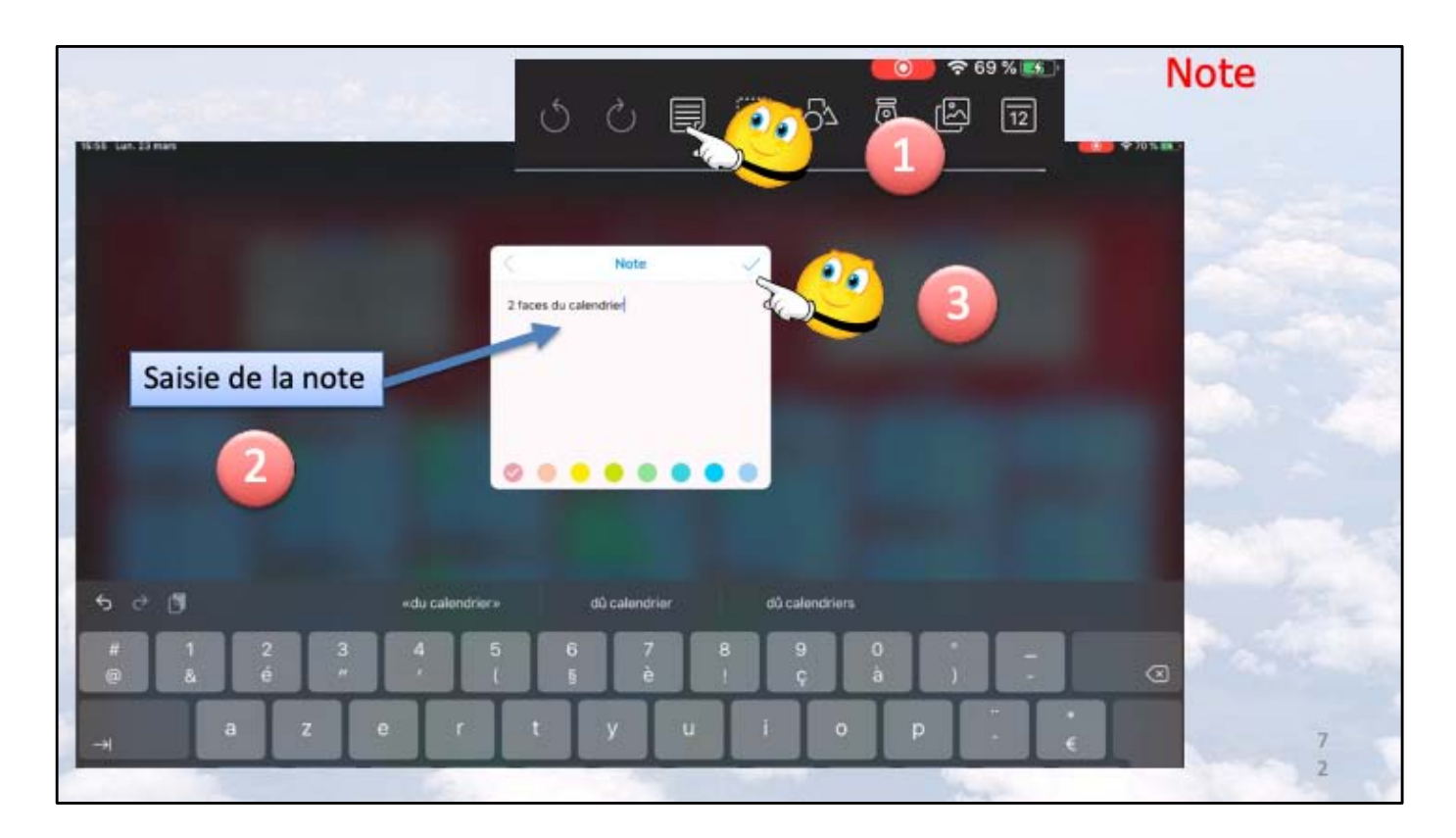

- 1 je touche l'outil note.
- 2 je saisis le texte.
- 3 je touche la coche.
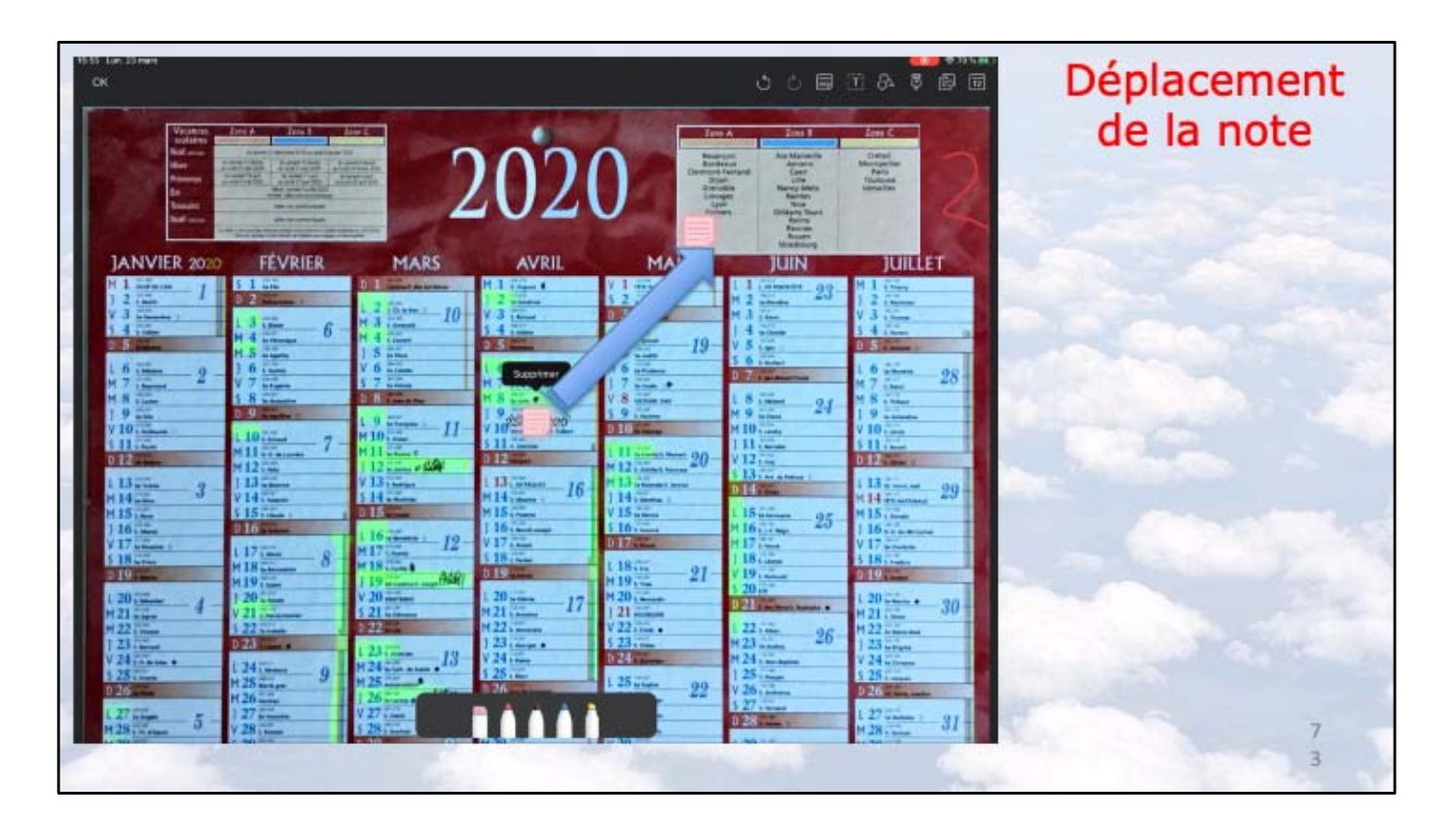

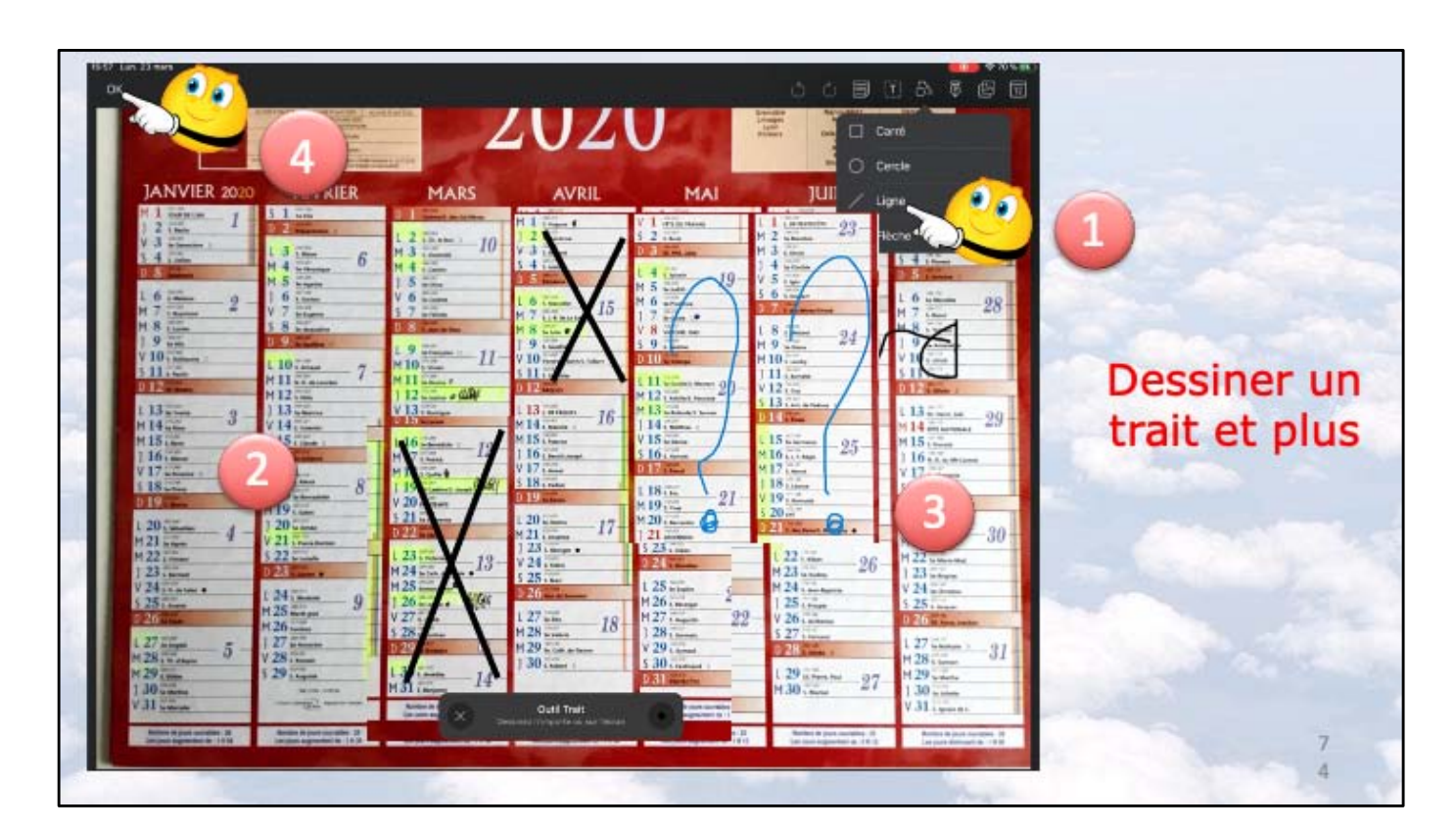

- 1 je touche l'outil trait.
- 2 je trace une croix
- 3 je trace une autre croix puis des ? avec le crayon bleu et mon doigt.
- 4 je touche ok pour enregistrer.

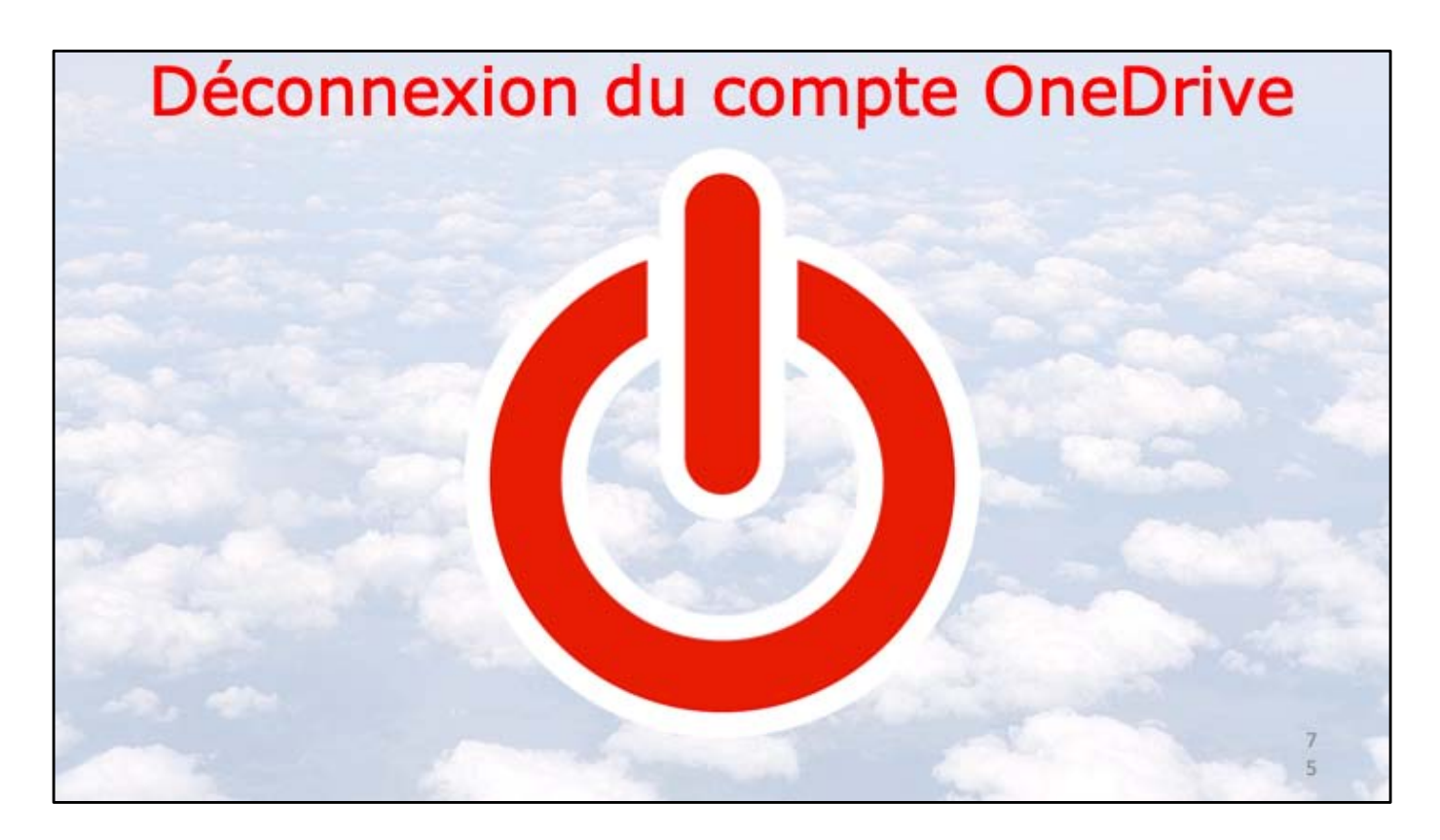

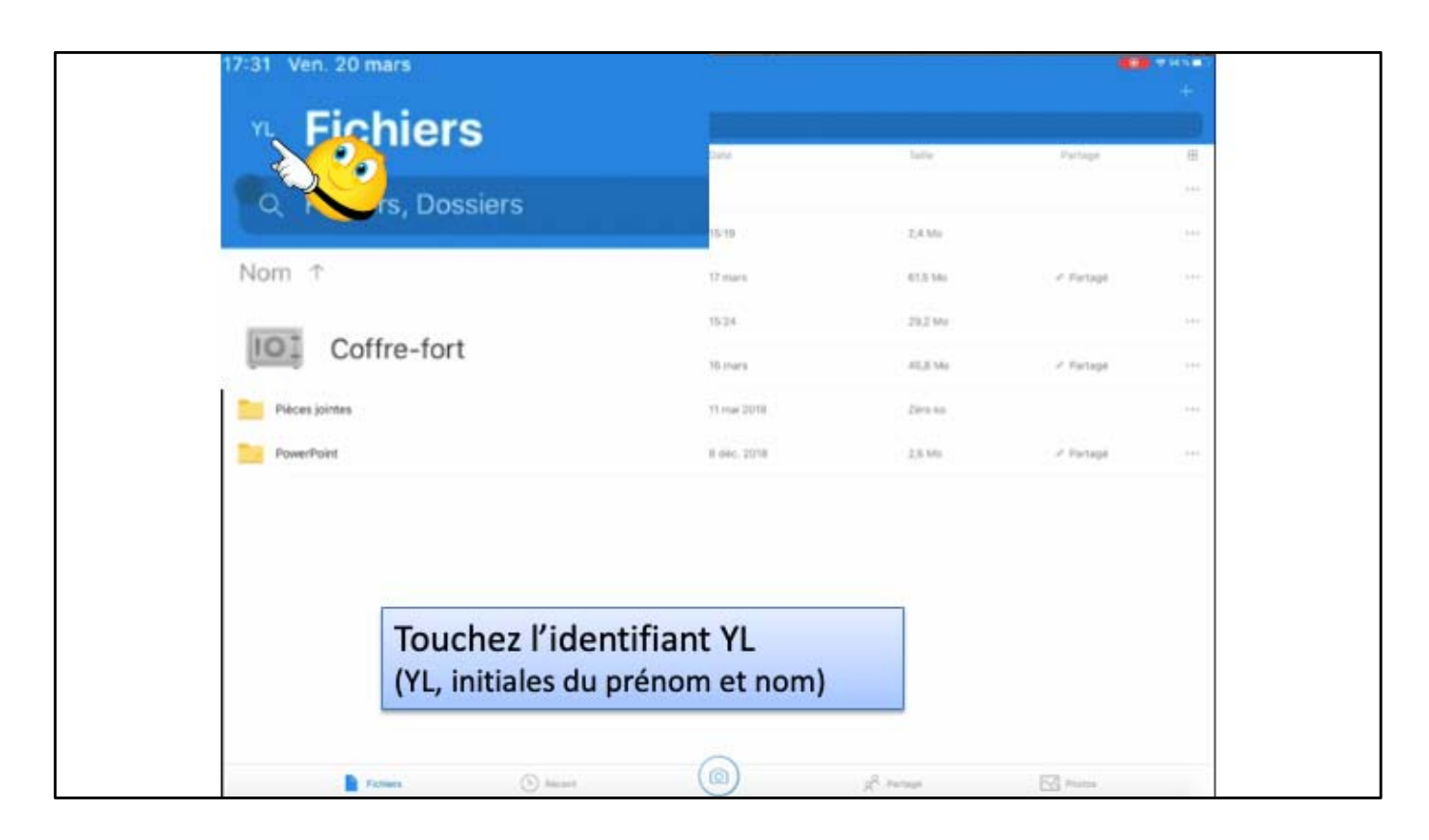

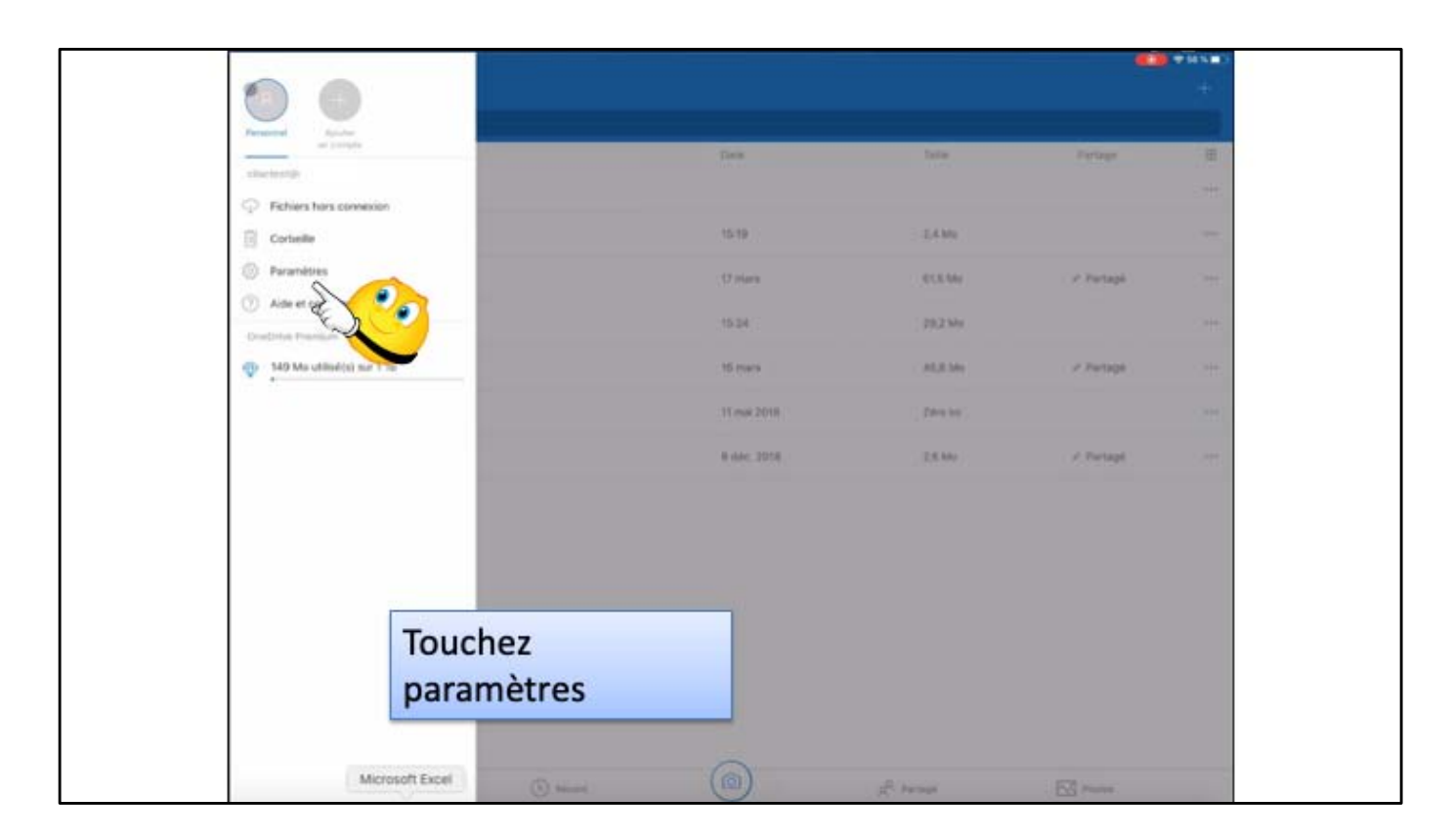

| 17-31 April 20 mark                                           |                     |                       | 100 million |
|---------------------------------------------------------------|---------------------|-----------------------|-------------|
| <pre>K Fichiers</pre>                                         | Paramètres          |                       |             |
| Aide et commentaires                                          |                     |                       |             |
| Complex                                                       |                     |                       |             |
| cilactest@                                                    |                     |                       | 1           |
| 0                                                             | Ajoulier un com     | pter                  | Cor Car     |
| Fullence of physics                                           |                     |                       |             |
| Notifications                                                 |                     |                       | 2           |
| Chargement de l'appareil photo<br>Aperça des documents Office | Touchez l'identifia | nt cilactest >        |             |
| Utiliser le réseau mobile                                     |                     |                       | 0           |
| futures.                                                      |                     |                       |             |
| Code secret                                                   |                     |                       | Désactivé > |
| Restaurer mon espace OneDrive                                 |                     |                       | 8           |
| Paramètres de confidentialité                                 |                     |                       | 2           |
| 754                                                           |                     |                       |             |
| Rejoignez la version TestFlight de OneD                       | rive pour IOS       |                       |             |
| Explorer les applications Microsoft                           |                     |                       |             |
| International and providences                                 | ~                   |                       |             |
| Felien.                                                       | (D) Maren (D)       | g <sup>2</sup> Person | Pater       |

| 17:01 April 21 mark                                                                                                    |                        |                                           |
|----------------------------------------------------------------------------------------------------|------------------------|-------------------------------------------|
| Paramètres                                                                                                    | Personnel              |                                           |
| Industrialized 2                                                                                                    |                        |                                           |
| Courrier                                                                                                    |                        | clactest@                                 |
| Contract of the second second s                                                                                                    |                        |                                           |
| The second second secon | +1%                    | 0                                         |
| ×                                                                                                    |                        |                                           |
| 100                                                                                                    |                        |                                           |
| Conditions                                                                                                    |                        | 1. A. A. A. A. A. A. A. A. A. A. A. A. A. |
|                                                                                                    | Touchez se déconnecter |                                           |
|                                                                                                    |                        |                                           |
|                                                                                                    | Fotun (1) team (10)    | Participa (SV) Printer                    |

| 17:31 Nex 20 mark           |                                                |           |
|-----------------------------|------------------------------------------------|-----------|
| < Paramètres                | Personnel                                      |           |
| whitestature :              |                                                |           |
| Courrier                    |                                                | clacient® |
| distance.                   |                                                |           |
| 149 Mis utilise(s) sur 1 To |                                                |           |
| Tes .                       |                                                |           |
| Conditions                  |                                                |           |
|                             |                                                |           |
|                             | Se thice ecter                                 |           |
|                             | Se déconnecter<br>Yeulez-vous vous déconnecter |           |
|                             | ex Onicinia 7                                  |           |
|                             | Angles /                                       |           |
|                             |                                                |           |
|                             |                                                |           |
|                             |                                                |           |
|                             |                                                |           |
|                             |                                                |           |
|                             |                                                |           |
|                             |                                                |           |
|                             | $\sim$                                         |           |

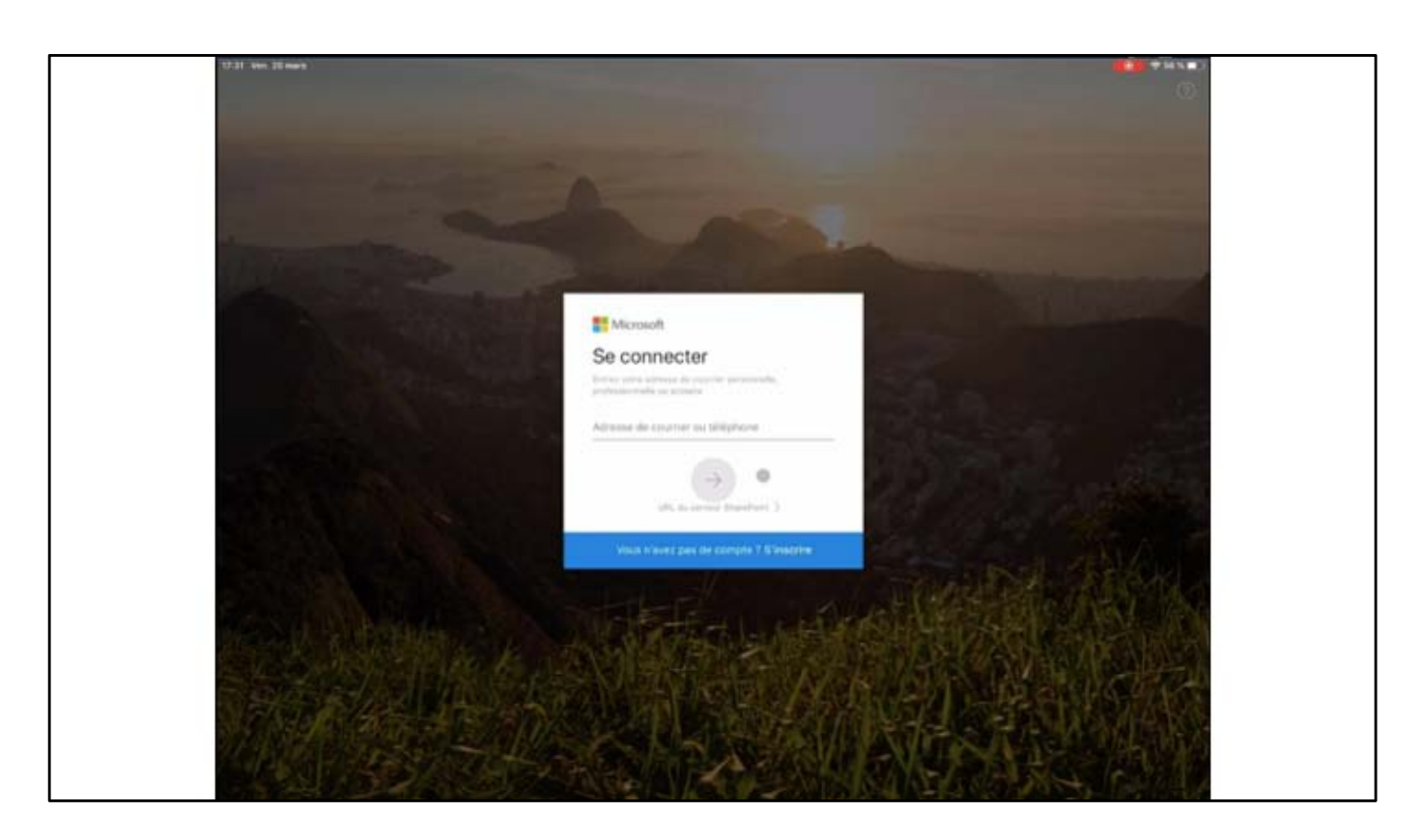

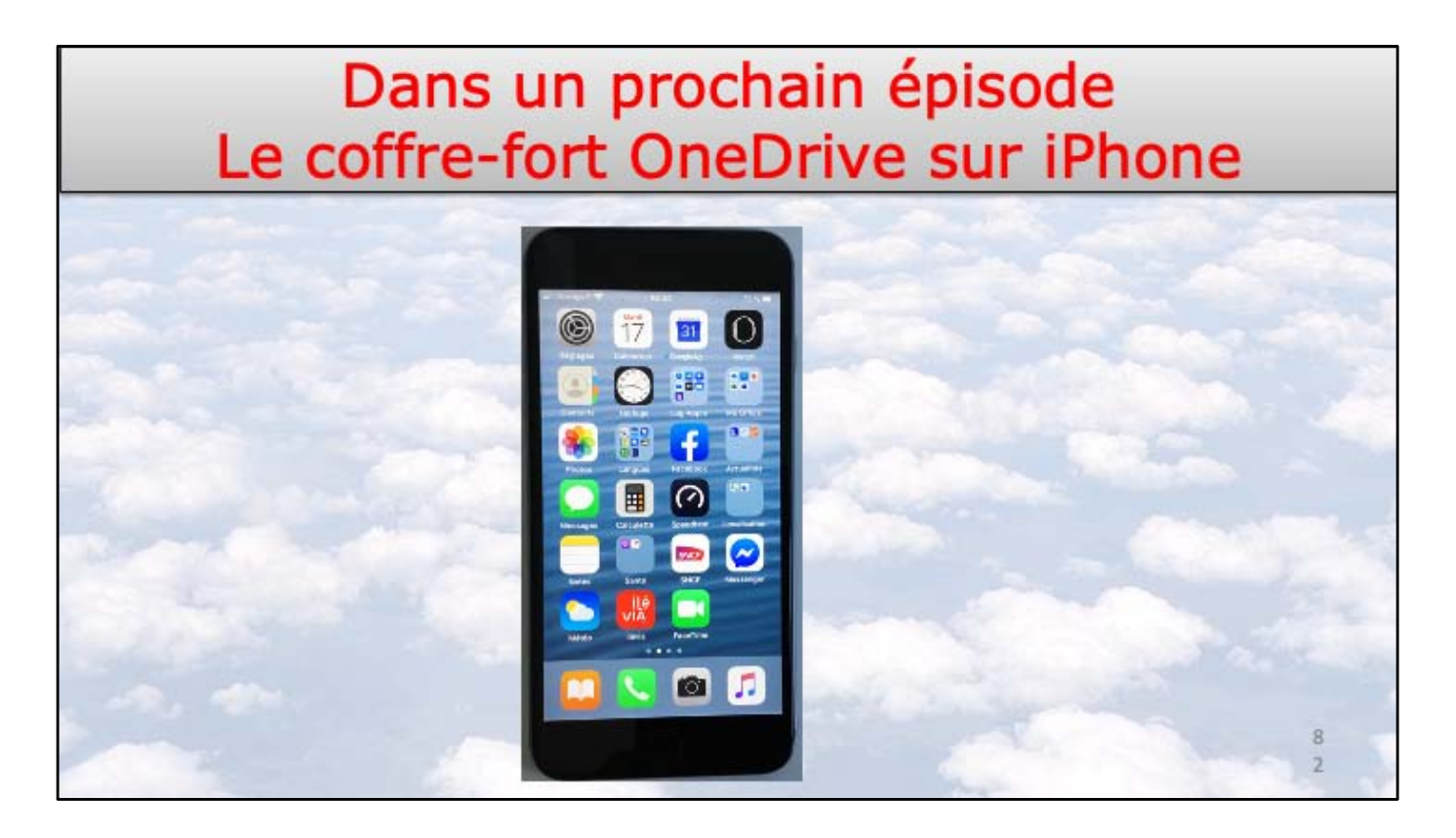

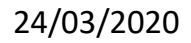

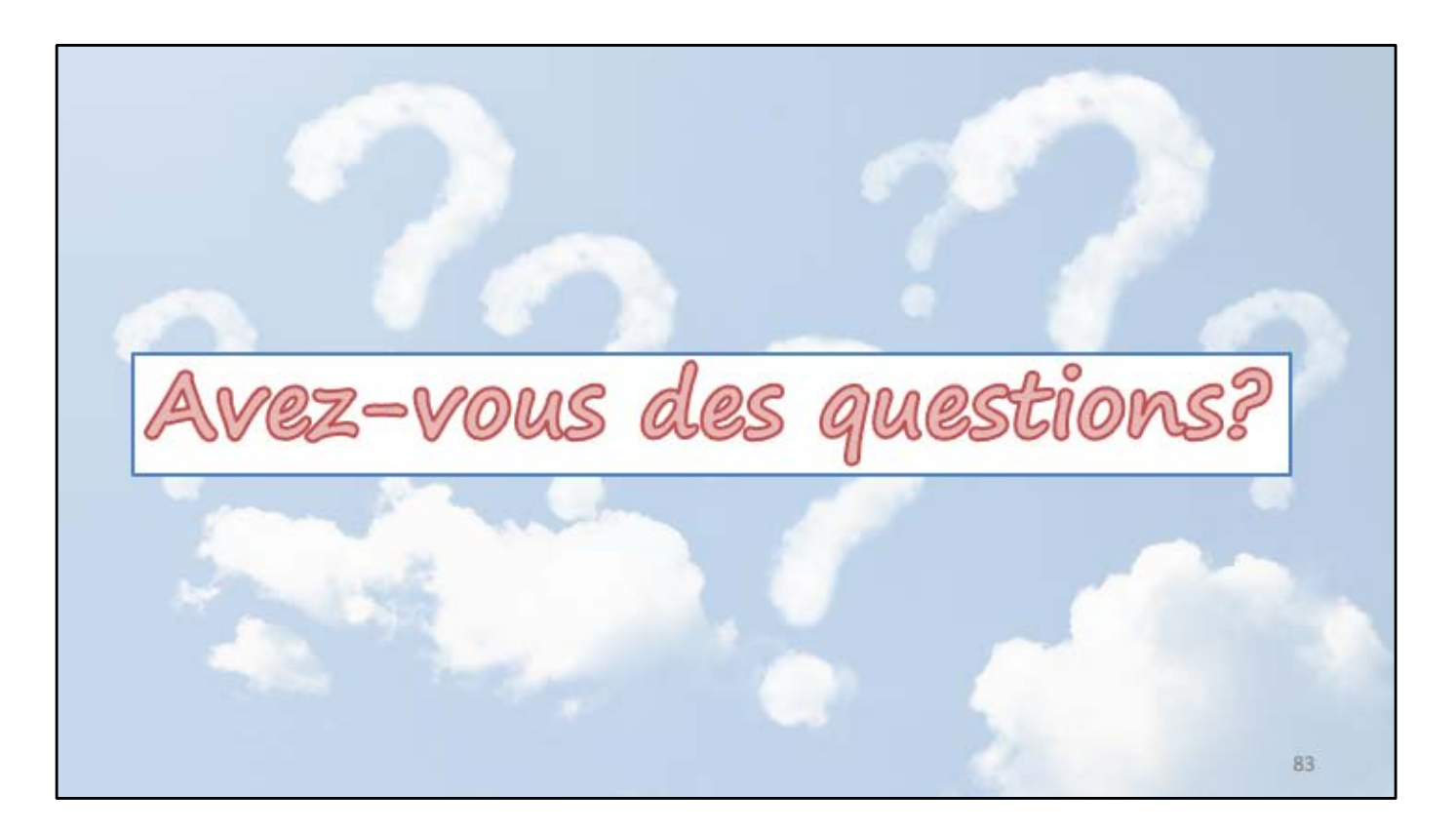

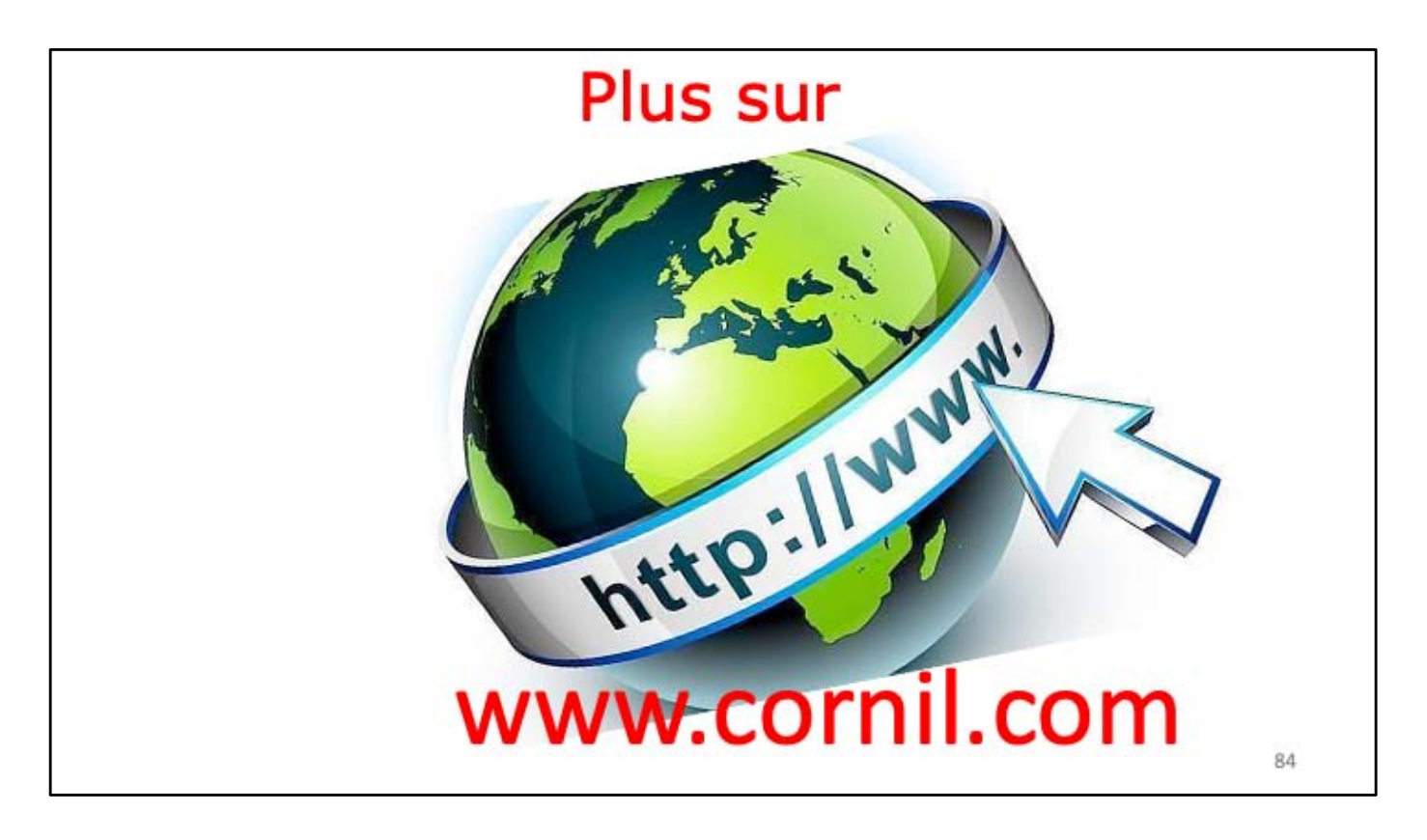

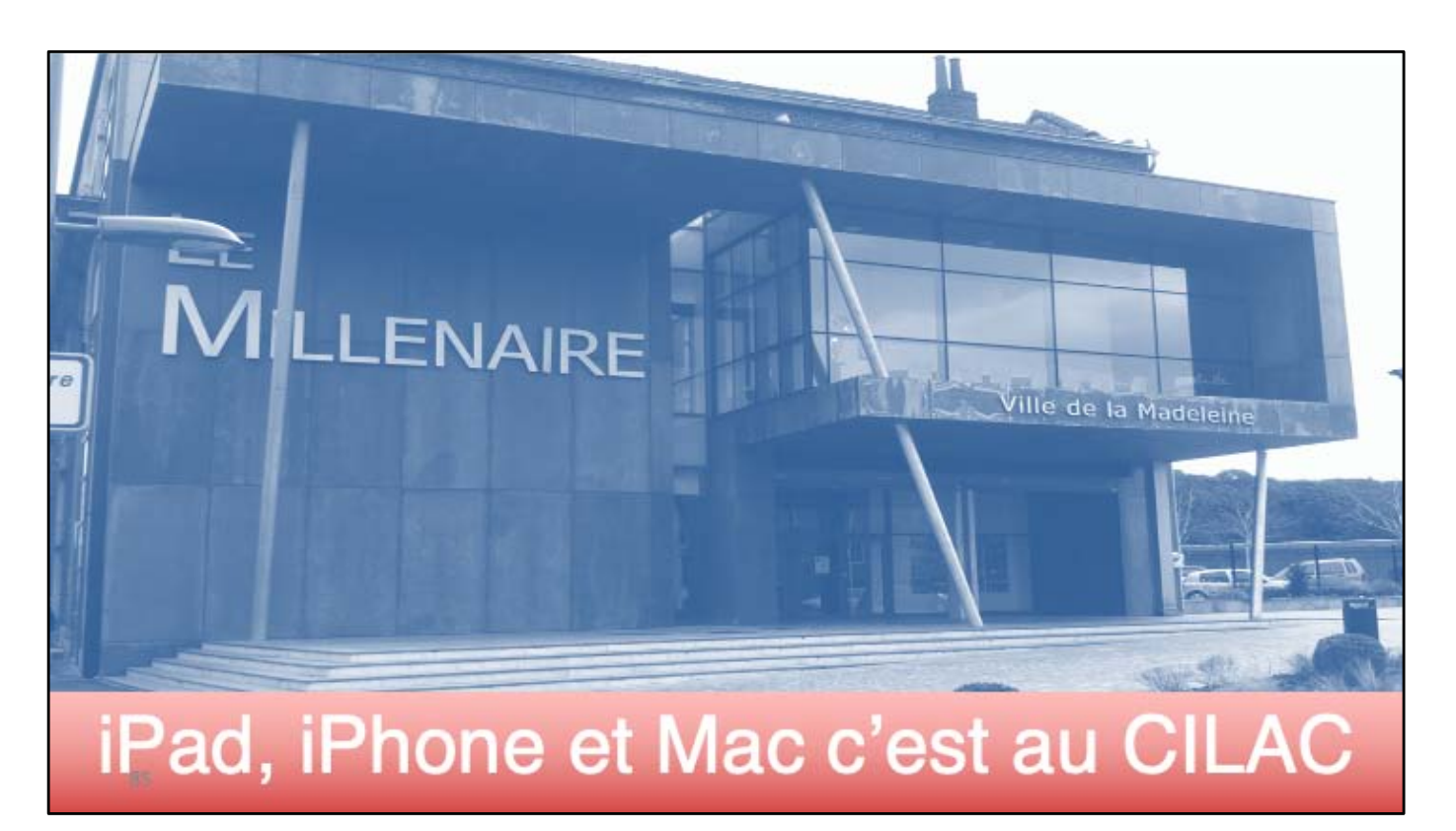

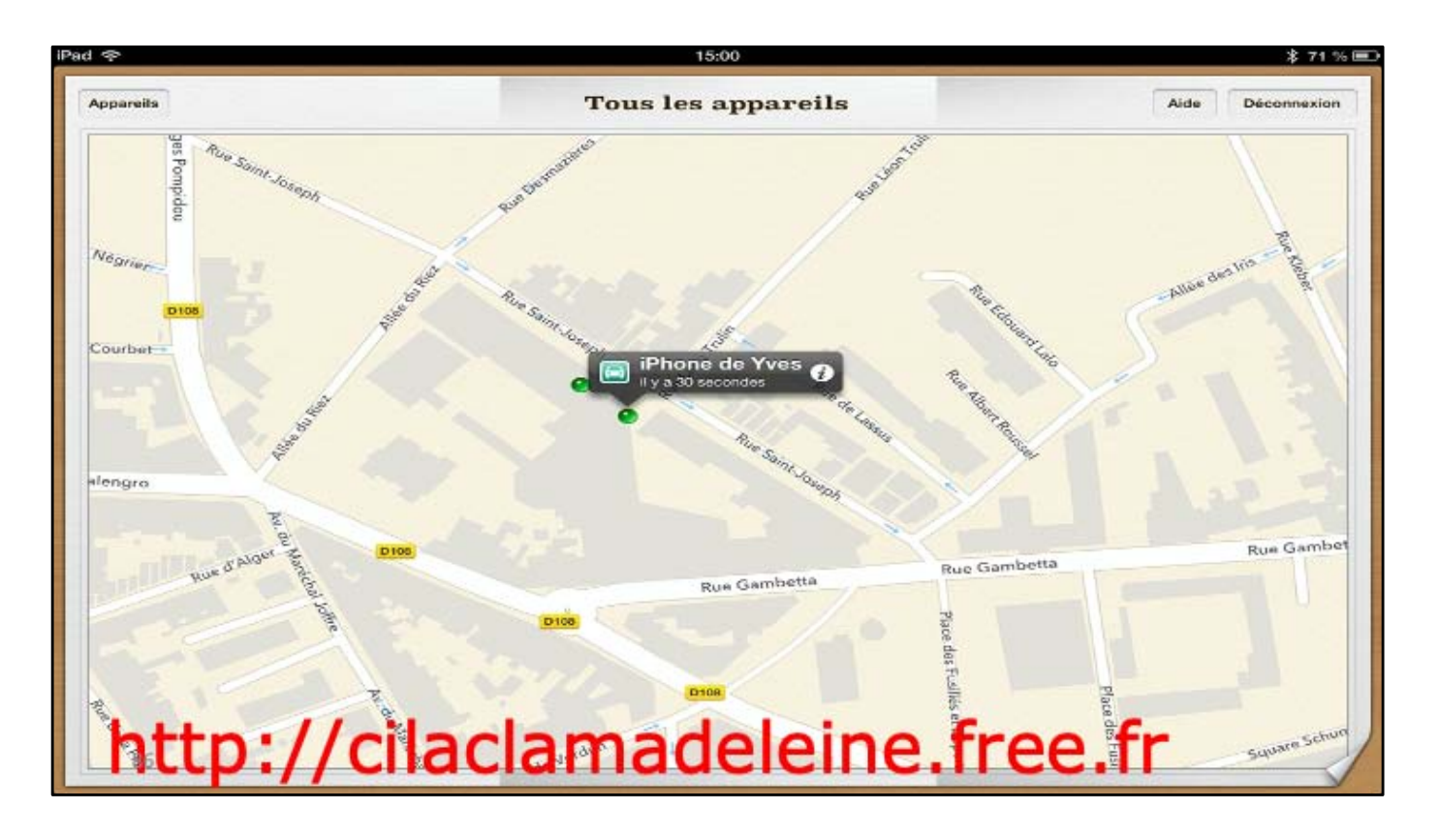

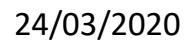

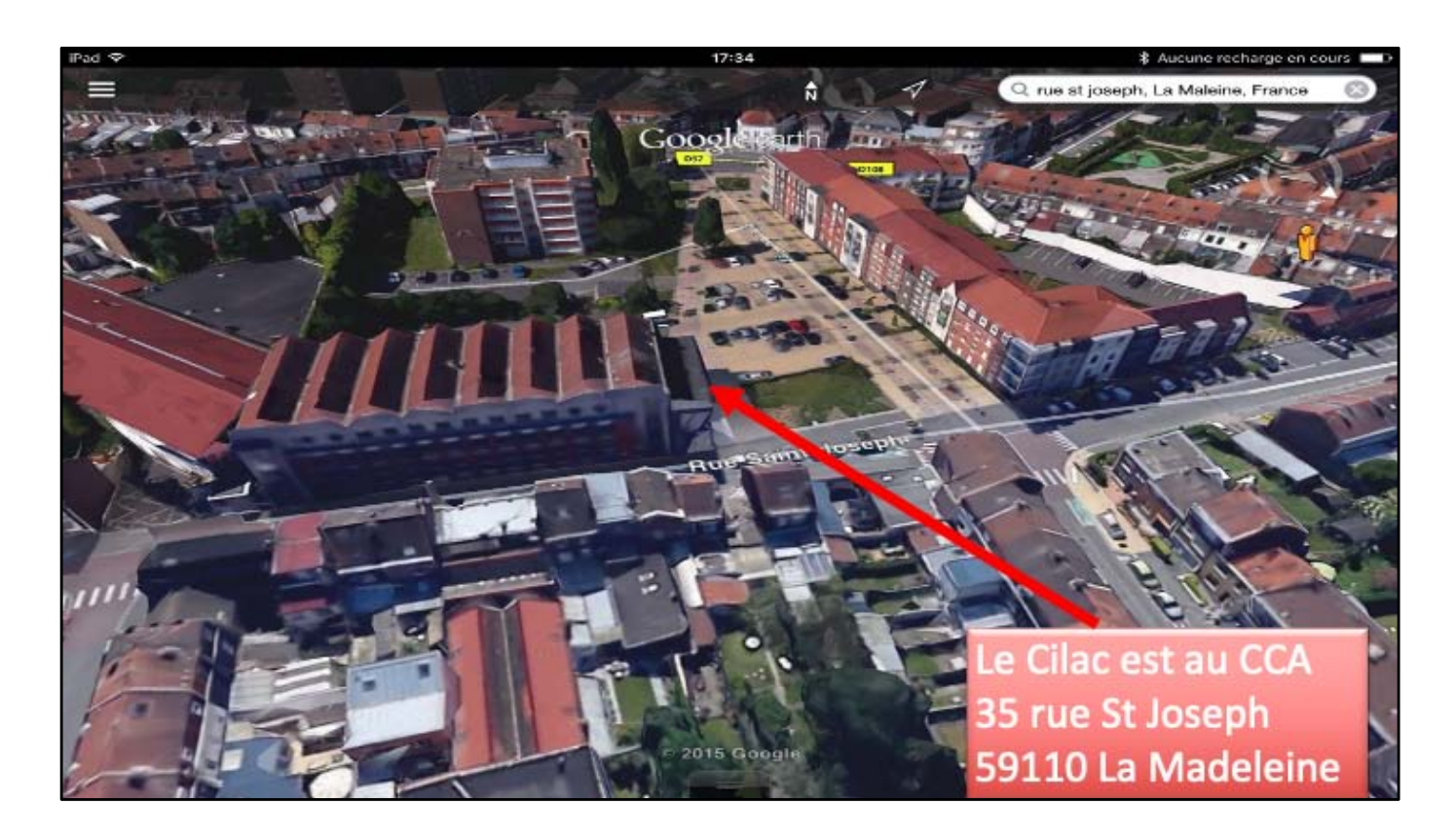